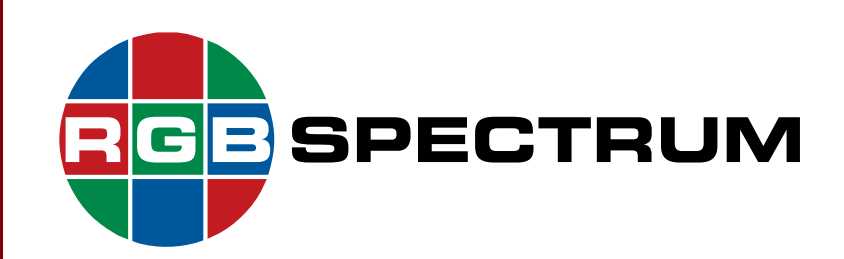

# SuperView®4K Technical Reference Guide

July 2013

RGB Spectrum 950 Marina Village Parkway Alameda, CA 94501

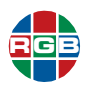

### DOCUMENT

- SuperView 4K Technical Reference Guide
- P/N 350-11091-01 v2.2.1
- July 2013

### COPYRIGHT

© 2013 RGB Spectrum. All rights reserved.

This guide is for use with the RGB Spectrum *SuperView 4K* processor. Use for any other purpose is not permitted. This guide was prepared for viewing on a PC; a copy may be printed as required.

SuperView is a registered trademark and the RGB logo is a trademark of RGB Spectrum.

### NOTICE

RGB Spectrum reserves the right to make any modification to this guide or the information contained herein at any time without notice.

All features, functions, and specifications are subject to change without notice or obligation.

### **COMPANY ADDRESS**

RGB Spectrum 950 Marina Village Parkway Alameda, CA 94501

- Telephone: (510) 814-7000
- Fax: (510) 814-7026

### ACKNOWLEDGEMENT

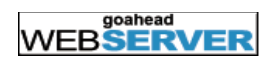

The RGB Spectrum Web Control Panel (WCP) uses the GoAhead WebServer. Copyright © 2003 GoAhead Software, Inc. All rights reserved

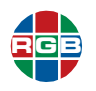

### LIMITED WARRANTY

RGB Spectrum (RGB) warrants that this product will be free from defects in material and workmanship, under normal use and service when correctly installed and maintained, for a period of one (1) year from date of shipment. RGB's liability under this warranty is limited solely to replacing, repairing or issuing credit for any product which is shown to be defective during the warranty period. Purchaser shall (i) notify RGB Spectrum promptly in writing of any claims, and (ii) provide RGB Spectrum with an opportunity to inspect and test the product claimed to be defective. Warranty does not cover misuse, abuse, improper installation or application, improper maintenance or repair, alteration, accident or negligence in use, improper temperature, humidity or other environmental condition, storage, transportation or handling. RGB Spectrum shall have no obligations under this warranty with respect to any defect unless it receives notice and a description of such defect no later than five (5) business days following the expiration of the warranty period.

THE WARRANTIES STATED HEREIN ARE IN LIEU OF ALL OTHER WARRANTIES, EXPRESS OR IMPLIED, INCLUDING (BUT NOT LIMITED TO) ANY IMPLIED WARRANTIES OF MERCHANTABILITY OR FITNESS FOR A PARTICULAR PURPOSE.

IN NO EVENT SHALL RGB SPECTRUM BE LIABLE FOR ANY SPECIAL, INCIDENTAL OR CONSEQUENTIAL DAMAGES FOR LOSS, DAMAGE OR EXPENSE DIRECTLY OR INDIRECTLY ARISING FROM THE PURCHASER'S INABILITY TO USE THE PRODUCT EITHER SEPARATELY OR IN COMBINATION WITH ANY OTHER EQUIPMENT OR FACILITIES, OR FROM ANY OTHER CAUSE.

### EXTENDED WARRANTY

An annual extended warranty may be purchased. Should the product fail to operate properly during the covered period, RGB Spectrum will repair the product and restore it to normal operation without charge for labor and parts. For further information on obtaining an extended warranty, email support@rgb.com or call (510) 814-7000.

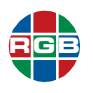

### TABLE OF CONTENTS

|         |   | List of Figures                                                                                        | . viii<br>. ix       |
|---------|---|----------------------------------------------------------------------------------------------------|----------------------|
| Chapter | 1 | Introduction                                                                                           | 1                    |
|         |   | 1.1 Serial Control         1.2 Ethernet Control         1.2.1 Telnet Control         1.2.2 Browser FTP | 1<br>3<br>3<br>4     |
| Chapter | 2 | Fundamentals                                                                                           | 6                    |
|         |   | <ul> <li>2.1 Image Rectangles</li></ul>                                                                | 6<br>7<br>8          |
|         |   | 2.2 Wildow Gloups                                                                                      | . 10                 |
|         |   | 2.4 Positioning and Clinning                                                                           | . 10                 |
|         |   | 2.5 Priority Levels                                                                                    | . 12                 |
|         | _ |                                                                                                    |                      |
| Chapter | 3 | Command Line Control                                                                                   | .14                  |
|         |   | 3.1 Setup<br>3.1.1 Output Link Type                                                                    | . 14<br>. 14<br>. 15 |
|         |   | 3.1.2 Wildow Conngulation                                                                              | . 15                 |
|         |   | 3.1.4 Output Format                                                                                    | . 15                 |
|         |   | 3.1.5 Input Adjustment                                                                                 | . 16                 |
|         |   | 3.2 Windows                                                                                            | . 16                 |
|         |   | 3.2.1 Window Visibility                                                                                | . 16                 |
|         |   | 3.2.2 Identifying a Window                                                                             | . 17                 |
|         |   | 3.2.3 Selecting a Window Input                                                                         | .17                  |
|         |   | 3.2.4 Window Size and Position                                                                         | .17                  |
|         |   | Size and Position                                                                                      | . 17                 |
|         |   | 3.2.5 Window Groups                                                                                    | .19                  |
|         |   | 3.2.6 Window Layout                                                                                    | .20                  |
|         |   | 3.2.7 Overlapping Windows                                                                              | .22                  |
|         |   | 3.2.8 Zoom and Pan Within a Window                                                                     | .22                  |
|         |   | 3.2.9 Adjusting Image Quality                                                                          | .24                  |
|         |   | 3.2.10 Window Borders                                                                                  | .25                  |
|         |   | 3.2.11 WINDOW Labels.                                                                                  | .26                  |
|         |   | Positioning a Window Label                                                                             | .20                  |
|         |   | Window Label Font Size                                                                                 | .27                  |
|         |   | Window Label Text Color                                                                                | . 27                 |

|   | 3.2.12 Window Presets                                                                                                    |
|---|----------------------------------------------------------------------------------------------------|
|   | Creating a Window Preset                                                                                                    |
|   | Deleting a Window Preset                                                                                                    |
|   | Deleting all Window Presets                                                                                                    |
|   | Naming Window Presets                                                                                                    |
|   | Listing Window Presets                                                                                                    |
|   |                                                                                                    |
|   | 3.4 Clock                                                                                                    |
|   | 3.4.1 Setting Clock Attributes                                                                                                    |
|   | 3.4.2 Ellability the Clock                                                                                                    |
|   | 3.5 Cureor 31                                                                                                    |
|   | 3.6 EDID 31                                                                                                    |
|   | 3.0 EDID                                                                                                    |
|   | 2.9 Notwork Sottingo 22                                                                                                    |
|   | 3.0 Pariel Communication                                                                                                    |
|   |                                                                                                    |
|   | 3.10Macros                                                                                                    |
|   | 3.10.1 Cleating Macros 34                                                                                                    |
|   | 3 10 31 isting Macros 35                                                                                                    |
|   | 3 10 4 Deleting Macros 35                                                                                                    |
|   | 3.10.5 Running Macros                                                                                                    |
|   | 3 10 6 Pausing Macros 35                                                                                                    |
|   |                                                                                                    |
|   | 3.10.7 Canceling Macros                                                                                                    |
|   | 3.10.7 Canceling Macros                                                                                                    |
| A | 3.10.7 Canceling Macros                                                                                                    |
| 4 | 3.10.7 Canceling Macros                                                                                                    |
| 4 | 3.10.7 Canceling Macros                                                                                                    |
| 4 | 3.10.7 Canceling Macros                                                                                                    |
| 4 | 3.10.7 Canceling Macros                                                                                                    |
| 4 | 3.10.7 Canceling Macros                                                                                                    |
| 4 | 3.10.7 Canceling Macros       .36         3.10.7 Canceling Macros       .36         3.10.8 Restarting Macros       .36         Control Commands       .37         4.1 Control Overview       .37         4.2 Command Format       .37         4.2.1 Command Line Usage       .37         4.2.2 Command Help       .38         4.2.3 Predefined Parameter Values       .39         4.2.4 Output the Current Setting       .30                                                                                                    |
| 4 | 3.10.7 Canceling Macros                                                                                                    |
| 4 | 3.10.7 Canceling Macros                                                                                                    |
| 4 | 3.10.7 Canceling Macros                                                                                                    |
| 4 | 3.10.7 Canceling Macros       36         3.10.7 Canceling Macros       36         3.10.8 Restarting Macros       36         Control Commands       37         4.1 Control Overview       37         4.2 Command Format       37         4.2.1 Command Line Usage       37         4.2.2 Command Help       38         4.2.3 Predefined Parameter Values       39         4.2.4 Query the Current Setting       39         4.2.5 Parameter Ranges       39         4.2.6 Addressable Commands       39         4.2.7 Input Types       40                                                                                                    |
| 4 | 3.10.7 Canceling Macros                                                                                                    |
| 4 | 3.10.7 Canceling Macros       .36         3.10.7 Canceling Macros       .36         3.10.8 Restarting Macros       .36         Control Commands       .37         4.1 Control Overview       .37         4.2 Command Format       .37         4.2.1 Command Line Usage       .37         4.2.2 Command Help       .38         4.2.3 Predefined Parameter Values       .39         4.2.4 Query the Current Setting       .39         4.2.5 Parameter Ranges       .39         4.2.6 Addressable Commands       .39         4.2.7 Input Types       .40         4.2.8 Optional Parameters       .40         4.3 Commands       .41         4.3 1 Input Commands       .45                                                                                                    |
| 4 | 3.10.7 Canceling Macros       36         3.10.7 Canceling Macros       36         3.10.8 Restarting Macros       36         Control Commands       37         4.1 Control Overview       37         4.2 Command Format       37         4.2.1 Command Line Usage       37         4.2.2 Command Help       38         4.2.3 Predefined Parameter Values       39         4.2.4 Query the Current Setting       39         4.2.5 Parameter Ranges       39         4.2.6 Addressable Commands       39         4.2.7 Input Types       40         4.2.8 Optional Parameters       40         4.3 Commands       41         4.3.1 Input Commands       45         4.3.2 Timing List Commands       49                                                                                                    |
| 4 | 3.10.7 Canceling Macros       36         3.10.8 Restarting Macros       36         3.10.8 Restarting Macros       36         Control Commands       37         4.1 Control Overview       37         4.2 Command Format       37         4.2 Command Format       37         4.2.1 Command Line Usage       37         4.2.2 Command Help       38         4.2.3 Predefined Parameter Values       39         4.2.4 Query the Current Setting       39         4.2.5 Parameter Ranges       39         4.2.6 Addressable Commands       39         4.2.7 Input Types       40         4.3 Commands       41         4.3.1 Input Commands       45         4.3.2 Timing List Commands       49         4.3.3 Output Commands       50                                                                                                    |
| 4 | 3.10.7 Canceling Macros       36         3.10.7 Canceling Macros       36         3.10.8 Restarting Macros       36         Control Commands       37         4.1 Control Overview       37         4.2 Command Format       37         4.2 Command Format       37         4.2.1 Command Line Usage       37         4.2.2 Command Help       38         4.2.3 Predefined Parameter Values       39         4.2.4 Query the Current Setting       39         4.2.5 Parameter Ranges       39         4.2.6 Addressable Commands       39         4.2.7 Input Types       40         4.3 Commands       41         4.3.1 Input Commands       45         4.3.2 Timing List Commands       49         4.3.3 Output Commands       50         4.3.4 Window Commands       50                                                                                                    |
| 4 | 3.10.7 Canceling Macros       36         3.10.7 Canceling Macros       36         3.10.8 Restarting Macros       36         Control Commands       37         4.1 Control Overview       37         4.2 Command Format       37         4.2 Command Format       37         4.2.1 Command Line Usage       37         4.2.2 Command Help       38         4.2.3 Predefined Parameter Values       39         4.2.4 Query the Current Setting       39         4.2.5 Parameter Ranges       39         4.2.6 Addressable Commands       39         4.2.7 Input Types       40         4.3 Commands       41         4.3.1 Input Commands       45         4.3.2 Timing List Commands       49         4.3.3 Output Commands       50         4.3.4 Window Commands       53         4.3.5 EDID Commands       63                                                                                                    |
| 4 | 3.10.7 Canceling Macros       36         3.10.7 Canceling Macros       36         3.10.8 Restarting Macros       36         Control Commands       37         4.1 Control Overview       37         4.2 Command Format       37         4.2 Command Format       37         4.2 Command Format       37         4.2.1 Command Line Usage       37         4.2.2 Command Help       38         4.2.3 Predefined Parameter Values       39         4.2.4 Query the Current Setting       39         4.2.5 Parameter Ranges       39         4.2.6 Addressable Commands       39         4.2.7 Input Types       40         4.3 Commands       41         4.3.1 Input Commands       45         4.3.2 Timing List Commands       49         4.3.3 Output Commands       50         4.3.4 Window Commands       53         4.3.5 EDID Commands       63         4.3.6 Image Control Commands       64                                                          |
| 4 | 3.10.7 Canceling Macros       36         3.10.7 Canceling Macros       36         3.10.8 Restarting Macros       36         Control Commands       37         4.1 Control Overview       37         4.2 Command Format       37         4.2 Command Format       37         4.2 Command Format       37         4.2.1 Command Line Usage       37         4.2.2 Command Help       38         4.2.3 Predefined Parameter Values       39         4.2.4 Query the Current Setting       39         4.2.5 Parameter Ranges       39         4.2.6 Addressable Commands       39         4.2.7 Input Types       40         4.3 Commands       41         4.3.1 Input Commands       45         4.3.2 Timing List Commands       49         4.3.3 Output Commands       50         4.3.4 Window Commands       53         4.3.5 EDID Commands       63         4.3.6 Image Control Commands       64         4.3.7 Clock and Cursor Commands       64         |
| 4 | 3.10.7 Canceling Macros       36         3.10.7 Canceling Macros       36         3.10.8 Restarting Macros       36         Control Commands       37         4.1 Control Overview       37         4.2 Command Format       37         4.2 Command Format       37         4.2.1 Command Line Usage       37         4.2.2 Command Help       38         4.2.3 Predefined Parameter Values       39         4.2.4 Query the Current Setting       39         4.2.5 Parameter Ranges       39         4.2.6 Addressable Commands       39         4.2.7 Input Types       40         4.3 Commands       41         4.3.1 Input Commands       45         4.3.2 Timing List Commands       49         4.3.3 Output Commands       50         4.3.4 Window Commands       53         4.3.5 EDID Commands       63         4.3.6 Image Control Commands       64         4.3.7 Clock and Cursor Commands       64         4.3.8 Serial Port Commands       67 |

Chapter

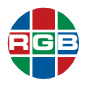

|         |   | 4.3.10 Macro Commands                                                | 70         |
|---------|---|----------------------------------------------------------------------|------------|
|         |   | 4.3.11 Miscellaneous Commands                                        | 71         |
|         |   | 4.4 Timing Parameters                                                | 77         |
|         |   | 4.5 Factory Timing List                                              | 78         |
| Chapter | 5 | Parameter Storage and Firmware Update                                | .81        |
|         |   | 5.1 Parameter Storage                                                | 81         |
|         |   | 5.1.1 Factory Defaults                                               | 81         |
|         |   | 5.1.2 User Configuration                                             | 81         |
|         |   | 5.1.3 Settings Export/Import                                         | . 82       |
|         |   | System                                                               | 82         |
|         |   | Window                                                               | . 82       |
|         |   | 5.1.4 System State Values                                            | 82         |
|         |   | Input Timing Values                                                  | . 82       |
|         |   | Image Controls                                                       | 83         |
|         |   | Output Channel                                                       | . 83       |
|         |   | Output Timing values                                                 | .83        |
|         |   | Configuration Values                                                 | 83         |
|         |   | Serial Port Settings for RS-232 Control Port                         | 84         |
|         |   | 5.1.5 Window Presets                                                 | . 84       |
|         |   | 5.1.6 Timing Presets                                                 | 84         |
|         |   | 5.2 Firmware Updates                                                 | . 85       |
|         |   | 5.2.1 Downloading New Firmware                                       | .85        |
|         |   | 5.2.2 Updating System Firmware Notes                                 | . 85       |
|         |   | 5.2.3 Saving System Settings                                         | . 86       |
|         |   | 5.2.4 Manual Opdale                                                  | . 80       |
|         |   | 5.2.5 Residing Settings                                              | .07        |
|         | • |                                                                      | .07        |
| Chapter | 6 |                                                                      | .91        |
|         |   |                                                                      | . 91       |
|         |   | 6.2 Cleaning an Air Filter                                           | .92        |
|         |   | 6.3 Power Supply Replacement                                         | .92        |
|         |   | 6.4 Adding a Second Power Supply                                     | .93        |
| Chapter | 7 | Connectors                                                           | .95        |
|         |   | 7.1 DVI-I Connectors                                                 | . 95       |
|         |   | 7.1.1 Connector Type and Pin-outs                                    | .95        |
|         |   | 7.1.2 Input Cables                                                   |            |
|         |   | 7.1.3 Output Caples                                                  | .90        |
|         |   | 7.2         TUNII CONNECTOR           7.2         Ethernet Connector | .97        |
|         |   | 7.3.1 Connector Type and Pin-oute                                    | . 90<br>08 |
|         |   | 7.3.2 Standard Cables                                                | . 90<br>QR |
|         |   | 7.3.3 Crossover Cables                                               | 98         |
|         |   | 7.4 RS-232 Connector                                                 | 99         |
|         |   |                                                                      |            |

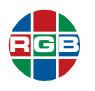

| Chapter 8 | 8 | Technical Specifications1             | 100 |
|-----------|---|---------------------------------------|-----|
|           |   | 8.1 System Specifications             | 100 |
|           |   | 8.2 Input Specifications              | 101 |
|           |   | 8.3 DVI Output Specifications.        | 102 |
|           |   | 8.4 Window Control Specifications     | 102 |
|           |   | 8.5 Control Specifications            | 103 |
|           |   | 8.6 Power and Physical Specifications | 103 |
| Chapter   | 9 | Contact Information1                  | 104 |

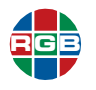

### LIST OF FIGURES

| Figure 1-1 | Tera Term Serial Port Control          |
|------------|----------------------------------------|
| Figure 1-2 | Initializing Telnet on Tera Term4      |
| Figure 1-3 | Telnet Prompt                          |
| Figure 2-1 | Full Size Source Image 7               |
| Figure 2-2 | Portion of Full Size Image7            |
| Figure 2-3 | Full Size Source Mapped to Destination |
| Figure 2-4 | Cropped Source Mapped to Destination   |
| Figure 2-5 | Clipped Image, Screen Right 11         |
| Figure 2-6 | Clipped Image, Screen Left12           |
| Figure 2-7 | Image Priorities                       |
| Figure 3-8 | Window Layouts 0 through 1121          |
| Figure 3-9 | Window Layout 12                       |
| Figure 5-1 | WCP Startup Display 87                 |
| Figure 5-2 | Firmware Update Assistant88            |
| Figure 5-3 | SuperView 4K Properties                |
| Figure 5-4 | Progress Monitor90                     |
| Figure 6-1 | Filter Cover Screws 91                 |
| Figure 6-2 | Removing the Air Filter92              |
| Figure 6-3 | Power Supply Release Lever             |
| Figure 6-4 | Power Supply Cover Plate               |
| Figure 6-5 | Slide in Second Supply94               |
| Figure 7-1 | DVI-I Connector                        |
| Figure 7-2 | HDMI Connector                         |
| Figure 7-3 | Ethernet Connector                     |
| Figure 7-4 | RS-232 Female Connector                |

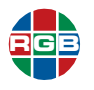

### LIST OF TABLES

| Table 1-1  | Configurations for Point-to-Point and Network Connections3 |
|------------|------------------------------------------------------------|
| Table 2-1  | Group Examples                                             |
| Table 3-1  | Layout 5 Window Size and Position                          |
| Table 3-2  | Image Quality Value Ranges                                 |
| Table 3-3  | Window Label Position and Justification Values             |
| Table 4-1  | Command Summaries41                                        |
| Table 4-2  | Input Commands Descriptions45                              |
| Table 4-3  | Timing List Command Descriptions                           |
| Table 4-4  | Output Commands Descriptions                               |
| Table 4-5  | Window Commands Descriptions                               |
| Table 4-6  | EDID Commands                                              |
| Table 4-7  | Image Control Commands Descriptions64                      |
| Table 4-8  | Cursor Commands                                            |
| Table 4-9  | Serial Port Commands Descriptions                          |
| Table 4-10 | Network Commands Descriptions                              |
| Table 4-11 | Macro Commands Descriptions70                              |
| Table 4-12 | Miscellaneous Commands Descriptions71                      |
| Table 4-13 | Definitions and Ranges for Timing Parameters               |
| Table 4-14 | Factory Timing List                                        |
| Table 7-1  | DVI-I Connector Pin-Outs                                   |
| Table 7-2  | HDMI Pin-Outs                                              |
| Table 7-3  | Ethernet Connector Pin-outs                                |
| Table 7-4  | RS-232 Serial Connector Pin-outs                           |
| Table 8-1  | System Characteristics                                     |
| Table 8-2  | RGB Analog Input Specifications101                         |
| Table 8-3  | DVI Input Specifications101                                |
| Table 8-4  | HDMI Digital Input Specifications101                       |
| Table 8-5  | Output Specifications102                                   |
| Table 8-6  | Window Control Specifications102                           |
| Table 8-7  | Control Specifications                                     |
| Table 8-8  | Power and Physical Specifications                          |

# CHAPTER

## INTRODUCTION

The *SuperView 4K* is an eight-input multiviewer designed specifically for high-resolution 4K (ultra HD) monitors and projectors. This manual describes control by means of the command line interface (RS-232 or Ethernet).

For information on installation and operation, please refer to the SuperView 4K User's Guide.

System control for the *SuperView 4K* is provided via the RS-232 serial port or the 100/1000 BASE-T Ethernet port. The RS-232 serial connects to an ASCII terminal, any computer with a serial port, or an external device such as a touchscreen controller. Commands are sent from the terminal or computer to the *SuperView 4K*. The Ethernet port (100/1000 BASE-T) allows a *SuperView 4K* system to be connected to a local area network (LAN) or directly to a PC properly equipped with a network card.

All control interfaces use the same command line control protocol which is described in <u>Chapter 3</u> and <u>Chapter 4</u> of this manual.

| Note | The <i>SuperView 4K</i> also provides a graphical user interface (GUI), the Web Control Panel (WCP). For details on this interface please see the <i>SuperView 4K User's</i> |
|------|----------------------------------------------------------------------------------------------------|
|      | Guide.                                                                                                    |

### 1.1 Serial Control

Command line control can be accomplished using the serial port of a PC running a terminal emulator or other control device.

The *SuperView 4K* supports baud rates ranging from 9600 to 115,200, the factory default. Use the following procedure to set up communications with the *SuperView 4K* through the serial control port.

Connect your control device to the SuperView 4K RS-232 port using a serial cable with a 9-pin male connector.

| L N | 7 | - |
|-----|---|---|
|     |   | - |

USB-to-Serial converters are inexpensive and widely available. Use an adapter to connect your USB-equipped computer to the *SuperView 4K* serial port.

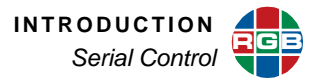

- Set the communications settings of your control device to the following:
  - Baud rate: 115,200
  - Data bits: 8
  - Parity: None
  - Stop bits: 1
  - Flow control: XOn / XOff
- Press the **ENTER** key (or issue a CR or CRLF)
- A prompt character ">" should be returned indicating the communications is working.

Hint If you are using a terminal, type **Help** and press the **ENTER** key to confirm the serial connection and see a list of commands.

The Tera Term program, on the product CD that includes this manual, may be used for serial control of the *SuperView 4K* from a PC.

- 1. Open Tera Term.
- 2. From the Setup menu select Serial Port.
- 3. Select the appropriate com Port.
- 4. Click OK.
- 5. From the Setup menu, select Serial Port.
- 6. Set the serial port parameters as described above.

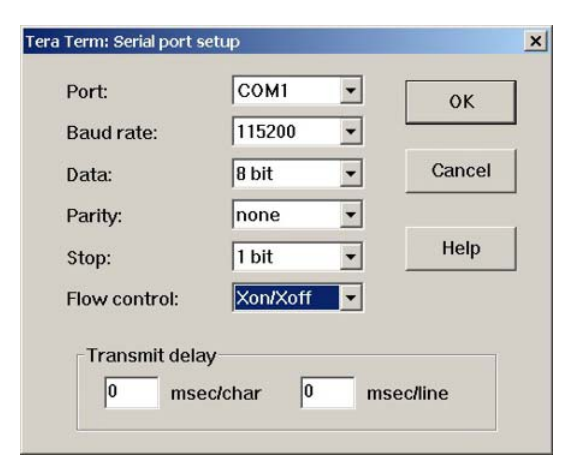

Figure 1-1 Tera Term Serial Port Control

7. Click OK.

The window is now ready for command control.

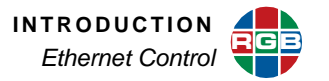

For details on how to change the baud rate or other serial communications settings on the *SuperView 4K*, please refer to **Serial Port Commands** in **Chapter 4**.

### 1.2 Ethernet Control

Control over Ethernet is provided through the Web Control Panel (WCP) graphical user interface or by command line control.

### **1.2.1 Telnet Control**

Command line control using the Ethernet requires the use of a Telnet session. The *SuperView 4K* can be connected directly to a control device or to the control device through a network.

| Connection     | Cabling                                                                   | SuperView 4K                                                                                          | Controller                                                                                        |
|----------------|---------------------------------------------------------------------------|----------------------------------------------------------------------------------------------------|---------------------------------------------------------------------------------------------------|
| Point-to-Point | Ethernet hub with<br>standard cable or no<br>hub with crossover<br>cable. | Use the default IP<br>address<br>(192.168.1.200) or<br>assign a new address.                          | Assign a fixed IP address<br>compatible with the<br>network address of the<br><i>SuperView 4K</i> |
| Network        | Standard Ethernet cable.                                                  | Change the IP address<br>from the default to suit<br>the network (check with<br>system administrator) | Use a dynamic or fixed IP<br>address to suit the<br>network                                       |

### Table 1-1 Configurations for Point-to-Point and Network Connections

|           | Consult your network administrator to obtain a valid IP address before commencing   |
|-----------|-------------------------------------------------------------------------------------|
|           | the network setup procedure. If you are going to put the SuperView 4K onto a        |
| Important | network, you may need to change the SuperView 4K IP address prior to putting it on  |
|           | the network. You can accomplish this using the <b>IPADDRess</b> command from either |
|           | the serial port or using a direct connection through the Ethernet port.             |

The third-party program Tera Term is provided on the product CD that contains this manual., It may be used for Telnet control of the *SuperView 4K*. Use the following procedure to set up communications with the *SuperView 4K* through the Ethernet port using Tera Term.

Connect the SuperView 4K Ethernet port to the network using a standard Ethernet cable.

### OR

- Connect the SuperView 4K Ethernet port directly to the control PC.
- **1.** Open a Tera Term session.

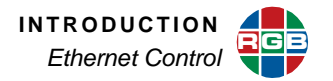

| TCP/IP | Host:    | 192.168.23.18 | 4                       |
|--------|----------|---------------|-------------------------|
|        |          | History       |                         |
|        | Service: | Telnet        | TCP port#:  8000        |
|        |          | O SSH         | SSH version: SSH2       |
|        |          | O Other       | Protocol: UNSPEC        |
| Serial | Port:    | COM1: Comr    | nunications Port (COM1) |

Figure 1-2 Initializing Telnet on Tera Term

- 2. Select TCP/IP and enter the IP address of the SuperView 4K.
- 3. Select Telnet Service.
- **4.** Enter **8000** for the *SuperView 4K* port number. (Enter the new value if the <u>IPPort</u> command has been used to change the port number.)
- 5. Click **OK**. The terminal window will open displaying the *SuperView 4K* name, copyright date, and a prompt.

| 👺 192.168.23.184:8000 - Tera Term VT            | _ 🗆 ×    |
|-------------------------------------------------|----------|
| File Edit Setup Control Window Help             |          |
| SuperView 4K<br>Copyright (c) 2007 RGB Spectrum | <b>^</b> |
| 7                                               |          |
|                                                 | •        |

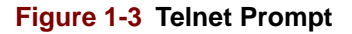

The window is now ready for command control.

### 1.2.2 Browser FTP

A browser window may also be used to transfer files, such as EDID files, to or from the *SuperView 4K* via FTP. Use the following steps:

- 1. Connect the *SuperView 4K* to the PC using the Ethernet port either directly or via a network.
- 2. Open the Windows Explorer.
- 3. Enter the address: ftp://rgb:spectrum@<ipaddress>.

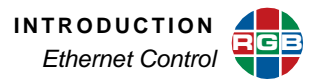

- **4.** Open another browser window and navigate to the location of the firmware.
- 5. Drag-and-drop the firmware to the *SuperView 4K*.

# FUNDAMENTALS

This chapter provides an overview for using the *SuperView 4K* system with a variety of configurations. The following topics are discussed:

- Image Rectangles
- Aspect Ratio
- Positioning and Clipping
- Priority Levels

### 2.1 Image Rectangles

CHAPTER

The resolution of raster scanned images is defined by the number of pixels per line and the total number of lines per frame. For example, the XGA format is defined as having a resolution 1024 x 768 (1024 pixels per line and 768 active lines). This convention is applied to both the input and outputs of the *SuperView 4K*. Note, however, that the output coordinate space for the *SuperView 4K* is related to the 4K monitor or projector configuration.

In windowing products, the input signal is the source image and the portion of the input signal that will be used is known as the source rectangle. This is an important point as it means the source rectangle does not necessarily have the same dimensions as the input signal resolution.

The destination rectangle defines the size and position of the window displayed on the output.

A source rectangle selects a rectangular portion of a full size input. Typically, the source rectangle contains the entire source, but it can also contain a cropped portion.

This portion fills the destination rectangle (as described below), and appears in a window on the display device. The *SuperView 4K* automatically changes an input's source rectangle as various zoom and pan controls are used to manipulate portions of the full-size image.

A destination rectangle specifies the output window's size and screen position on the monitor or projector. The content of the window is defined by the source rectangle's parameters.

The setting of the source rectangle is accomplished using the <u>WINdowSouRCeRECTangle</u> or <u>WINdowSouRCeRECTangleRELative</u> command. Use the commands <u>WINdowDESTinationRECTangle</u> and <u>WINdowDESTinationRECTangleRELative</u> to specify the destination rectangle.

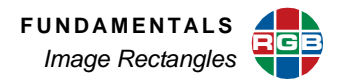

### 2.1.1 Window Source Rectangle

The *source rectangle* for each input is defined in terms of the image's pixel position in coordinate space. The image's top left corner is positioned using these coordinates, and the image's width and height are defined in the same way.

In the example shown in <u>Figure 2-1</u>, the full size source image is 1920 pixels wide by 1080 lines high.

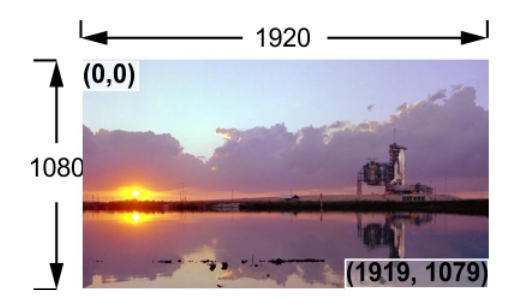

Figure 2-1 Full Size Source Image

By convention, the upper left corner starts at pixel coordinate (0,0). The bottom right corner ends at coordinate (1919,1079). When using the *SuperView 4K*, the Window Source Rectangle (WSR) command uses the following convention to define a window source rectangle:

### x, y, width, height

The x and y parameters define the coordinates of the first pixel located at the top left of the image. The width and height parameters then define the size of the image. This convention is used in the command line interface with the WSR command which sets the source rectangle for the selected input.

Thus, to define (and use) the full size picture from <u>Figure 2-1</u> as the window 1 source, the command would be:

### WSR 1 0 0 1920 1080

In the second example below, a portion of the full size source image has been defined.

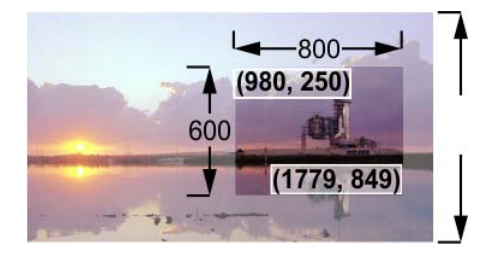

Figure 2-2 Portion of Full Size Image

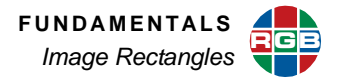

The cropped image is 800 pixels wide by 600 lines high. The upper left corner starts at pixel coordinate (980,250). The bottom right corner ends at coordinate (1779,849).

Thus, to define (and use) the cropped size picture from **Figure 2-2** as window 1 the command would be:

WSR 1 980 250 800 600

### 2.1.2 Window Destination Rectangle

Each window's *destination rectangle* is defined in terms of the final space it will occupy on the 4K monitor or projecter rather than the input (source) coordinates. Each destination rectangle represents the source rectangle mapped to a specific size and position on the display.

In the example below, the display monitor is 3840 x 2160. The full size source rectangle from **Figure 2-1** is mapped to a destination rectangle, starting at coordinates (0, 0), with a horizontal width of 1920 pixels and a vertical height of 1080 lines.

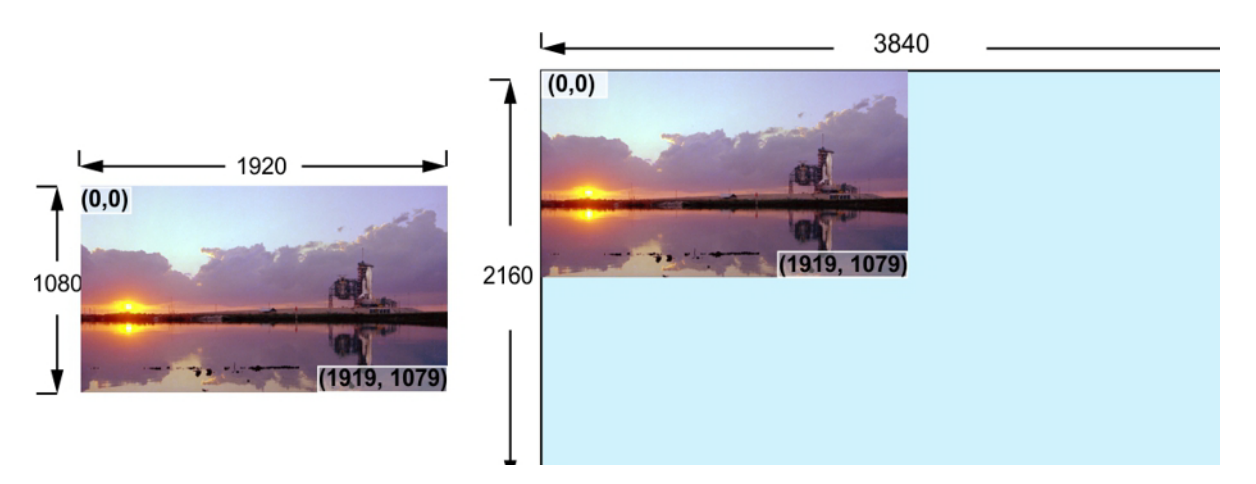

Figure 2-3 Full Size Source Mapped to Destination

The Window Destination Rectangle (WDR) command defines the window displayed on the output in terms of both position and size. Thus, to map the full size picture from <u>Figure 2-3</u> to a destination rectangle the command would be:

#### WDR 1 0 0 1920 1080

In the next example, the cropped image from <u>Figure 2-2</u> is mapped to a new destination space on the display device.

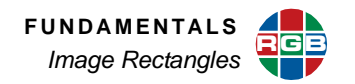

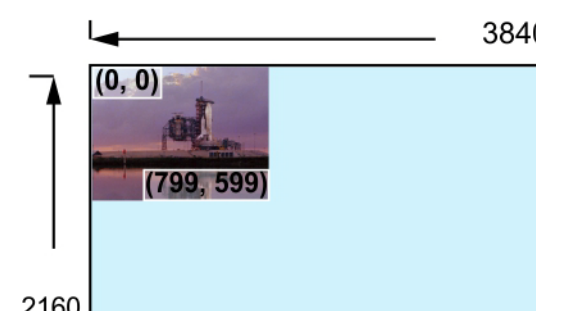

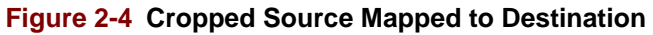

In this case the command would be:

### WDR 1 0 0 800 600

By this means, we can take a portion of the source image and without resizing, place it anywhere on the display wall. By changing the destination size parameters to 1920 x 1080 the cropped image is stretched, changing its aspect ratio.

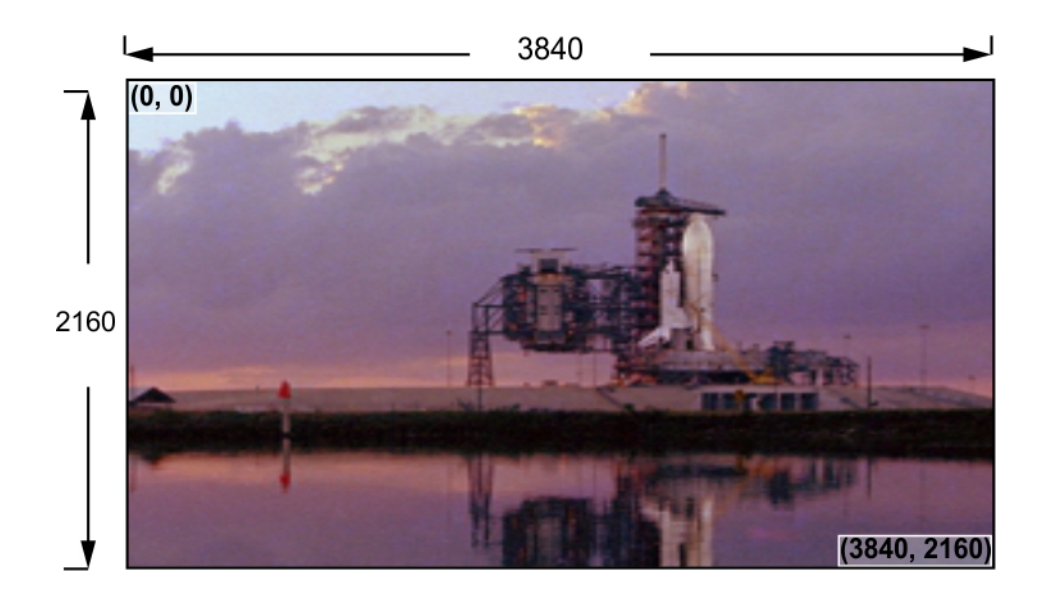

Note

This is effectively zooming into a section of the source image.

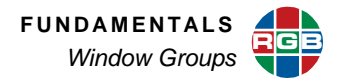

### 2.2 Window Groups

Up to four windows may be placed in a group. When grouped, the windows can only be moved or sized as a group. A group is defined by its **Anchor Window** and **Type** (dimensions). Available window types are: 1x2, 1x3, 1x4, 2x1, or 2x2. <u>Table 2-1</u> shows examples of two window group types.

| Туре | Anchor Window | Grou | p Arran | gement |
|------|---------------|------|---------|--------|
| 1x3  | 1             | 1    | 2       | 3      |
| 2x2  | 4             | 4    | 5       |        |

 Table 2-1
 Group Examples

- There can be up to four separately defined groups, numbered 1–4.
- A window can only be in one active group at a time.
- The first window number of a group (**Anchor Window**) must be specified; the remaining positions of the group are automatically populated by consecutive numbered windows.
- Prior to grouping, labels and borders can be enabled for each window within a group. Labels and borders cannot be applied to a group of windows.

Commands used to create and control window groups are: <u>WINdowGROUP</u>, WINdowGROUPCLEAR, and WINdowGROUPDESTinationRECTangle.

### 2.3 Aspect Ratio

As you learned in the previous sections, the source rectangle selects any rectangular portion of an input. This source can then be displayed (mapped) in a destination rectangle — in an identical or different sized window. Please note:

The destination rectangle can be set to any shape and any size on the wall. The size and shape of the source rectangle are independent of the destination rectangle's dimensions.

Suppose that you have defined an input's source and destination rectangles so that a 320 x 240 portion of a video source image is mapped into a 640 x 480 window. Here, the destination rectangle is larger than the source rectangle, but it has the same shape and the same width-to-height aspect ratio (4:3). Thus, the original input is enlarged (scaled) equally, in both dimensions.

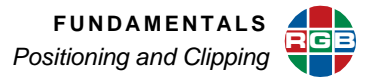

Varying the destination rectangle's size but preserving its aspect ratio makes the displayed image larger or smaller. As long as its proportions correspond to those of the source rectangle, the output image resembles the input image.

If you independently vary the shape of either the source or destination rectangle, so that their aspect ratios are no longer the same, the displayed picture will appear stretched or squeezed as compared to the original image.

### 2.4 Positioning and Clipping

A window can be positioned anywhere on the output display. If the window's destination rectangle is defined so that a portion is off the screen, that portion is said to be clipped.

Two examples of image clipping are illustrated below. In the <u>Figure 2-5</u>, the full size source rectangle (1920x1080) is mapped to a destination rectangle, starting at (960,0). The right-hand portion of the source image is clipped.

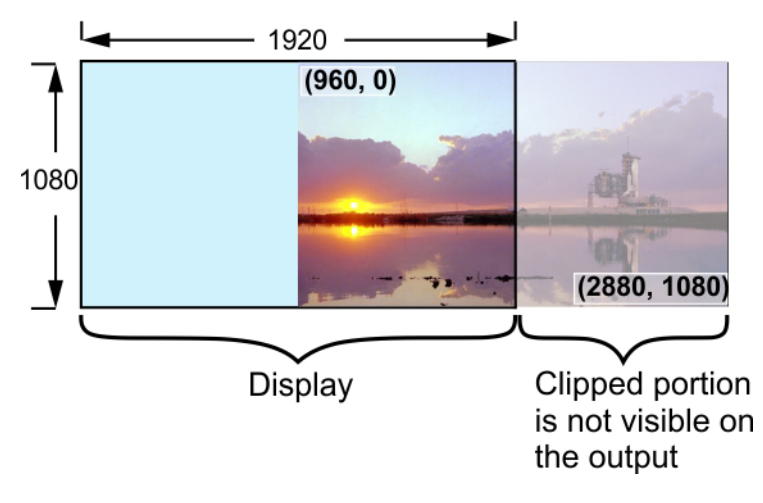

Figure 2-5 Clipped Image, Screen Right

In the second example, the same source rectangle is mapped to a destination rectangle starting at (-100,-100). By specifying screen coordinates with negative values, the left and top edges of the source image can be clipped. Note that the origin (top left corner) of the WDR can have either negative or positive values, but the height and width must always be positive values.

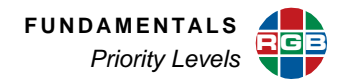

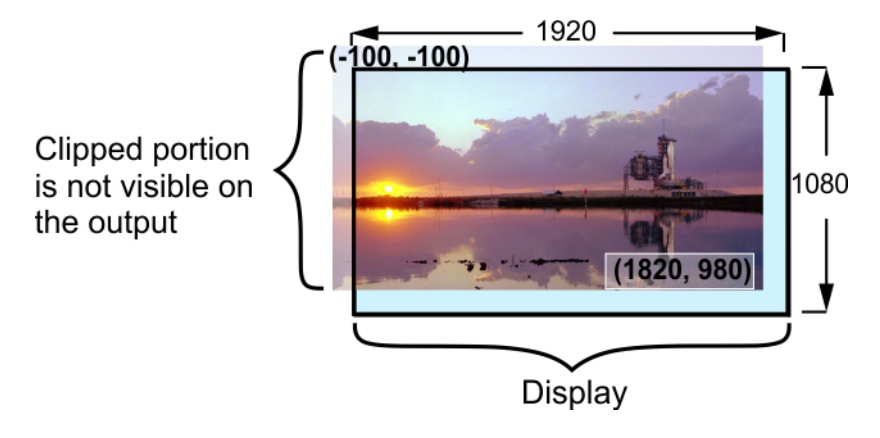

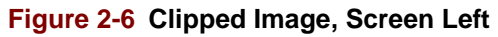

### 2.5 Priority Levels

The *SuperView 4K* uses the **Priority** function to determine which of several overlapping windows are visible. You can change the priority levels of windows so that different ones come into the foreground and others move to the background. When windows overlap, their relative visibility depends on their respective user-assigned priority levels.

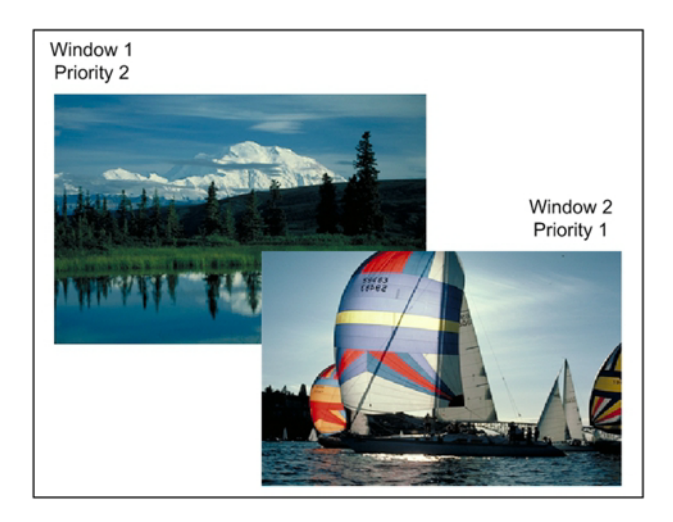

Figure 2-7 Image Priorities

In the example above, window 2 has priority over the other windows, and overlays any window with a lower priority.

Please note:

The available levels are 1 through 8, where 1 represents the highest priority.

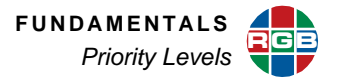

- The window with the highest priority is the one that is displayed on top. Lower priority windows are stacked beneath it.
- Only the overlapped region of a window is actually obscured by a higher priority window.
- No two windows may have the same priority.
- If a window's priority is increased, the window previously holding that priority is automatically demoted by one level.
- Promoting (or demoting) one window leaves the priorities of the other windows unchanged relative to each other.

### CHAPTER 3 COMMAND LINE CONTROL

This chapter provides an overview for using the *SuperView 4K* video processor with a variety of configurations under the control of an external system. This is accomplished using the command line interface which is accessible from the RS-232 and the Ethernet port (see <u>Chapter 1</u>).

|     |       | 1.   |
|-----|-------|------|
| LV. | ( 🛯 ) | 1111 |
| LL  | 9     | 6.0  |
|     |       |      |

Most examples used in this chapter have hyperlinks that take you directly to the description of the command in <u>Chapter 4</u>.

The *SuperView 4K* accepts ASCII commands. The majority of commands can be used to both set a parameter as well as query the current parameter value. This combination provides a convenient way to test commands using keyboard entry.

|      | In the following examples, for simplicity, the Carriage Return (ENTER on a PC |
|------|-------------------------------------------------------------------------------|
| Note | keyboard) that is required to terminate each command is not shown. Be sure to |
|      | terminate each command by pressing ENTER.                                     |

See <u>Chapter 4</u> for a full discussion of command syntax and a complete description of all available commands.

### 3.1 Setup

There are a few setup adjustments that must be completed before you are ready to operate the *SuperView 4K*. The following is a brief list of items that can be used to get you going quickly. For more information please refer to the set up section of the *SuperView 4K* User's Guide.

### 3.1.1 Output Link Type

The **OutPutLINKTYPE** command informs the *SuperView 4K* about how the outputs are being used between single and dual-link mode

| Example | Set the output type to dual-link: |
|---------|-----------------------------------|
| Example | oplinktype dual                   |

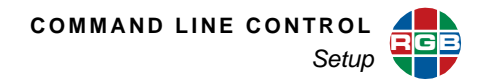

### 3.1.2 Window Configuration

The <u>WINdowSouRCe</u> command is used to specify the source of each window.

| Frample | Set the source for window 3 to RGB 3: |
|---------|---------------------------------------|
| Example | winsrc 3 rgb 3                        |

### 3.1.3 Input Settings

Input timing may be modified, saved, and loaded using the commands described in <u>Input</u> <u>Commands</u>. Input cable equalization is also discussed in this section.

### 3.1.4 Output Format

The SuperView 4K supports a wide variety of 4K monitors and projectors. You must identify the format of the signal that the displays require. This can be automatic to match the device you are using, or you can set it manually. Automatic output configuration is available only for devices that support DVI EDID.

To automatically set timing use the command OutPutREFerence

| Fxample | To turn the DVI EDID output mode on, use the command: |
|---------|-------------------------------------------------------|
| Example | opref edid                                            |

If your 4K monitor or projector does not support EDID, then you will have to set the output format manually.

| Note | When using an external EDID emulator or UTP extenders, make sure they are set the same. |
|------|-----------------------------------------------------------------------------------------|
|      |                                                                                         |

To manually set the output format use the command **OutPutTiMingLOAD**.

To turn off the automatic mode you will have to use the **OutPutREFerence** command as in the following example.

| Example | To turn the DVI EDID output mode off and use timing list values, use the command: |
|---------|-----------------------------------------------------------------------------------|
|         | opref int                                                                         |

Note that the **OutPutTiMing** command query will respond with **Auto\_EDID** when set automatically.

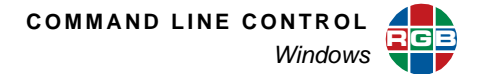

A number of popular formats are provided in the output format list. This list contains predefined and user defined output formats. See <u>Factory Timing List</u> in <u>Chapter 4</u>. If you do not find an entry that suits your display you can enter new timing parameters using the command <u>OutPutTiMing</u>. You can also create a new timing entry using the command <u>OutPutTiMingSAVE</u>.

| Example | To load a timing entry for displays with native resolution of 1280 x 1024 (60 Hz), the entry in the timing list that matches this is 35. Use the command: |
|---------|----------------------------------------------------------------------------------------------------|
|         | optmload 35                                                                                                    |

The output link type may be reported using the **OutPutLINKTYPE** command.

See **Output Commands** for additional information.

### 3.1.5 Input Adjustment

The SuperView 4K automatically locks to signals connected to the input ports. When a new signal is connected to the SuperView 4K, it will automatically search for a match between the signal and the internally stored timings. This list consists of the combination of standard defined signals and user defined signals. If the signal found in the list is an exact match, then no further adjustment is needed.

However, if some adjustment is required, then use the information and commands listed in the **Input Commands** section. You can also save the new parameters to the user list. In this way, the next time the same signal is connected, no adjustment will be required. User timing sets can be saved, listed, deleted, and cleared using the **Timing List Commands**.

If you need more information about making input adjustments please see the *Setup* and *Advanced Setup* sections in the *SuperView 4K User's Guide*.

### 3.2 Windows

The following sections describe the manipulation of windows displayed. This includes the selection of input source, window size and position, contrast and brightness, zoom and pan. If you are not familiar with the manipulation of windows using source and destination coordinates please refer to **Chapter 2** on page 6.

### 3.2.1 Window Visibility

The ability to hide or show any window is provided by using the <u>WINdowENable</u> command. This command may be applied to individual windows or all windows simultaneously.

Note that hiding a window does not prevent other commands from being applied to the window. For example, it will still be possible to select window inputs, position the window, size the window or change its priority even when the it is not visible.

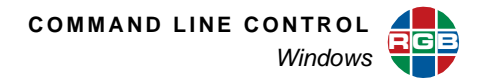

| Examples | Show window 4, use the command:        |
|----------|----------------------------------------|
|          | winen 4 on                             |
|          | Hide all the windows, use the command: |
|          | winen all off                          |

### 3.2.2 Identifying a Window

When many windows are displayed on the output display, it may be difficult to identify the position of specific windows. The <u>WINdowIDentify</u> command provides a means to locate the position of specific windows even when the window is disabled or obscured by another window having a higher priority level.

| Example | To identify window 7, use the command: |
|---------|----------------------------------------|
|         | winid 7                                |

The function flashes the specified window on and off for a short period of time and automatically cancels.

### 3.2.3 Selecting a Window Input

The input number and input type must be specified for each window using the **WINdowSouRCe** command.

| Examples | To set the source for window 3 to DVI input 3, use the command: |
|----------|-----------------------------------------------------------------|
|          | winsrc 3 dvi 3                                                  |
|          | To display the source for all windows, enter:                   |
|          | winsrc all                                                      |

### 3.2.4 Window Size and Position

The size and position of each window can be changed dynamically using different commands.

### WINDOW DESTINATION RECTANGLE

The <u>WINdowDESTinationRECTangle</u> command provides a single command that can be used to size and position each window anywhere in the output space.

The WDR command allows the user to define the position of the upper left corner of the window as well as the height and width of the window. A complete description of this is provided in the section in <u>Chapter 2</u>.

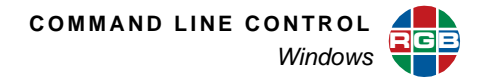

| Example | Position window 2 to the top left corner of a 2048 x 1536 display and size it to 1/16th of the total space. Use the command: |
|---------|----------------------------------------------------------------------------------------------------|
|         | windestrect $2,0,0,512,384$                                                                                                  |

The WDR command is useful to position and size the window in absolute terms. The ability to set the height and width independently also provides the ability to set the aspect ratio of the window. If you wish to keep the aspect ratio constant, be sure to calculate the height to correspond with the width you are setting (or vice versa).

### SIZE AND POSITION

It is sometimes convenient to resize and position the window relative to its current situation. The commands <u>SIZE</u> and <u>POSition</u> offer the ability to move and resize a window relative to the current size or position it either directly or interactively. Note that the <u>SIZE</u> command changes the size without affecting the aspect ratio.

The <u>SIZE</u> command changes the height of the window while the width is changed by an amount calculated automatically to maintain the aspect ratio of the window. For example, when a window with an aspect ratio of 4:3 changes by 3 lines, the width would change by 4 pixels.

The size of the change for the Position command is determine by the **<u>SETRATE</u>** command.

The interactive size command accepts several variables:

- (window number)
- **s** = decrement the window size
- I = increment the window size
- **q** = quit (exit interactive size mode)

|         | To interactively size window 1 smaller, use the command:                                        |
|---------|-------------------------------------------------------------------------------------------------|
| Example | size 1 Then press the ${f s}$ key to make the size smaller with each repeated press of the key. |
|         | Press the <b>q</b> key to quit interactive size adjustment.                                     |

The direct size command also accepts several variables:

- (window number)
- **s** = decrement the window size
- I = increment the window size
- **repetition** (1...100) = amount of the increment or decrement

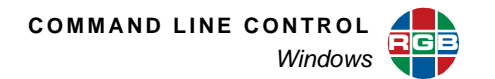

| Example | To directly reduce the size window 1 by 10 lines, use the command:                                         |
|---------|----------------------------------------------------------------------------------------------------|
|         | size 1 s 10                                                                                                |
|         |                                                                                                    |
|         | The position command changes the position of the window in both a direct (immediate) and interactive mode. |
|         | The interactive position command accepts several variables:                                                |
|         | <ul> <li>(window number)</li> </ul>                                                                        |
|         | ■ i = move up                                                                                              |
|         | ■ m = move down                                                                                            |
|         | ■ j = move left                                                                                            |
|         | I = move right                                                                                             |
|         | <ul> <li>q = quit (exit interactive position mode)</li> </ul>                                              |
|         |                                                                                                    |
|         | To interactively move the position down for window 1, use the command:                                     |
| Example | Then press the $\mathbf{m}$ key to position the window down with every key press.                          |
|         | Press the <b>q</b> key to quit interactive position adjustment.                                            |
|         |                                                                                                    |
|         | The direct position command also accepts several variables:                                                |
|         | <ul> <li>(window number)</li> </ul>                                                                        |

- i = move up
- **m** = move down
- j = move left
- I = move right
- **repetition** (1...100) = amount of the movement

| Example | To directly move the position of window 1 by 10 lines to the left, use the command: |
|---------|-------------------------------------------------------------------------------------|
| Example | pos 1 j 10                                                                          |

Also see AspectRatio, SETRATE, and FullScreen commands.

### 3.2.5 Window Groups

Two to four windows may be grouped together. When grouped, size and position commands are applied to the group; individual window size and position cannot be modified while it is within a group.

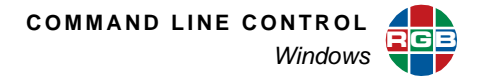

- <u>WINdowGROUP</u> Creates a group specifying the group number, type and anchor window.
- WINdowGROUPCLEAR Clears the specified group.
- WINdowGROUPDESTinationRECTangle Sets the size and position of the designated group.

|         | To create group 1 of 2x2 windows 2, 3, 4, and 5, enter the command:                                                   |
|---------|----------------------------------------------------------------------------------------------------|
|         | wingroup 1 2x2 2                                                                                                    |
| Example | To position group 1 at the upper, left-most corner of the display with the group measuring 1280 by 1024 pixels, type: |
|         | wingroupdestrect 2 0 0 1280 1024                                                                                      |

### 3.2.6 Window Layout

Windows may be arranged to factory default layouts with the <u>WINdowLAYOUT</u> command. The <u>WINdowLAYOUTLIST</u> command may be used to display the position and size of each window in a layout.

| Example | Arrange the windows as in layout 3 with window 2 in position 1, and subsequent windows in sequence. |
|---------|----------------------------------------------------------------------------------------------------|
|         | winlayout 3 2 3 4 5                                                                                 |

The <u>WINdowLAYOUTLIST</u> command reports the position and size of each window for the specified layout as a fraction of the output timing. <u>Table 3-1</u> shows the results for listing the window layout 5.

| Table 3-1 | Layout 5 Window Size and Position |
|-----------|-----------------------------------|
|-----------|-----------------------------------|

| Window | X        | У        | Width    | Height   |
|--------|----------|----------|----------|----------|
| 1      | 0.000000 | 0.000000 | 1.000000 | 1.000000 |
| 2      | 0.000000 | 1.000000 | 0.500000 | 0.500000 |
| 3      | 0.500000 | 1.000000 | 0.500000 | 0.500000 |
| 4      | 0.000000 | 1.500000 | 0.500000 | 0.500000 |
| 5      | 0.500000 | 1.500000 | 0.500000 | 0.500000 |
| 6      | 1.000000 | 0.000000 | 1.000000 | 1.000000 |
| 7      | 1.000000 | 1.000000 | 1.000000 | 1.000000 |

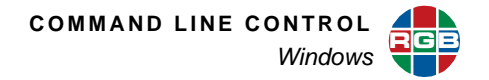

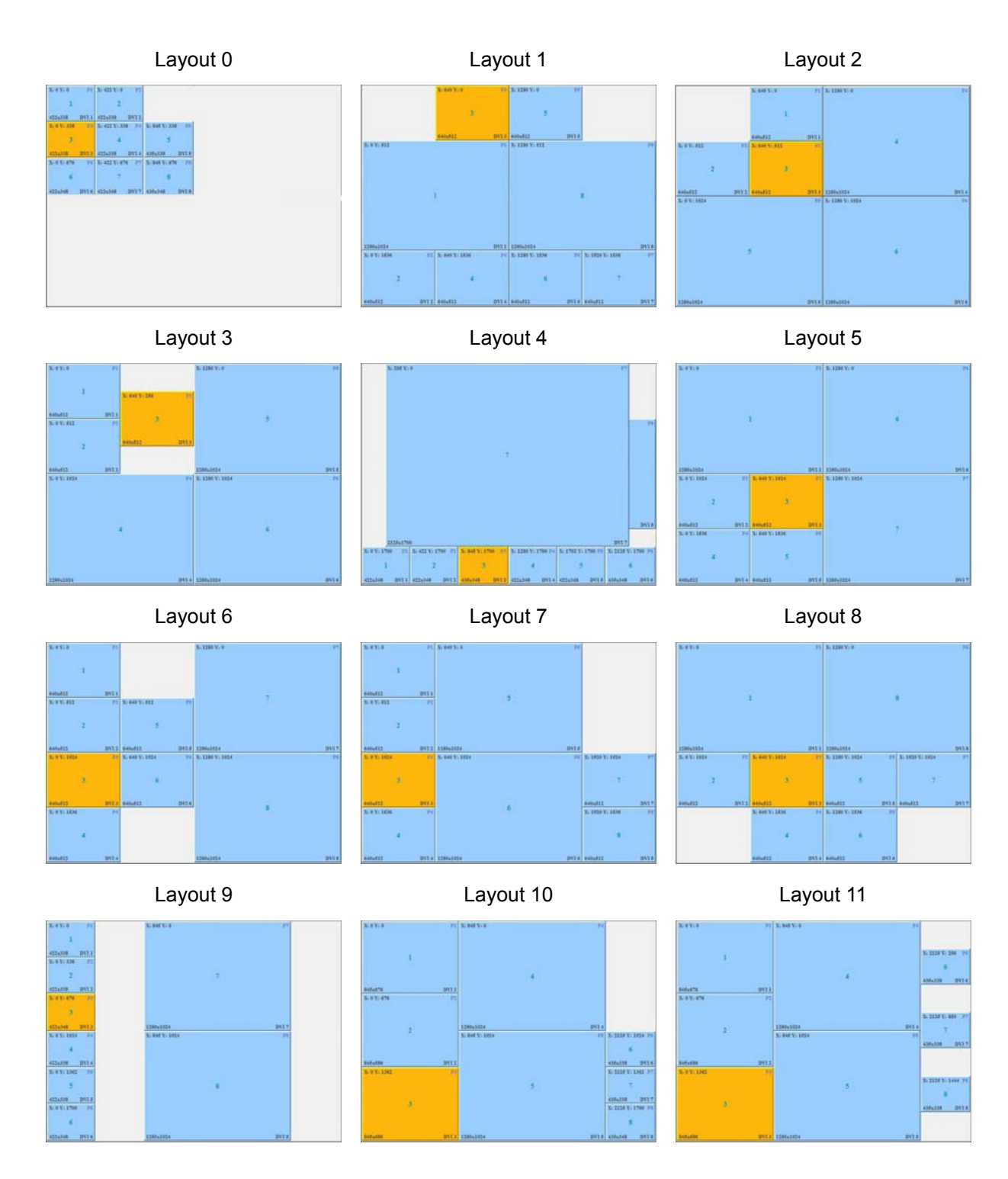

Figure 3-8 Window Layouts 0 through 11

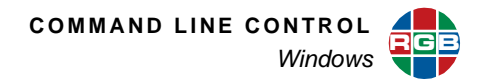

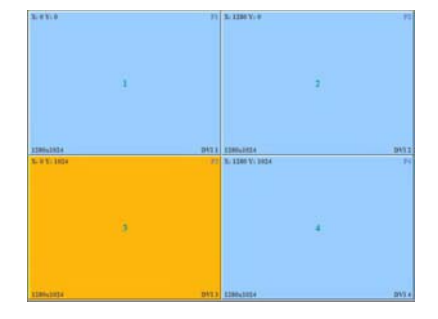

Figure 3-9 Window Layout 12

### 3.2.7 Overlapping Windows

Every window can be positioned anywhere on the output. This includes positioning a window on top of another window. In this case, one window will obscure all or part of the other window (or windows). Overlapping windows are layered according to a user defined priority setting. The layer that will appear in front of all other windows has the highest priority, level one (1). The lowest priority window will be obscured by any of the other windows.

The **PRIority** command is used to set the priority level of one or all windows. When setting the priority of one or more windows, please note that the absolute priority of other windows may be changed. Without arguments, the command reports the priority of windows 1 through 8.

|          | To change the command:                                                                                                    | priority level of w | indov | v 4 fr | om p  | riority | / leve         | el 1 to | prio | rity le | vel 5, use the |
|----------|----------------------------------------------------------------------------------------------------|---------------------|-------|--------|-------|---------|----------------|---------|------|---------|----------------|
|          |                                                                                                    | pri 4 5             |       |        |       |         |                |         |      |         |                |
|          | Set the priority level of a series of windows using a list of windows in priority order.<br>Establish the priority level of windows according to the following table. |                     |       |        |       |         | riority order. |         |      |         |                |
| Examples |                                                                                                    | Priority Level      | 1     | 2      | 3     | 4       | 5              | 6       | 7    | 8       |                |
|          |                                                                                                    | Window              | 3     | 4      | 1     | 2       | 6              | 5       | 7    | 8       |                |
|          | Note that it is n                                                                                                    | ot required to sp   | ecify | the o  | curre | nt pri  | ority          | level   |      |         |                |
|          | Use the comma                                                                                                    | and:                |       |        |       |         |                |         |      |         |                |
|          |                                                                                                    | pri all 3 4         | 12    | 65     | 78    |         |                |         |      |         |                |

### 3.2.8 Zoom and Pan Within a Window

The ability to zoom the image in a window is provided by the <u>ZooM</u> command, which supports both interactive and direct modes of control. The ability to cancel a current zoom setting is provided by the <u>UNZOOM</u> command. Additionally, you can use the <u>PAN</u> command to select the image within the zoomed window.

The direct zoom command accepts several variables:

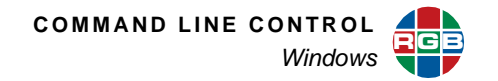

- (window number)
- i = zoom in
- o = zoom out
- **repetition** (1...100) = amount of the movement

|          | To zoom out of the image within window 3 by 25 steps, use the command:       |  |  |  |  |
|----------|------------------------------------------------------------------------------|--|--|--|--|
|          | zm 3 o 25                                                                    |  |  |  |  |
| Evamples | To zoom in (magnify) the image within window 3 by 50 steps, use the command: |  |  |  |  |
| Examples | zm 3 i 50                                                                    |  |  |  |  |
|          | To reset a zoom for window 3, use the command:                               |  |  |  |  |
|          | unzoom 3                                                                     |  |  |  |  |

The interactive zoom command also accepts several variables:

- (window number)
- i = zoom in
- o = zoom out
- **q** = quit (exit interactive position mode)

|         | To interactively zoom in (magnify) the image within window 3, use the command:                                                    |
|---------|----------------------------------------------------------------------------------------------------|
| Example | Zm 1 Then press the i key to zoom the window in with every button press. Press the q key to quit interactive position adjustment. |

The interactive pan command accepts several variables:

- (window number)
- i = move up
- **m** = move down
- j = move left
- I = move right
- **q** = quit (exit interactive position mode)

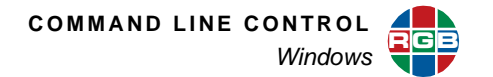

| Example | To interactively pan window 1 down, use the command:<br>pan 1<br>Then press the <b>m</b> key to pan the window down with every button press.<br>Press the <b>q</b> key to quit interactive pan adjustment. |
|---------|----------------------------------------------------------------------------------------------------|
| The di  | irect pan command also accepts several variables:                                                                                                    |
| •       | (window number)                                                                                                    |
| •       | i = move up                                                                                                    |

- **m** = move down
- j = move left
- I = move right
- **repetition** (1...100) = amount of the movement

| Example | To directly pan window 1 by 10 lines to the left, use the command: |
|---------|--------------------------------------------------------------------|
|         | pan 1 j 10                                                         |

The <u>WINdowSouRCeRECTangle</u> and <u>WINdowSouRCeRECTangleRELative</u> commands provide a more powerful tool to zoom and pan within a window. The <u>WINdowSouRCeRECTangle</u> command provides the ability to select a portion of the image in the source coordinate space. For example, to zoom by a factor of two you could choose to select only 50% of the source image. The *SuperView 4K* will then automatically scale the source image to fit in the appropriate window.

For other general information about the WSR, refer to page 6.

### 3.2.9 Adjusting Image Quality

The image quality of each window can be adjusted independently but cannot be modified when grouped. Image parameters include:

- BRIghtness
- CONTrast
- <u>HUE</u>
- <u>SATuration</u>
- SHARPness

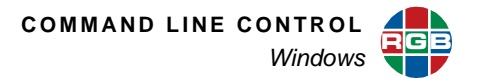

The following table lists the value ranges for these commands.

| Command    | Minimum | Maximum | Default |
|------------|---------|---------|---------|
| Brightness | -500    | 500     | 0       |
| Contrast   | 0       | 200     | 100     |
| Hue        | -180    | 180     | 0       |
| Saturation | 0       | 200     | 100     |
| Sharpness  | -10     | 10      | 0       |

### Table 3-2 Image Quality Value Ranges

Note that a gamma adjustment is also provided but, unlike the commands above, is applied to all windows simultaneously (**GAMma**).

|          | To set the brightness of RGB input 8 to 10 steps below nominal (default = 0), use the command: |
|----------|------------------------------------------------------------------------------------------------|
| Examples | bri rgb 8 -10                                                                                  |
|          | To increase the contrast of DVI input 6 to 10% above nominal, use the command:                 |
|          | cont dvi 6 110                                                                                 |

### 3.2.10 Window Borders

A colored border can be applied independently to each window using the <u>WindowBorderWIDTH</u> command. The border width can be set to a value between 0 and 100.

|         | To set the width of the border displayed around window 6 to 30, use the command:                                                                                                    |
|---------|----------------------------------------------------------------------------------------------------|
|         | wbwidth 6 30                                                                                                    |
| Example | Note that the width of the vertical border will be set to 30 pixels and height of the horizontal border will be set to 30 lines. Note also that the image will be automatically scaled down so that the size of the window plus border is maintained at the size defined by the <b>WDR</b> command. |

The color of the border can be set using the <u>WindowBorderCOLOR</u> command. The border can be set to a standard color (black, white, red, green, blue, yellow, magenta, or cyan). Borders within a group cannot be modified.

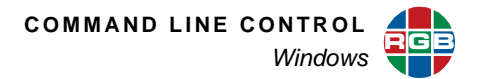

| Example | To set the color of the border displayed around window 4 to red, use the command: |
|---------|-----------------------------------------------------------------------------------|
|         | wbcolor 6 red                                                                     |

As an alternative, the border color can be set as a custom color by specifying the color in terms of the red, green, and blue components (three 8-bit values).

| Example | To set the color of the border displayed around window 4 to red = 192, green = 128, blue = 64, use the command: |
|---------|----------------------------------------------------------------------------------------------------|
|         | wbcolor 4 192 128 64                                                                                            |

### 3.2.11 Window Labels

Each window can be visually identified on the output display by a unique user defined name using the <u>WindowLabelNAME</u> command. A name can be up to 23 characters in length and includes numeric, alphabetic (upper and lower case) space and punctuation characters. Note that a name is associated with the input source that is appears in the specific window.

| Example | Set the name "DVD Player 1" for window 3 using the command: |
|---------|-------------------------------------------------------------|
| Example | wlname 3 DVD_Player_1                                       |

| Note | To clear label text enter an empty text string by using a null quote string: "" |
|------|---------------------------------------------------------------------------------|
|      | This also applies to Timing and Preset names, Host name, etc.                   |

### DISPLAYING A WINDOW LABEL

Labels can be displayed independently for each window using the <u>WindowLabelENable</u> command. Labels can be turned on or off individually or can be turned on or off simultaneously for all windows using the optional ALL argument.

| Frample | To display all window labels, use the command: |
|---------|------------------------------------------------|
|         | wlen all                                       |

### POSITIONING A WINDOW LABEL

Labels may be positioned above or below the window using the <u>WINdowLabelPOSition</u> command. You must specify the window number (or ALL) for which you are positioning the label and the position. See the table below for the possible arguments for this command.

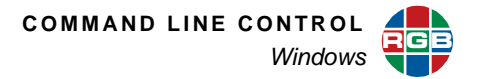

To position the text to the left, center or right of a window use the <u>WindowLabelJUSTification</u> command. You must specify the window number for which you are positioning the label and the justification position. See the table below for the possible arguments for this command.

### Table 3-3 Window Label Position and Justification Values

| Command                  | Values             |
|--------------------------|--------------------|
| WindowLabelPOSition      | Top, Bottom        |
| WindowLabelJUSTification | Left, Right Center |

|          | To set the label position for window 2 to the bottom, use the following command:                          |
|----------|----------------------------------------------------------------------------------------------------|
|          | wlpos 2 bottom                                                                                            |
| Examples | To set the label justification to place the label to the left side of window 4 use the following command: |
|          | wljust 4 left                                                                                             |

### WINDOW LABEL FONT SIZE

The size of font used for each label can be set using the <u>WindowLabelSIZE</u> command. Two sizes of font are available: normal and large.

| Example    | To set the size of window 3 label text to large, use the command: |
|------------|-------------------------------------------------------------------|
| Livalliple | wlsize 3 large                                                    |

### WINDOW LABEL TEXT COLOR

The color of text used for the label is set using the <u>WindowLabelCOLOR</u> command. The label is displayed on top of a colored background that is automatically sized to match the length of the label. The color of this background can be set independently of the label color by using the <u>WindowLabelBackGroundCOLOR</u> command.

There are several color choices:

- Manual entry of Red, Green, and Blue (RGB) values with a range of 0-255.
- Pre-defined color values of White, Yellow, Cyan, Green, Magenta, Red, Blue or Black.
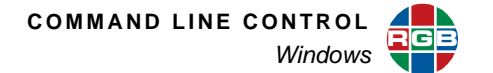

| Examples | To set the color of the label text for window 3 to cyan, use the command:                                                      |
|----------|----------------------------------------------------------------------------------------------------|
|          | wlcolor 3 cyan                                                                                                    |
|          | To set the color of the label background for window 3 the custom color red = 100, green = 200, and blue = 50, use the command: |
|          | wlbgcolor 3 100 200 50                                                                                                    |

#### 3.2.12 Window Presets

The settings of parameters such as window source, position, labels and so on, can be saved to preset registers for recall later. There are a total of 50 preset registers available for this purpose.

#### CREATING A WINDOW PRESET

A window preset is created using the current state of the *SuperView 4K*. First, set up the *SuperView 4K* to give the output that you require and use the command **WindowPresetSAVE** to save the settings to the specified preset register.

| Example | To save the current SuperView 4K settings to register 19, use the command: |
|---------|----------------------------------------------------------------------------|
|         | wpsave 19                                                                  |

#### DELETING A WINDOW PRESET

If you save a preset to a register that is already being used, the contents will be overwritten. A message is issued requesting confirmation before this is accomplished. If you wish to delete the contents of a preset, use the command **WindowPresetDELete**.

| Example | To delete the contents of preset 12, use the command: |
|---------|-------------------------------------------------------|
|         | wpdel 12                                              |

This will delete the contents of preset 12 including the window preset name.

#### DELETING ALL WINDOW PRESETS

To delete the contents of all window presets, use the command **WindowPresetLISTCLEAR**.

#### NAMING WINDOW PRESETS

Each window preset is numbered (1...50) but all presets may be assigned a name to make the identification of the contents easier. For example, you may have a preset that selects all the analog inputs for the RGB inputs named "Analog RGB inputs," and another preset may turn on borders and labels for all the windows and be named "All Borders On." Use the <u>WindowPresetNAME</u> command to give a name to the specified preset.

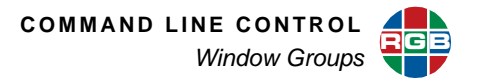

|     | Example                                                    | To name window preset 21 "Normal Set Up," use the command:                                                                                                    |
|-----|------------------------------------------------------------|----------------------------------------------------------------------------------------------------|
|     | Example                                                    | wpname 21 Normal_Set_Up                                                                                                    |
|     | L<br>L<br>V                                                | ISTING WINDOW PRESETS<br>Jse the <u>WindowPresetLIST</u> command to report one or all presets.<br><u>VindowPresetLISTNAME</u> will display the name and number of all active presets.                                                                      |
| 3.3 | Window Gr                                                  | oups                                                                                                    |
|     | Up to four wi<br>functions. Us<br>group, the gr            | ndows may be combined to form a group. Three commands support window group<br>the WINdowGROUP command to create a group by specifying a number for the<br>oup configuration, and the group window members.                                                 |
|     | Note                                                       | Group members must be numerically sequential windows.                                                                                                    |
|     | The position<br>WINdowGR(<br>coordinates,<br>To clear an e | and size of the group display is defined using the command<br><u>DUPDESTinationRECTangle</u> . The command uses the group number, starting position and the X and Y size of the destination rectangle.<br>xisting group, use the WINdowGROUPCLEAR command. |

## 3.4 Clock

A foreground clock can be displayed anywhere on the output device. The clock always has the highest priority and therefore appears on top of any window. Four commands are used to set clock parameters.

#### 3.4.1 Setting Clock Attributes

The clock has attributes of color, size, position and format.

The color of the clock display can be chosen from a pre-defined list (white, black, red, green, blue, magenta, cyan, yellow) or as 3 values representing the red, green, and blue (RGB) components of the color space. The <u>CLOCKCOLOR</u> command is used set the clock display color.

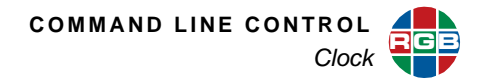

| Example | To set the clock color to the RGB coordinates 255, 128, 16, use the command: |
|---------|------------------------------------------------------------------------------|
|         | clockcolor 255 128 16                                                        |
|         | To set the color of the clock to blue, use the command:                      |
|         | clockcolor blue                                                              |

The 12/24 hour time format can be set using the **CLOCKForMaT** command.

| Example | To set the clock format to 12 hours, use the command: |
|---------|-------------------------------------------------------|
|         | clockformat 12                                        |

Set the position of the clock using the **CURSORPOSition** command.

| Example | To set the clock at coordinates X = 1000 and Y = 200 enter the command: |
|---------|-------------------------------------------------------------------------|
|         | clockpos 1000 200                                                       |

The size of the clock can be set to normal or large.

| Example | To use the large clock, enter: |
|---------|--------------------------------|
|         | clocksize large                |

## 3.4.2 Enabling the Clock

The **<u>CLOCKENable</u>** command turns the clock on or off and sets the size of the clock.

| Example | To turn off the clock, the command should be: |
|---------|-----------------------------------------------|
|         | clocken off                                   |

#### 3.4.3 Clock Synchronization

The system clock can be synchronized to a network time server, NTS. Three commands are used to define synchronization: **NTSIP**, **ClockSYNC**, and **ClockSYNCPERiod**.

Up to three IP addresses may be entered for network time servers using the command **NTSIP**.

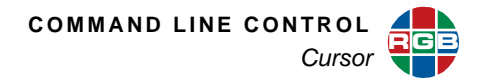

| Example | Specify the server at IP address 192.168.1.250 for synchronization.        |
|---------|----------------------------------------------------------------------------|
|         | ntsip 192.168.1.250                                                        |
| Clock   | synchronization is enabled or disabled using the <b>ClockSYNC</b> command. |

| Example | To disable clock synchronization, enter the command: |
|---------|------------------------------------------------------|
|         | csync off                                            |

The internal clock can be synchronized from every 30 minutes to once a day by entering a time in minutes using **ClockSYNCPERiod**.

| Example | To synchronize the clock twice a day, every 12 hours, use the command: |
|---------|------------------------------------------------------------------------|
|         | csyncper 720                                                           |

#### 3.5 Cursor

Three commands are used to specify and enable an on-screen cursor. The cursor type may be set to a double-ended arrow pointing right/left, up/down, northeast/southwest, or northwest/southeast or to a single-ended pointer using the <u>CURSORTYPE</u> command. The X and Y coordinates of the cursor are defined by the <u>CURSORPOSition</u> command. Finally, the cursor is enabled or disabled with the <u>CURSORENable</u> command.

|         | To enable an up/down cursor at X= 1500 and Y = 800 three commands must be entered: |
|---------|------------------------------------------------------------------------------------|
| Example | cursortype 1 ud                                                                    |
|         | cursorpos 1 1500 800                                                               |
|         | cursoren 1 on                                                                      |

Please note that while the cursor number must be specified, only cursor 1 is supported.

## 3.6 EDID

The *SuperView 4K* maintains a list of EDID values. Entries 0 through 10 are reserved for factory EDID; entries 11 through 60 are available for user imported or captured EDID. A hot plug event on any DVI or HDMI input can be initiated with the **FORCEHotPlug** command; this can be useful to wake-up a computer under KvM control or for diagnostic purposes.

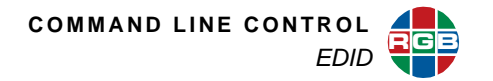

| Example | To force a hot plug event on DVI input 1 for 100 xxx, enter the command: |
|---------|--------------------------------------------------------------------------|
|         | forcehp dvi 1 100                                                        |

EDID on output 1 may be captured saved to a list entry by the <u>EdiDCAPture</u> command. <u>EdiDLIST</u> may be used to list one or more table entries. A single user entry on the EDID list can be removed with the <u>EdiDDELete</u> command. <u>EdiDNAME</u> may be used to name a user EDID on the list.

|          | To save the EDID on output 1 to list entry 21 type:        |
|----------|------------------------------------------------------------|
|          |                                                            |
|          | edcap 21                                                   |
| Examples | To report EDID list entries 1 through 10, use the command: |
|          | edlist 1 10                                                |
|          | To delete user EDID list entry 30, type:                   |
|          | eddel 30                                                   |
|          | To name EDID list entry 15 XENA, enter:                    |
|          | edname 15 XENA                                             |

Use <u>EdiDINFO</u> to display EDID information about an input port or output port. EDID from the list can be loaded for one or all inputs of a type, DVI or HDMI, using the <u>EdiDLOAD</u>. Similarly, the EDID on one or all inputs of a type can be restored to the factory default using the command <u>EdiDRFD</u>.

|          | To report the EDID on HDMI input 3, type:                                     |
|----------|-------------------------------------------------------------------------------|
| Examples | edinfo hdmi 3                                                                 |
|          | To load EDID list entry 3 to all DVI inputs, use the command:                 |
|          | edload dvi all 3                                                              |
|          | To restore the EDID on HDMI input 6 to the factory default, type the command: |
|          | edrfd hdmi 6                                                                  |

An EDID list entry may be saved to a file for transfer to a PC with **EdiDEXPORT** or imported from a file with **EdiDIMPORT**. See **Browser FTP** for instructions on transferring files between the *SuperView 4K* and a PC.

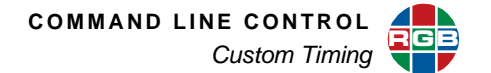

| Examples | To export EDID list entry 16 to a file called EDID16, enter the command: |
|----------|--------------------------------------------------------------------------|
|          | edexport 16 EDID16                                                       |
|          | To import the EDID in the file MonitorABC to list entry 12, type:        |
|          | edimport 12 MonitorABC                                                   |

## 3.7 Custom Timing

Timing list commands are used to manage custom timings. <u>TiMingLISTLOAD</u> is used to create a set of timing values and add it to the Timing List. <u>TiMingLIST</u> reports the parameters of one or more entries in the Timing List. <u>TiMingDELete</u> is used to delete a single user-defined list entry while <u>TiMingLISTCLEAR</u> deletes all user entries.

## 3.8 Network Settings

Please see <u>Network Commands</u> for further information.

#### 3.9 Serial Communication

The three commands which set serial communications parameters, **<u>BAUDrate</u>**, <u>**ECHO**</u>, and <u>**HANDShaking**</u>, can be found in section <u>**Serial Port Commands**</u>. The appropriate changes must also be made to the controlling device for serial communication to be restored.

#### 3.10 Macros

A macro is a set of tasks grouped together so that you can execute them together with a single command. This type of capability is supported in the *SuperView 4K* command set and is useful if you have the need to frequently make the same type of set up changes to the system. This section deals with using the *SuperView 4K* macro capability.

There are a number of commands associated with the use of macros that are available in the command line interface. Click on the links below to see a description of a command and its syntax (see <u>Chapter 4</u> beginning on <u>page 37</u>).

- MACROABORT
- MACRODELete
- MACROABORT
- MACROPAUSE
- MACRORESUME

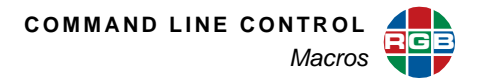

#### MACRORUN

#### ■ MACROSAVE

Examples for the use of these commands are shown in the following section.

A SuperView 4K macro is a list of commands stored in an ASCII text format. The commands that can be used consist of the complete command set listed in Chapter 4. Note that commands can be grouped together for execution simultaneously or executed sequentially by separating them with a carriage return/line feed.

We will go into details later, but just to take a look at what a macro looks like, here are a couple of examples of a macro showing the syntax associated with both the simultaneous and sequential commands.

| Example | To enable only windows 2, 3, and 4 and turn all other windows off, use the following commands: |
|---------|------------------------------------------------------------------------------------------------|
|         | winen all off<br>winen 2 on; winen 3 on; winen 4 on                                            |

The macro begins by disabling all windows, and then turning each of the specified windows on. The windows are enabled together.

#### 3.10.1 Creating Macros

Macros consist of a number of ASCII commands stored in a text file. Macros cannot be created directly in the *SuperView 4K*. Macros are created as text files from a suitable text editor and copied to the *SuperView 4K* using FTP (see <u>Downloading Macros</u> in the following section). The file name can be up to 256 characters in length, and may contain lower and upper case alphabetical characters as well as numerals. The use of the space character is not allowed; use the underscore character "\_" in place of the space.

There are no requirements for a header or title in the macro file, but it is always a good idea to use comments in the file to document sections of the code. Comments are denoted by the number sign or hash mark "#" and can appear anywhere on a line. All text to the right of the "#" symbol will be ignored by the *SuperView 4K*, but valid commands to the left of the symbol will be executed. The ability to "comment out a line" is supported by this capability.

#### 3.10.2 Downloading Macros

After a macro has been created, the file can be copied directly to the *SuperView 4K* over the network using standard file transfer protocol (FTP).

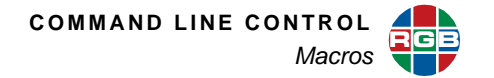

| Example | Download the file "setwindow.txt" to the SuperView 4K.                                          |
|---------|-------------------------------------------------------------------------------------------------|
|         | Establish an FTP session. See Browser FTP, page 4 for details.                                  |
|         | Drag the file setwindow.txt from the PC and drop it on the SuperView 4K.                        |
|         | Save the macro from the serial port or Telnet command line interface by issuing<br>the command: |
|         | macrosave setwindow.txt.                                                                        |

Note You cannot to rename the file during the download process.

#### 3.10.3 Listing Macros

Macros that are already stored on the *SuperView 4K* can be listed using the command **MACROLIST** from either the serial or Telnet command line interfaces.

#### 3.10.4 Deleting Macros

Macros are stored in the "/macro" folder. Macros can be deleted using the command **MACRODELete**.

| Example | To delete the macro named <b>setwindow.txt</b> , use the command: |
|---------|-------------------------------------------------------------------|
| Example | madrodel setwindow.txt                                            |

#### 3.10.5 Running Macros

The **MACRORUN** command is used to load and execute the particular macro that you wish to execute.

| Example | named <b>setwindow.txt</b> , use the command: |
|---------|-----------------------------------------------|
| ma      | acrorun setwindow.txt                         |

| Note | A macro can contain other macros. |
|------|-----------------------------------|
|      |                                   |

#### 3.10.6 Pausing Macros

A macro can be paused indefinitely or for a specified period of time by issuing the <u>MACROPAUSE</u> command. A paused macro can be canceled by using the <u>MACROABORT</u> command or restarted by using the <u>MACRORESUME</u> command.

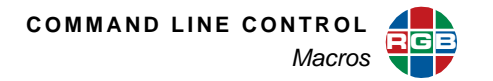

#### 3.10.7 Canceling Macros

A macro can be stopped during execution by issuing the command <u>MACROABORT</u>. After a macro has been stopped in this way you will have to use the <u>MACRORUN</u> command to load and rerun a macro.

#### 3.10.8 Restarting Macros

To continue execution of a paused macro, use the command <u>MACRORESUME</u>. The macro will continue executing from the point in the macro at which the <u>MACROPAUSE</u> was issued.

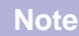

Issuing other system commands while the system is in **MACROPAUSE** may result in unexpected behavior when you resume macro operation (**MACRORESUME**).

# 4 CONTROL COMMANDS

This chapter discusses *SuperView 4K* control commands that provide access to all of the unit's functions. The following topics are discussed:

- Control Overview
- Command Format
- Commands
  - Input Commands
  - Timing List Commands
  - Output Commands
  - <u>Window Commands</u>
  - EDID Commands
  - Image Control Commands
  - Clock and Cursor Commands
  - Serial Port Commands
  - Network Commands
  - Macro Commands
  - Miscellaneous Commands
- Factory Timing List

## 4.1 Control Overview

The *SuperView 4K* may be controlled externally through a serial port, or via the unit's Ethernet 100/ 1000 Base-T port.

#### 4.2 Command Format

All *SuperView 4K* control functions are issued via ASCII commands that are used to set one or more system parameters or values. Commands may be sent by a PC or other controller.

## 4.2.1 Command Line Usage

All commands take the following form:

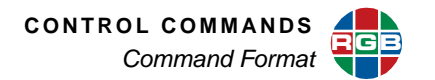

COMMANDNAME <value1> <value2>

... and completed by pressing Enter.

Required parameter values are shown in angle brackets < >. In the above example, value1, value2 (etc.) are required parameters specific to the stated command.

| Example | To set <i>SuperView 4K</i> 's baud rate to 9600 bps, enter the command:                                                                                                    |
|---------|----------------------------------------------------------------------------------------------------|
|         | BAUDRATE 9600                                                                                                    |
| The m   | ajority of commands have both long and short forms:                                                                                                    |
| •       | The long form version is an easily understood word (or the concatenation of two or more words).                                                                                                    |
|         | The short form version is a brief, one to seven letter abbreviation of the command.                                                                                                    |
| Note    | With the exception of several "interactive" functions, commands are not case sensitive. In the Command Set List, uppercase characters in the long form version indicate the letters required for the short form version. |

In the example above, the command **BAUDrate** could be entered in the following ways:

BAUDRATE baudrate BAUD baud

Important To execute commands, each command line must be followed by a carriage return (pressing ENTER).

#### 4.2.2 Command Help

There are two primary ways to use the SuperView 4K's help feature:

- Type Help to list all SuperView 4K commands.
- Type Help followed by a command to get command-specific help.

| Examples | Туре н вкі to get help on the BRIghtness command.                   |
|----------|---------------------------------------------------------------------|
|          | Type н winsrcrect to get help on the WINdowSouRCeRECTangle command. |

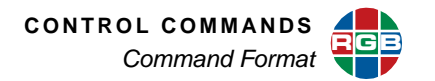

#### 4.2.3 Predefined Parameter Values

Some commands have predefined values, and only these may be used as parameter choices. Predefined parameter choices are indicated as:

<value1|value2|value3>

| Example | The choices for BAUDrate are:           |
|---------|-----------------------------------------|
|         | <9600   19200   38400   57600   115200> |

#### 4.2.4 Query the Current Setting

When a command is entered without any parameters, *SuperView 4K* reports back the current settings of the selected parameter.

| What is the current baud rate setting? |                       |
|----------------------------------------|-----------------------|
| Example                                | baud<br>would return: |
|                                        | 9600                  |

#### 4.2.5 Parameter Ranges

Parameter values may be a range of values or a defined set of choices (as described above in the **Predefined Parameter Values** section).

Ranges are indicated as:

<value1...value2>

Example

The value of BRIght is a range of: <-500...500>

#### 4.2.6 Addressable Commands

Commands such as BAUDrate do not need an explicit address, as the *SuperView 4K* has only a single serial port. However, other commands can be applied to several destinations. For example the brightness command can apply to all *SuperView 4K* inputs or to an individual input — depending upon how the command sequence is structured.

An individual destination is indicated by the parameter such as <input\_type>.

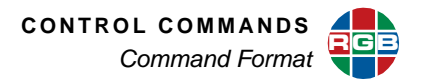

| Example | Set the brightness of DVI input 1 to 50: |
|---------|------------------------------------------|
| Lxample | bri dvi 1 50                             |

Many commands allow the use of the optional modifier ALL which enables you to set all applicable destinations with one command, or to display the current setting. The command parameter will then be indicated in the following form:

```
<window# | ALL>
```

The ALL modifier is useful for setting all input channels to the same value.

```
Example Freeze all windows:
frz all on
```

#### 4.2.7 Input Types

The input type is a required parameter in a number of commands. Specify input type as HDMI, DVI, RGB, or YPBPR.

#### 4.2.8 **Optional Parameters**

Some commands have optional parameter values that are not required in a command. These discretionary values are indicated by square brackets []:

COMMAND <value> [<value2>]

AspectRatio is a command with optional parameters. The first value, input# is a required parameter while the second is optional:

AR <input#> [NORMAL|WS1|WS2|WS3|WS4]

In this case, the command may be used to report the current AspectRatio settings by using only the window number.

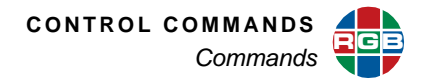

# 4.3 Commands

Table 4-1 provides a hyperlinked index of all *SuperView 4K* commands in alphabetical order. Click the hyperlink to go directly to a detailed description of the command.

## Table 4-1 Command Summaries

| Command         | Туре          | Description                                                    |
|-----------------|---------------|----------------------------------------------------------------|
| AspectRatio     | Window        | Sets the aspect ratio for an input.                            |
| BackGroundCOLOR | Output        | Sets the color of the background.                              |
| BAUDrate        | Serial Port   | Sets the serial port baud rate.                                |
| BRIghtness      | Image         | Sets the brightness value of the selected input.               |
| CLOCKCOLOR      | Clock/Cursor  | Sets the character color of the optional clock display.        |
| CLOCKENable     | Clock/Cursor  | Enables/disables the display of the clock.                     |
| CLOCKForMaT     | Clock/Cursor  | Selects the clock display between 12 and 24 hour format.       |
| CLOCKPOSition   | Clock/Cursor  | Specifies the coordinates of the clock on the display.         |
| CLOCKSIZE       | Clock/Cursor  | Sets the size of the on-screen clock.                          |
| ClockSYNC       | Miscellaneous | Synchronizes the real-time clock.                              |
|                 | Miscellaneous | Sets the period in minutes between clock synchronizations.     |
| CONTrast        | Image         | Sets the contrast value of the selected input.                 |
| CURSORENable    | Cursor        | Turns a cursor on or off.                                      |
| CURSORPOSition  | Cursor        | Sets the cursor position on the display.                       |
| CURSORTYPE      | Cursor        | Specifies the type of cursor arrow displayed.                  |
| ECHO            | Serial Port   | Turns the serial port echo On/Off.                             |
| EdiDCAPture     | EDID          | Capture EDID from output 1 device to EDID list.                |
| EdiDDELete      | EDID          | Delete EDID from list.                                         |
| EdiDEXPORT      | EDID          | Export EDID from list to file.                                 |
| EdiDIMPORT      | EDID          | Import EDID from file to EDID list.                            |
| EdiDINFO        | EDID          | Display EDID information of input port or output port          |
| EdiDLIST        | EDID          | Display EDID list.                                             |
| EdiDLOAD        | EDID          | Load EDID From EDID list to input prom.                        |
| EdiDNAME        | EDID          | Name an EDID entry.                                            |
| EdiDRFD         | EDID          | Restore input EDID to factory default.                         |
| FORCEHotPlug    | EDID          | Forces a hot plug event on an input                            |
| FReeZe          | Image         | Freezes the video frame of the specified input.                |
| FTPPort         | Network       | Sets or reports the FTP server listening port.                 |
| FullScreen      | Window        | Sets the selected input to a full screen.                      |
| GAMma           | Output        | Sets the output gamma for all output ports.                    |
| HANDShaking     | Serial Port   | Selects hardware or software flow control for the serial port. |

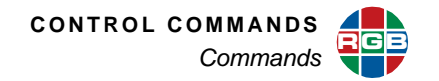

| Command            | Туре          | Description                                                                             |
|--------------------|---------------|-----------------------------------------------------------------------------------------|
| <u>Help</u>        | Miscellaneous | Displays the entire serial command set or provides help on a specific command.          |
| HOSTNAME           | Network       | Sets the hostname for the SuperView 4K.                                                 |
| HTTPPort           | Network       | Sets or report the web server listening port.                                           |
| HUE                | Image         | Sets the hue value of the selected input.                                               |
| INputAutoSync      | Input         | Sets the autosync mode for the specified input channel.                                 |
| INputEQ            | Input         | Sets input cable equalization.                                                          |
| INputINTeractive   | Input         | Enters input interactive mode to visually adjust an input's timing parameters.          |
| INputLOAD          | Input         | Loads the indicated entry from the Timing List to the specified input channel.          |
| INputNAME          | Input         | Names the specified input settings.                                                     |
| INputPHASE         | Input         | Adjusts the phase of the analog converter to optimize picture quality (RGB/YPbPr only). |
| INputSAVE          | Input         | Saves the specified input timing parameters to the selected entry in the Timing List.   |
| INputTiMing        | Input         | Sets the selected input's timing.                                                       |
| INputSYNCTHreshold | Input         | Sets the sync threshold voltage for RGB and YPbPr inputs.                               |
| IPADDRess          | Network       | Sets the IP address for the SuperView 4K.                                               |
| <b>IPGateWay</b>   | Network       | Sets the SuperView 4Ks IP gateway.                                                      |
| IPPort             | Network       | Sets the port for network communication.                                                |
| <b>IPSubNET</b>    | Network       | Sets the IP subnet mask for the SuperView 4K.                                           |
| <b>IPUPDate</b>    | Network       | Updates IP parameters after they have been changed.                                     |
| MACADDRess         | Network       | Displays the SuperView 4K Ethernet MAC address.                                         |
| MACROABORT         | Macro         | Terminates the currently executing macro.                                               |
| MACRODELete        | Macro         | Deletes a stored macro.                                                                 |
| MACROLIST          | Macro         | Lists stored macros.                                                                    |
| MACROPAUSE         | Macro         | Pauses the currently executing macro.                                                   |
| MACRORESUME        | Macro         | Resumes the paused macro.                                                               |
| MACRORUN           | Macro         | Runs the specified macro file.                                                          |
| MACROSAVE          | Macro         | Saves a downloaded macro file.                                                          |
| NTSIP              | Miscellaneous | Sets the IP address of a Network Time Server.                                           |
| OutPutENable       | Output        | Enable or disable one or all outputs.                                                   |
| OutPutFADE         | Output        | Fades the output to the background.                                                     |
| OutPutLINKTYPE     | Output        | Reports the output link mode as single or dual-link.                                    |
| OutPutREFerence    | Output        | Selects the reference for output timing.                                                |
| OutPutTiMing       | Output        | Sets the output timing by parameter or displays current output settings.                |

# Table 4-1 Command Summaries (Continued)

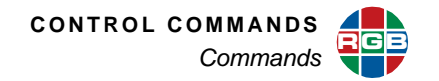

| Command                        | Туре          | Description                                                                                                    |
|--------------------------------|---------------|----------------------------------------------------------------------------------------------------|
| <b>OutPutTiMingINTeractive</b> | Output        | Enters the output interactive timing adjustment mode.                                                                                                    |
| OutPutTiMingLOAD               | Output        | Sets output display parameters from values stored in Timing List.                                                                                                  |
| OutPutTiMingNAME               | Output        | Assigns a user-defined name to the Output Timing List entry in use.                                                                                                |
|                                | Output        | Saves the current output timing settings to the specified user timing slot.                                                                                        |
| <u>PAN</u>                     | Window        | Pans the image inside the specified window interactively or directly.                                                                                              |
| PassWORDPROTection             | Miscellaneous | Enables/disables password protection.                                                                                                    |
| POSition                       | Window        | Enters the interactive or direct position mode for the specified window.                                                                                           |
| PRIority                       | Windows       | Sets the window priority.                                                                                                    |
| RECALLCONFIGuration            | Miscellaneous | Recalls configuration parameters that were manually saved.                                                                                                    |
| RestoreFactoryDefaults         | Miscellaneous | Restores all user settings to their factory default values.                                                                                                    |
| SATuration                     | Image         | Sets the saturation value of the selected input.                                                                                                    |
| SAVECONFIGguration             | Miscellaneous | Forces an update and explicit save of the system's NVRAM.                                                                                                    |
| SETPASSword                    | Miscellaneous | Changes the password.                                                                                                    |
| SETRATE                        | Window        | Sets the amount that a window moves with the <b>POS</b> ition command.                                                                                             |
| SETTINGSEXPORT                 | Miscellaneous | Exports an ASCII file of system settings for transfer to the terminal or controller.                                                                               |
| SETTINGSIMPORT                 | Miscellaneous | Accepts ASCII data relating to system settings.                                                                                                    |
| SHARPness                      | Image         | Adjusts the sharpness for the selected input.                                                                                                    |
| SIZE                           | Window        | Sets the size of the specified window in interactive or direct mode.                                                                                               |
| <u>SYStemINFO</u>              | Miscellaneous | Displays the following information:<br>Product type<br>Date of manufacture<br>Serial number<br>Firmware revision number<br>IP settings<br>Configurations (options) |
| SYStemReSeT                    | Miscellaneous | Performs a system reboot.                                                                                                    |
| SYStemTIME                     | Miscellaneous | Reports or sets the system time.                                                                                                    |
| TestPattern                    | Miscellaneous | Turns on the designated test pattern.                                                                                                    |
| TimeZone                       | Miscellaneous | Select a time offset from Greenwich Mean Time.                                                                                                    |
| TiMingDELete                   | Timing List   | Deletes the specified user entry from the Timing List.                                                                                                    |
| TiMingLIST                     | Timing List   | Displays entries in the Timing List.                                                                                                    |
| TiMingLISTCLEAR                | Timing List   | Deletes all user defined input timing entries.                                                                                                    |

# Table 4-1 Command Summaries (Continued)

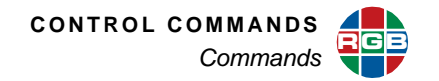

| Command                                | Туре          | Description                                                                        |
|----------------------------------------|---------------|------------------------------------------------------------------------------------|
| TiMingLISTLOAD                         | Timing List   | Loads a complete set of timing parameters to the specified timing list entry.      |
| UNZOOM                                 | Window        | Cancels the current zoom on the specified window.                                  |
| UpdateFirmWare                         | Miscellaneous | Updates the firmware for the SuperView 4K.                                         |
| VERsion                                | Miscellaneous | Returns firmware and hardware version information.                                 |
| WindowBorderCOLOR                      | Window        | Sets the color of the border for the specified window.                             |
| WindowBorderWIDTH                      | Window        | Sets the width of the border for the specified window.                             |
| WINdowDESTinationRECTangle             | Window        | Sets the size and position of the selected window.                                 |
| WINdowDESTinationRECTangleRELat<br>ive | Window        | Sets the coordinates of an output window expressed as fractions of the display.    |
| WINdowENable                           | Window        | Enables/disables the specified window.                                             |
| WINdowGROUP                            | Window        | Creates a group of windows.                                                        |
| WINdowGROUPCLEAR                       | Window        | Clears a window group.                                                             |
| WINdowGROUPDESTinationRECTang<br>le    | Window        | Sets the destination rectangle of a window group.                                  |
| WINdowIDentify                         | Window        | Causes the specified window to flash on/off to identify the window position.       |
| WindowLabelBackGroundCOLOR             | Window        | Sets the color of the label background for the specified window.                   |
| WindowLabelCOLOR                       | Window        | Sets the color of the label text for the specified window.                         |
| WindowLabelENable                      | Window        | Enables/disables the label for the specified window.                               |
| WindowLabelJUSTification               | Window        | Sets the justification of the label text for the specified windows.                |
| WindowLabelNAME                        | Window        | Sets the label text for the specified windows.                                     |
| WINdowLabelPOSition                    | Window        | Sets the position of the label for the specified windows.                          |
| WindowLabelSIZE                        | Window        | Sets the size of one or all window labels.                                         |
| WINdowLAYOUT                           | Window        | Recall a window layout.                                                            |
| WINdowLAYOUTLIST                       | Window        | Display window destination rectangle for a window layout.                          |
| WindowPresetDELete                     | Window        | Clears the specified preset register.                                              |
| WindowPresetLIST                       | Window        | Lists the names of the specified presets.                                          |
| WindowPresetLISTCLEAR                  | Window        | Deletes all the window presets.                                                    |
| WindowPresetLISTNAME                   | Window        | Displays the number and name of all active presets.                                |
| WindowPresetLOAD                       | Window        | Loads the specified preset into the SuperView 4K.                                  |
| WindowPresetNAME                       | Window        | Assigns a name to the specified preset.                                            |
| WindowPresetSAVE                       | Window        | Saves the current window parameters to the specified preset.                       |
| WINdowSouRCe                           | Window        | Sets the input source for a window.                                                |
| WINdowSouRCeRECTangle                  | Window        | Selects a portion of an input source.                                              |
| WINdowSouRCeRECTangleRELative          | Window        | Sets the source rectangle for the selected input relative to the full window size. |

# Table 4-1 Command Summaries (Continued)

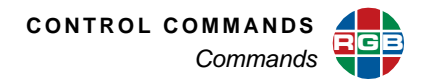

| Table 4-1 | <b>Command Summaries</b> | (Continued) |
|-----------|--------------------------|-------------|
|-----------|--------------------------|-------------|

| Command | Туре   | Description                                               |
|---------|--------|-----------------------------------------------------------|
| ZooM    | Window | Zooms the specified window in interactive or direct mode. |

## 4.3.1 Input Commands

Input commands allow you to make input adjustments, and then save these settings into the unit's internal memory. The table below lists all input commands, their arguments, and detailed descriptions.

| Command       | Arguments                                                                             | Description                                                                                                    |
|---------------|---------------------------------------------------------------------------------------|----------------------------------------------------------------------------------------------------|
| INputAutoSync | <rgb dvi<br="" ypbpr=""  =""> HDMI&gt; <input #="" all=""  =""/><br/>[ON   OFF]</rgb> | Enables/disables autosync for the specified<br>inputs. When autosync is enabled, the current<br>WSR settings are automatically reset to full size<br>when the input signal is re-synchronized. When<br>autosync is disabled, the WSR settings are<br>retained even with a loss of the input signal. |
|               |                                                                                       | <b>Example</b> : To enable autosync on RGB input 6, type:                                                                                                    |
|               |                                                                                       | inas rgb 6 on                                                                                                    |
|               |                                                                                       | <b>Example</b> : To disable autosync for all DVI inputs, enter the command:                                                                                                    |
|               |                                                                                       | inas dvi all off                                                                                                    |
|               |                                                                                       | Default: On                                                                                                    |
| INputEQ       | <dvi hdmi=""  =""> <input #=""/></dvi>                                                | Defines the equalization setting for an input.                                                                                                    |
|               |                                                                                       | <b>Example</b> : To set the EQ level for DVI input 5 to 22, use the command:                                                                                                    |
|               |                                                                                       | ineq dvi 5 22                                                                                                    |
|               |                                                                                       | Without the value argument, the current setting is returned.                                                                                                    |

## Table 4-2 Input Commands Descriptions

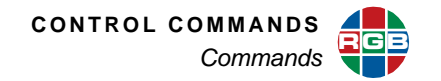

| Command                   | Arguments                                                                           | Description                                                                                                    |
|---------------------------|-------------------------------------------------------------------------------------|----------------------------------------------------------------------------------------------------|
| INputINTeractive          | <rgb dvi="" ypbpr=""  =""  <br="">HDMI&gt; <input#></input#></rgb>                  | Enters input interactive mode to visually adjust<br>the specified input's timing parameters. A white<br>box and cross hair appear over the full screen<br>input.                                                                                       |
|                           |                                                                                     | Starting with the upper-left corner of the image,<br>use these <i>lowercase</i> keyboard controls to<br>position the image within the white frame:                                                                                                    |
|                           |                                                                                     | <ul> <li>i = move up</li> <li>m = move down</li> <li>j = move left</li> <li>I = move right</li> <li>With the upper-left corner properly adjusted, address the lower-right corner next by using these uppercase keyboard controls:</li> </ul>           |
|                           |                                                                                     | <ul> <li>I = move up</li> <li>M = move down</li> <li>J = move left</li> <li>L = move right</li> <li>With the image properly adjusted, quit the utility:</li> </ul>                                                                                     |
|                           |                                                                                     | <b>q</b> = quit                                                                                                    |
| INputLOAD                 | <rgb dvi="" ypbpr=""  =""  <br="">HDMI&gt; <input#><br/>&lt;1160&gt;</input#></rgb> | Loads the indicated entry from the Timing List to<br>the specified input channel. Timing list entries<br>from 1 to 99 are reserved for factory-defined<br>timing parameters. Entries from 100 to 160 are<br>available for user-defined timing entries. |
|                           |                                                                                     | <b>Example</b> : To load timing list entry 55 for DVI input 2, use the command:                                                                                                    |
|                           |                                                                                     | inload dvi 2 55                                                                                                    |
| <b>IN</b> put <b>NAME</b> | <rgb dvi="" ypbpr=""  =""  <br="">HDMI&gt; <input#> <name></name></input#></rgb>    | Names the specified input settings. The argument can be up to 23 alphanumeric characters with no spaces (use underscore for space).                                                                                                    |
|                           |                                                                                     | After naming the input settings, you should send the <u>INputSAVE</u> command to save this named entry to the Timing List.                                                                                                    |
|                           |                                                                                     | Example: Name RGB input 4 "Station 1," enter:                                                                                                    |
|                           |                                                                                     | inname rgb 4 Station_1                                                                                                    |
| INputPHASE                | <rgb ypbpr=""  =""><br/><input#> [063]</input#></rgb>                               | Adjusts the phase of the Analog/Digital<br>Converter to optimize picture quality. This<br>command applies to analog inputs only.                                                                                                    |
|                           |                                                                                     | <b>Example</b> : To set the phase for YPbPr input 3 to 44, enter the command:                                                                                                    |
|                           |                                                                                     | inphase ypbpr 3 44                                                                                                    |

| Table 4-2 Input Commands Descriptions (Continued | Table 4-2 | Input Commands Descriptions (Continued) |
|--------------------------------------------------|-----------|-----------------------------------------|
|--------------------------------------------------|-----------|-----------------------------------------|

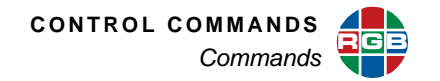

| Command                   | Arguments                                                                                   | Description                                                                                                    |
|---------------------------|---------------------------------------------------------------------------------------------|----------------------------------------------------------------------------------------------------|
| <b>IN</b> put <b>SAVE</b> | <rgb dvi="" ypbpr=""  =""  <br="">HDMI&gt; <input#><br/>&lt;100160&gt;</input#></rgb>       | Saves the input timing parameters for the specified input to the selected entry in the Timing List. Whenever a signal is applied to the graphics input the signal parameters are measured and compared to entries in the list. When a match is found it is applied to the <i>SuperView 4K</i> . |
|                           |                                                                                             | <b>Example</b> : To save DVI input 2 timing to number 110, type:                                                                                                    |
|                           |                                                                                             | insave dvi 2 110                                                                                                    |
| INputSYNCTHreshold        | <rgb ypbpr=""  =""></rgb>                                                                   | Sets the ADC sync threshold for analog inputs.                                                                                                    |
|                           | <input #="" all=""  =""/> [17]                                                              | Setting Voltage                                                                                                    |
|                           |                                                                                             | 1 0.8                                                                                                    |
|                           |                                                                                             | 2 1.2                                                                                                    |
|                           |                                                                                             | 3 1.6                                                                                                    |
|                           |                                                                                             | 4 2.0                                                                                                    |
|                           |                                                                                             | 5 2.4                                                                                                    |
|                           |                                                                                             | 6 2.8                                                                                                    |
|                           |                                                                                             | 7 3.2                                                                                                    |
|                           | <b>Example</b> : Set the threshold for all RGB inputs to 2.0 volts by entering the command: |                                                                                                    |
|                           |                                                                                             | insyncth rgb all 4                                                                                                    |
|                           |                                                                                             | Default: 3 (1.6 V)                                                                                                    |

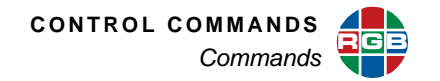

| Command                      | Arguments                                                                                                    | Description                                                                                                    |
|------------------------------|----------------------------------------------------------------------------------------------------|----------------------------------------------------------------------------------------------------|
| <b>IN</b> put <b>TiM</b> ing | <rgb dvi="" ypbpr=""  =""  <br="">HDMI&gt; <input#> [<hfp><br/><hs> <hbp> <hact> <vfp><br/><vs> <vbp> <vact>]  <br/>[HFP   HS   HBP   HACT  <br/>VFP   VS   VBP   VACT]<br/>[value]</vact></vbp></vs></vfp></hact></hbp></hs></hfp></input#></rgb> | Defines the active area of the input signal and<br>the selected input's timing. With this command,<br>the user can set all timing parameters or just the<br>value of an individual parameter.                                                                                                    |
|                              |                                                                                                    | Horizontally, the active part of the signal is<br><hact>. The inactive part (h blanking) is <hfp> +<br/><hs> + <hbp>. The total number of pixels<br/>horizontally is htotal = (h blanking) + <hact>.<br/>Note that the pixel clock frequency = hfreq x<br/>htotal so changing the total horizontal pixel count<br/>(htotal) will directly change the frequency of the<br/>sample clock.</hact></hbp></hs></hfp></hact>            |
|                              |                                                                                                    | The active part of the vertical component of the signal is < <b>vact</b> >. The inactive part (v blanking) is < <b>vfp&gt; + <vs> + <vbp></vbp></vs></b> . The total number of lines is <b>vtotal</b> = (v blanking) + < <b>vact</b> >. Since <i>SuperView</i> 4K knows the total line count, an error will result if the sum of the active and inactive parts entered in the command do not match the measured total line count. |
|                              |                                                                                                    | Refer to the <u>Timing Parameters</u> section for details.                                                                                                    |
|                              |                                                                                                    | <b>Example</b> : To query the value of vertical sync width for RGB 1, issue the command:                                                                                                    |
|                              |                                                                                                    | intm rgb 1 vs                                                                                                    |
|                              |                                                                                                    | <b>Example</b> : To set the value for <b><hs></hs></b> to 112 for DVI input 2 use the command:                                                                                                    |
|                              |                                                                                                    | intm dvi 2 hs 112                                                                                                    |
|                              |                                                                                                    | <b>Example</b> : To enter values for parameters <hfp <vact="" through=""> for YPbPr input 3, use the command:</hfp>                                                                                                    |
|                              |                                                                                                    | intm ypbpr 3 48 112 248 1280 1 3 38<br>1024                                                                                                    |
|                              |                                                                                                    | To report the current timing values, enter only the input type and number.                                                                                                    |

| Table 4-2 | Input Commands | <b>Descriptions</b> ( | (Continued) |
|-----------|----------------|-----------------------|-------------|
|-----------|----------------|-----------------------|-------------|

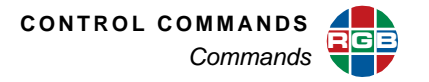

## 4.3.2 Timing List Commands

The *SuperView 4K* uses a timing list that is applicable to both the graphics inputs and outputs. Commands are provided to add and delete sets of timing information to the list.

| Command         | Arguments                                                                                                    | Description                                                                                                    |
|-----------------|----------------------------------------------------------------------------------------------------|----------------------------------------------------------------------------------------------------|
| TiMingDELete    | <100 160>                                                                                                    | Deletes the specified timing list entry. Timing list<br>entries 199 are reserved for factory-specified<br>timing and can not be deleted.                                                                                                    |
|                 |                                                                                                    | <b>Example</b> : To delete entry 133 from the timing list, enter the command:                                                                                                    |
|                 |                                                                                                    | tmdel 133                                                                                                    |
| TiMingLIST      | [<1 160> <1 160>] <br>[ACTIVE   OUT   IN   ALL]                                                                                                    | Displays the entire Timing List. If arguments are supplied, displays only the portion of the list requested. The <b>ACTIVE</b> argument displays all saved list entries.                                                                                                    |
|                 |                                                                                                    | <b>Example</b> : To display timing list entries 100 through 160, type:                                                                                                    |
|                 |                                                                                                    | tmlist 100 160                                                                                                    |
| TiMingLISTCLEAR | none                                                                                                    | Deletes all user defined input timing entries 100 to 160. This does not affect the factory specified timing entries 199.                                                                                                    |
| TiMingLISTLOAD  | <100160> <name><br/><hfp> <hs> <hbp> <hact><br/><vfp> <vs> <vbp> <vact><br/><hfreq> <sync> <hpol><br/><vpol> <il></il></vpol></hpol></sync></hfreq></vact></vbp></vs></vfp></hact></hbp></hs></hfp></name> | Provides the ability for a user to completely define an input signal. This does not require an input signal to be present to do so.<br><b>TiMingLISTLOAD</b> may be used to enter the list entries one by one.                                                                                                    |
|                 |                                                                                                    | <ul> <li>The first argument, &lt;100160&gt; indicates the Timing List entry number in which the timing string is stored.</li> <li>The second argument, <name>, gives a customized name to the signal.</name></li> <li>The next eight arguments, <hfp> <hs> <hbp> <hact> <vfp> <vs> <vbp> <vact>, define the signal's timing.</vact></vbp></vs></vfp></hact></hbp></hs></hfp></li> <li>The next five arguments, <hfreq> <sync> <hpol> <vpol> <il>, define the horizontal frequency, sync format and polarity, and interlace status.</il></vpol></hpol></sync></hfreq></li> <li>All 15 arguments must be supplied for the command to be successful.</li> <li>Example: Name timing list entry 110 Command1, with values for all parameters, enter the command:</li> <li>tmlistload 110 Command1 16 80 184 1920 1 2 7 1080 65400 5 0 0 0</li> </ul> |

 Table 4-3
 Timing List Command Descriptions

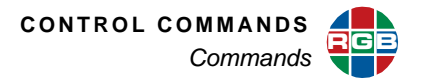

## 4.3.3 Output Commands

Output commands are applied to all outputs ports simultaneously. They define the output timing and sync format, and save, load, and delete timings to the Output List. Refer to the following table for a complete description of all output commands.

| Command         | Arguments                                                                                                    | Description                                                                                                    |
|-----------------|----------------------------------------------------------------------------------------------------|----------------------------------------------------------------------------------------------------|
| BackGroundCOLOR | [ <redvalue><br/><greenvalue ><br/><bluevalue>]   [WHITE  <br/>BLACK   RED   GREEN  <br/>BLUE   MAGENTA  <br/>CYAN   YELLOW]</bluevalue></greenvalue ></redvalue> | Sets the red, green, and blue values or a specific color for the background.                                                                                                    |
|                 |                                                                                                    | <b>Example</b> : To set the background to a custom color with the values red = 100, green = 100, and blue = 225, use the command:                                                                                                    |
|                 |                                                                                                    | bgcolor 100 100 225                                                                                                    |
|                 |                                                                                                    | Example: To set the background to cyan, enter:                                                                                                    |
|                 |                                                                                                    | bgcolor cyan                                                                                                    |
| GAMma           | [0.5 2.0]                                                                                                    | Sets the output gamma for all output ports. Gamma<br>is a non-linear function that is applied to the output<br>image. It is used to match the gamma of the<br>sources to that of the display device. The default<br>setting of 1.0 provides no gamma correction so that<br>the gamma of the displayed image is identical to<br>the gamma of each input image.<br><b>Example</b> : To set the gamma value to 1.2 for all<br>output ports, enter the command: |
|                 |                                                                                                    | gam 1.2                                                                                                    |
|                 |                                                                                                    | Default: 1.0                                                                                                    |
| OutPutENable    | <output #="" all=""  =""></output>                                                                                                    | Enable or disable one or all outputs.                                                                                                    |
|                 | [ON   OFF]                                                                                                    | <b>Example</b> : To disable output 8, use the command:                                                                                                    |
|                 |                                                                                                    | open 8 off                                                                                                    |
|                 |                                                                                                    | Default: ALL ON                                                                                                    |

## Table 4-4 Output Commands Descriptions

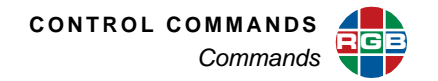

| Command         | Arguments                   | Description                                                                                                    |
|-----------------|-----------------------------|----------------------------------------------------------------------------------------------------|
| OutPutFADE      | <0100> <br><0100><0.1128.0> | Fades the output to a percent of full image over a specified period of time. A setting of 0 will fade to the background completely; 100 is no fade. The fade effects the window, clock, and cursor.                                                                                                    |
|                 |                             | Enter the command with just the fade percentage (0100) to fade immediately. Enter the command with a percentage and time (in seconds) for a slow fade out.                                                                                                    |
|                 |                             | <b>Example</b> : To set the output to fade to 10% in twenty seconds, enter the command:                                                                                                    |
|                 |                             | opfade 10 20                                                                                                    |
|                 |                             | Example: To fade to the background immediately, enter:                                                                                                    |
|                 |                             | opfade 0                                                                                                    |
| OutPutLINKTYPE  | [SINGLE   DUAL]             | Sets the output type. Without an argument, reports the output link mode as single-link or dual-link.                                                                                                    |
|                 |                             | <b>Example</b> : To set the output link type to dual, enter:                                                                                                    |
|                 |                             | oplinktype dual                                                                                                    |
| OutPutREFerence | [INT   EDID]                | Selects the output timing mode. When EDID is<br>selected the <i>SuperView 4K</i> determines the<br>output format from the display device connected<br>to output 1, and automatically loads the timing<br>values to match the requirements of the display.<br>When <b>INT</b> is selected, the timing values are<br>loaded manually by the user from the internal<br>timing list. |
|                 |                             | <b>Example</b> : To enable the use of a Timing List entry, type:                                                                                                    |
|                 |                             | opref int                                                                                                    |

# Table 4-4 Output Commands Descriptions (Continued)

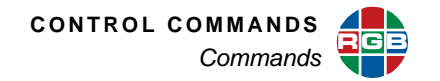

| Command                 | Arguments                                                                                                    | Description                                                                                                    |
|-------------------------|----------------------------------------------------------------------------------------------------|----------------------------------------------------------------------------------------------------|
| OutPutTiMing            | [ <hfp> <hs> <hbp><br/><hact> <vfp> <vs> <vbp><br/><vact> [<hfreq> <sync><br/><hpol> <vpol> <il>]]</il></vpol></hpol></sync></hfreq></vact></vbp></vs></vfp></hact></hbp></hs></hfp> | This advanced mode sets the output timing by<br>parameter. The command supports the ability to<br>set all parameters at once, or the ability to set (or<br>query) the status of individual parameters.                                                                                                    |
|                         | I HFP   HS   HBP   HACT  <br>VFP   VS   VBP   VACT  <br>HFREQ   SYNC   HPOL                                                                                                    | Refer to the <u>Timing Parameters</u> section for details on all timing parameters.                                                                                                    |
|                         | VPOL   IL] [value]]                                                                                                    | <b>Example</b> : To set the <b>vsync</b> value to 3, type:                                                                                                    |
|                         |                                                                                                    | optm vs 3                                                                                                    |
|                         |                                                                                                    | <b>Example</b> : To set values for parameters <b>hfp</b> through <b>vact</b> , enter:                                                                                                    |
|                         |                                                                                                    | optm 48 112 248 1280 1 3 38 1024                                                                                                    |
|                         |                                                                                                    | <b>Note</b> : The <b>IL</b> argument is not functional for output timing.                                                                                                    |
| OutPutTiMingINTeractive | none                                                                                                    | Enters the output interactive adjustment mode,<br>enabling you to optimize the output timing values<br>to better suit your display. Once in the interactive<br>mode, a white box and cross hair appear.<br>Specific keys are assigned to control the position<br>of the upper left, and lower right portions of the<br>image. Note that these keys are case sensitive. |
|                         |                                                                                                    | Starting with the upper-left corner of the box, use these lowercase keyboard controls:                                                                                                    |
|                         |                                                                                                    | <ul> <li>i = move up</li> <li>m = move down</li> <li>j = move left</li> <li>I = move right</li> <li>With the upper-left corner properly adjusted,</li> <li>address the lower-right corner next by using</li> <li>these uppercase keyboard controls:</li> </ul>                                                                                                    |
|                         |                                                                                                    | <ul> <li>I = move up</li> <li>M = move down</li> <li>J = move left</li> <li>L = move right</li> <li>With the image properly adjusted, quit the utility:</li> </ul>                                                                                                    |
|                         | <1 160>                                                                                                    | q = quit                                                                                                    |
| OutPut InvingLOAD       | N I 1002                                                                                                    | stored in the specified Timing List entry. Note that<br>timing list entries 199 are reserved for factory<br>defined timing parameters. Entries 100160 are<br>user-defined. Refer to the <u>Factory Timing List</u><br>for details on all entries and timings.                                                                                                    |
|                         |                                                                                                    | <b>Example</b> : To set the output timing to the values in user entry 114, use the command:                                                                                                    |
|                         | 1                                                                                                    | optmload 114                                                                                                    |

| Table 4-4 | <b>Output Commands</b> | <b>Descriptions</b> ( | (Continued) |
|-----------|------------------------|-----------------------|-------------|
|-----------|------------------------|-----------------------|-------------|

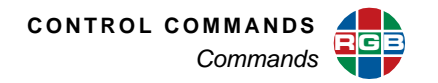

| Command          | Arguments | Description                                                                                                    |
|------------------|-----------|----------------------------------------------------------------------------------------------------|
| OutPutTiMingNAME | [name]    | Assigns a user-defined name to the Timing List<br>entry currently in use. The name text string can<br>be up to 23 alphanumeric characters with no<br>spaces (use underscore in place of a space). |
|                  |           | <b>Example</b> : To name the current timing list entry<br>"Conf_6," type:                                                                                                    |
|                  |           | optmname Conf_6                                                                                                    |
| OutPutTiMingSAVE | <100160>  | Saves the current output timing settings to the specified user timing slot.                                                                                                    |
|                  |           | <b>Example</b> : To save the current output timing to list entry 116, use the command:                                                                                                    |
|                  |           | optmsave 116                                                                                                    |

## Table 4-4 Output Commands Descriptions (Continued)

#### 4.3.4 Window Commands

Window commands cover positioning and visibility functions, and enable you to control the display configuration, zoom and pan operations. Refer to the following table for a complete description of all window positioning and visibility commands.

| Table 4-5 | Window | Commands | Descriptions |
|-----------|--------|----------|--------------|
|-----------|--------|----------|--------------|

| Command     | Arguments                                                                                               | Description                                                                                                    |
|-------------|----------------------------------------------------------------------------------------------------|----------------------------------------------------------------------------------------------------|
| AspectRatio | <rgb dvi<br="" ypbpr=""  =""> HDMI&gt; <input#><br/>[NORMAL   WS1   WS2  <br/>WS3   WS4]</input#></rgb> | Sets the aspect ratio for an input. Use this command for a wide screen display with letterboxed video. At 1600 x 1200, the ratios are as follows: |
|             |                                                                                                    | NORMAL = 1.33:1<br>WS1 = 1.66:1<br>WS2 = 1.78:1<br>WS3 = 1.85:1<br>WS4 = 2.35:1<br>Example: To set RGB input 7 to 1.85:1, use the                 |
|             |                                                                                                    | command:<br>ar rgb 7 ws3                                                                                                    |
|             |                                                                                                    | Default: NORMAL                                                                                                    |

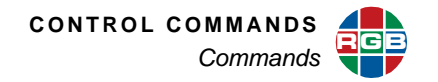

| Command                           | Arguments                                                                       | Description                                                                                                    |
|-----------------------------------|---------------------------------------------------------------------------------|----------------------------------------------------------------------------------------------------|
| FullScreen                        | <window# black=""  =""></window#>                                               | Sizes the selected input to fill the display or changes the entire output to black.                                                                 |
|                                   |                                                                                 | <b>Example</b> : To fill the output display with the contencts of window 6, enter:                                                                  |
|                                   |                                                                                 | fs 6                                                                                                    |
|                                   |                                                                                 | <b>Example</b> : To set the wall to black, use the command:                                                                                         |
|                                   |                                                                                 | fs black                                                                                                    |
|                                   |                                                                                 | To restore all windows, load a preset or a factory-<br>defined <u>WINdowLAYOUT</u> .                                                                |
| PAN<br>(interactive)              | <window#></window#>                                                             | Activates the interactive pan function for the selected window. Only a zoomed input can be panned. Controls are listed below:                       |
|                                   |                                                                                 | i = pan up<br>m = pan down<br>j = pan left<br>l = pan right<br>q = quit                                                                             |
| PAN<br>(direct)                   | <window#> [<i j="" l="" m=""  =""><br/><repetition>]</repetition></i></window#> | Activates the pan function for the selected<br>window using the direct mode. Only a zoomed<br>input can be panned. Controls are listed below:       |
|                                   |                                                                                 | <pre>i = pan up m = pan down j = pan left l = pan right q = quit Example: To pan 5 units to the left in window 6, enter the command:</pre>          |
|                                   |                                                                                 | pan 6 j 5                                                                                                    |
| <b>POS</b> ition<br>(interactive) | <window#></window#>                                                             | Activates the interactive window position function<br>for the selected window. Controls are listed<br>below:                                        |
|                                   |                                                                                 | <pre>i = up<br/>m = down<br/>j = left<br/>I = right<br/>q = quit<br/>Use the SETRATE command to set the number<br/>of pixels and lines moved.</pre> |

| Table 4-5 | Window Commands D | Descriptions ( | (Continued) |
|-----------|-------------------|----------------|-------------|
|-----------|-------------------|----------------|-------------|

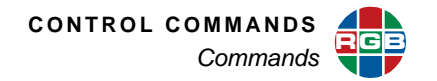

| Command                      | Arguments                                                                       | Description                                                                                                    |
|------------------------------|---------------------------------------------------------------------------------|----------------------------------------------------------------------------------------------------|
| <b>POS</b> ition<br>(direct) | <window#> [<i j="" l="" m=""  =""><br/><repetition>]</repetition></i></window#> | Adjusts the position of the specified window using the direct (immediate) mode. Controls are listed below:                          |
|                              |                                                                                 | <pre>i = up<br/>m = down<br/>j = left<br/>I = right<br/>The size of increment is set by the variable<br/>repetition (1100).</pre>   |
|                              |                                                                                 | <b>Example</b> : To move window 2 to the right by 10, enter the command:                                                            |
|                              |                                                                                 | pos 2 l 10                                                                                                    |
|                              |                                                                                 | Use the <b>SETRATE</b> command to set the number of pixels and lines moved.                                                         |
| PRIority                     | <window# all=""  =""> [18]</window#>                                            | Sets the priority of one or all windows.                                                                                            |
|                              |                                                                                 | <b>Example</b> : To set window 6 to priority level 3, type:                                                                         |
|                              |                                                                                 | pri 6 3                                                                                                    |
|                              |                                                                                 | <b>Example</b> : To set the priorities of windows 1 through 8 to priorities 1, 4, 3, 6, 7, 2, 5, 8 respectively, enter the command: |
|                              |                                                                                 | pri all 1 4 3 6 7 2 5 8                                                                                                    |
| SETRATE                      | <x-rate> <y-rate></y-rate></x-rate>                                             | Determines the number of pixels (x-rate) and lines (y-rate) a window will move with the <b>POS</b> ition command.                   |
|                              |                                                                                 | <b>Example</b> : To set the rate to 3 pixels by 2 lines, use the command:                                                           |
|                              |                                                                                 | setrate 3 2                                                                                                    |
|                              |                                                                                 | Default: $x = 2, y = 2$                                                                                                    |
| SIZE<br>(interactive)        | <window#></window#>                                                             | Enters an interactive control of window size for the specified window.                                                              |
|                              |                                                                                 | s = smaller<br>1 = larger<br>q = quit (exit interactive size adjust mode)                                                           |

| Table 4-5 | Window Commands Desc | riptions (Continued) |
|-----------|----------------------|----------------------|
|-----------|----------------------|----------------------|

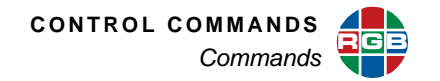

| Command           | Arguments                                                                                                    | Description                                                                                                    |
|-------------------|----------------------------------------------------------------------------------------------------|----------------------------------------------------------------------------------------------------|
| SIZE<br>(direct)  | <window#> [<s l=""  =""><br/><repetition>]</repetition></s></window#>                                                                                   | Adjusts the size of the specified window using direct (immediate) mode.                                                                                                    |
|                   |                                                                                                    | <ul> <li>s = decrement the window size by the amount defined by repetition variable.</li> <li>1 = increment the window size</li> <li>The size of the increment or decrement step is set by the variable repetition (1100).</li> </ul> |
|                   |                                                                                                    | <b>Example</b> : To reduce the size by 5 increments use the command:                                                                                                    |
|                   |                                                                                                    | size s 5                                                                                                    |
| UNZOOM            | <window#></window#>                                                                                                    | Resets the zoom to 100% for the specified window.                                                                                                    |
| WindowBorderCOLOR | <pre><window# all=""  =""> [<red> <green> <blue>]   [WHITE   YELLOW   CYAN   GREEN   MAGENTA   RED   BLUE   BLACK]</blue></green></red></window#></pre> | Sets the color of the border around the specified window. The user can set the color by setting the red, green, blue values (0255) or using the predefined color values white, yellow, cyan, green, magenta, red, blue or black.      |
|                   |                                                                                                    | Query or set all the current setting for all borders by using the command <b>WBCOLOR ALL</b>                                                                                                    |
|                   |                                                                                                    | <b>Example</b> : To set the border color for window 4 to cyan, enter the command:                                                                                                    |
|                   |                                                                                                    | wbcolor 4 cyan                                                                                                    |
| WindowBorderWIDTH | <window# all=""  =""> [0100]</window#>                                                                                                    | Sets the border width around the specified window. The size is set in pixels. To turn the border off set the size to zero.                                                                                                    |
|                   |                                                                                                    | <b>Example</b> : To set the border width to 6 for all windows, enter the command:                                                                                                    |
|                   |                                                                                                    | wbwidth all 6                                                                                                    |
|                   |                                                                                                    | Default: 0                                                                                                    |

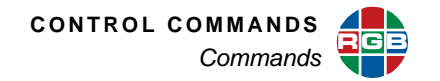

| Command                                | Arguments                                                                                                    | Description                                                                                                    |
|----------------------------------------|----------------------------------------------------------------------------------------------------|----------------------------------------------------------------------------------------------------|
| WINdowDESTinationRECT<br>angle         | <pre><window#> <x: -81928192=""> <y: -81928192=""> <width: 08192=""> <height: 08192=""> [duration: 0.1128]</height:></width:></y:></x:></window#></pre>                  | <ul> <li>Sets both the position and size of an input's destination rectangle.</li> <li>The <x> and <y> arguments represent the wall coordinates of the rectangle's top left corner, but hardware limitations may cause the actual placement to differ slightly from that specified. (When you read WDR for any window, the numbers given accurately reflect the hardware state.)</y></x></li> <li>The <width> and <height> arguments represent the destination rectangle.</height></width></li> <li>The duration is the transition time in seconds. Note: Maximum values for placement and size are dependent on the wall configuration and resolution.</li> <li>The rectangle can be positioned and sized so that part of it is positioned off screen. WDR is limited to the output resolution of the full screen display.</li> <li>Example: With an output host resolution of 1024 x 768, to set window 4 to full screen on output 1 in 10 seconds, enter the command:</li> <li>WDR 4 0 0 1024 768 10</li> <li>Example: To place a 100 pixel by 100 line video window at column 300, line 400 on the wall for window 6, enter the command:</li> <li>windestrect 6 300 400 100 100</li> </ul> |
| WINdowDESTinationRECT<br>angleRELative | <window#><br/><x: -1.004.00=""> <y: -<br="">1.004.00&gt;<br/><width: 0.02.0=""><br/><height:0.02.0><br/>[duration: 0.10128]</height:0.02.0></width:></y:></x:></window#> | Sets the destination rectangle expressed as<br>fractions of the total combined wall display.<br><b>Example</b> : To place window 7 at 0, 0 with a width<br>and height of twice normal with the change taking<br>15 seconds, enter the command:<br>windestrectrel 7 0 0 2 2 15                                                                                                    |
| <b>WIN</b> dow <b>EN</b> able          | <window# all=""  =""> [<on<br> OFF&gt;]</on<br></window#>                                                                                                    | Turns the specified window on or off.<br>The ALL argument is used to turn all windows on<br>or off simultaneously.<br>Example: To turn all windows off, type:<br>winen all off<br>Default: ALL ON                                                                                                    |
| <b>WIN</b> dowIDentify                 | <window#></window#>                                                                                                    | Causes the indicated window to blink. The output returns to the previous state after a period of approximately 2 seconds.                                                                                                    |

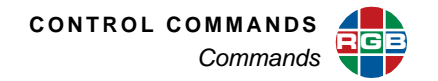

| Command                             | Arguments                                                                                                    | Description                                                                                                    |
|-------------------------------------|----------------------------------------------------------------------------------------------------|----------------------------------------------------------------------------------------------------|
| WINdowGROUP                         | <group#><type><br/><anchor#></anchor#></type></group#>                                                                                                    | Use this command to create and activate a group<br>of windows. Up to four groups (numbered 1<br>through 4) can be created as long as no windows<br>are in more than one group. The anchor is the<br>first window in the group; the remaining members<br>of the group will be the next sequential windows.<br>Available group types are: 1x2, 1x3, 1x4, 2x1,<br>and 2x2. |
|                                     |                                                                                                    | <b>Example</b> : To create and enable group 1 of 2x2 windows 4, 5, 6, and 7, enter:                                                                                                    |
|                                     |                                                                                                    | wingroup 1 2x2 4                                                                                                    |
| WINdowGROUPCLEAR                    | <group#></group#>                                                                                                    | Use this command to disable a window group.                                                                                                    |
|                                     |                                                                                                    | Example: To disable group 3, type:                                                                                                    |
|                                     |                                                                                                    | wingroupclear 3                                                                                                    |
| WINdowGROUPDESTinatio<br>nRECTangle | <group#> <x> <y><br/><width> <height></height></width></y></x></group#>                                                                                      | Adjusts the size and position of a windows group. The group must first be defined using the command <b>WINdowGROUP</b> .                                                                                                    |
|                                     |                                                                                                    | Example: To place window 4 at coordinates 100x200 at the size 1000x800, enter the command:                                                                                                    |
|                                     |                                                                                                    | wingroupdestrect 4 100 200 1000 800                                                                                                    |
| WindowLabelBackGroundC<br>OLOR      | <window# all=""  =""> [<red><br/><green> <blue>]   [WHITE<br/>  YELLOW   CYAN  <br/>GREEN   MAGENTA  <br/>RED   BLUE   BLACK]</blue></green></red></window#> | Sets the color of the background behind the label<br>text for the specified window. The user can set<br>the color by setting the red, green, blue values<br>(0255) or using a pre-defined color.<br><b>Example</b> : To set the label background for<br>window 3 to magenta, type:                                                                                      |
|                                     |                                                                                                    | wlbgcolor 3 magenta                                                                                                    |
| WindowLabelCOLOR                    | <window# all=""  =""> [<red><br/><green> <blue>]   [WHITE<br/>  YELLOW   CYAN  <br/>GREEN   MAGENTA  <br/>RED   BLUE   BLACK]</blue></green></red></window#> | Sets the color of the text for the specified window label. The user can set the color by setting the red, green, blue values (0255) or using a predefined color.                                                                                                    |
|                                     |                                                                                                    | <b>Example</b> : To set the color of the window 3 label text to red = 0, green = 200, and blue = 100, enter the command:                                                                                                    |
|                                     |                                                                                                    | wlcolor 3 0 200 100                                                                                                    |
| WindowLabelENable                   | <window# all=""  =""> [ON  <br/>OFF]</window#>                                                                                                    | Enables the label for the specified windows. The ALL option provides the ability to enable or disable all labels simultaneously.                                                                                                    |
|                                     |                                                                                                    | <b>Example</b> : To turn off labels for all windows, type:                                                                                                    |
|                                     |                                                                                                    | wlen all off                                                                                                    |

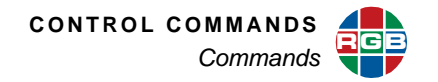

| Command                  | Arguments                                               | Description                                                                                                    |
|--------------------------|---------------------------------------------------------|----------------------------------------------------------------------------------------------------|
| WindowLabelJUSTification | <window#  all=""> [LEFT  <br/>CENTER   RIGHT]</window#> | Justifies the label for the specified window to the center, left or right of the window. See also <b>WINdowLabelPOSition</b> for details on positioning vertically. Without a justification argument, the current value is returned.                      |
|                          |                                                         | <b>Example</b> : To center the text of the window 3 label, use the command:                                                                                                    |
|                          |                                                         | wljust 3 center                                                                                                    |
| WindowLabelNAME          | <window#> [label]</window#>                             | Defines the label to be applied to the specified<br>window. The label may be up to 23 characters in<br>length. Without a label argument, the current text<br>is reported.                                                                                 |
|                          |                                                         | <b>Example</b> : To enter the text "Cockpit 10" for window 3 label, type:                                                                                                    |
|                          |                                                         | wlname 3 Cockpit_10                                                                                                    |
| WINdowLabelPOSition      | <window# all=""  =""> [TOP  <br/>BOTTOM]</window#>      | Positions the label for the specified window at the top or bottom of the window. See also<br><u>WindowLabelJUSTification</u> for details on positioning horizontally. To report the current position, enter the command without the TOP/ BOTTOM argument. |
|                          |                                                         | <b>Example</b> : To place the window 3 label at the bottom, enter the command:                                                                                                    |
|                          |                                                         | wlpos 3 bottom                                                                                                    |
| WindowLabelSIZE          | <window# all=""  =""></window#>                         | Selects the font size of window labels.                                                                                                    |
|                          | [NORMAL   LARGE]                                        | <b>Example</b> : To use the large font for all labels, use the command:                                                                                                    |
|                          |                                                         | wlsize all large                                                                                                    |
| WINdowLAYOUT             | <07> [ <window#></window#>                              | Arranges windows to a factory-defined layout.                                                                                                    |
|                          | <window#>]</window#>                                    | <b>Example</b> : To arrange windows in layout 1 with the window sequence being 3 4 5 6 7 8 1 2, enter the command:                                                                                                    |
|                          | 10 100                                                  | winlayout 1 3 4 5 6 7 8 1 2                                                                                                    |
| WINDOWLAYOUTLIST         | <0100>                                                  | factory-defined layout. Values are displayed as<br>fractions of the output timing. See<br><u>WINdowLAYOUT</u> for more information.                                                                                                    |
|                          |                                                         | Example: To display window layout 0, enter:                                                                                                    |
|                          |                                                         | winlayoutlist 0                                                                                                    |

| Table 4-5 | Window Commands Descriptions (Continued) |
|-----------|------------------------------------------|
|-----------|------------------------------------------|

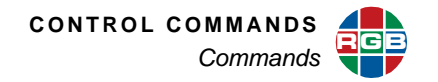

| Command               | Arguments                   | Description                                                                                                    |
|-----------------------|-----------------------------|----------------------------------------------------------------------------------------------------|
| WindowPresetDELete    | <150>                       | Clears the specified preset register.                                                                                                    |
|                       |                             | Example: To delete preset 21, enter:                                                                                                    |
|                       |                             | wpdel 21                                                                                                    |
| WindowPresetLIST      | <150   ALL>                 | Displays window properties including the source<br>and destination rectangles saved for each<br>window as well as border size and labels. Empty<br>presets entries are not shown.                   |
|                       |                             | Use the argument <b>ALL</b> to list all presets.                                                                                                    |
|                       |                             | <b>Example</b> : To display details of preset 14, enter the command:                                                                                                    |
|                       |                             | wplist 14                                                                                                    |
| WindowPresetLISTCLEAR | (none)                      | Deletes all the window presets. This command responds with a prompt asking for confirmation to proceed with the deletion.                                                                           |
|                       |                             | <b>Note:</b> There is no undo function for this command.                                                                                                    |
| WindowPresetLISTNAME  | (none)                      | Displays the number and name of all active presets.                                                                                                    |
| WindowPresetLOAD      | <150 ><br>[duration: 0.1128 | Loads the specified preset into the <i>SuperView 4K</i> .                                                                                                    |
|                       |                             | <b>Example</b> : To load preset 23, use the command:                                                                                                    |
|                       |                             | wpload 23                                                                                                    |
| WindowPresetNAME      | <150> [name]                | Assigns a name to the specified preset. The name is a string of up to 23 characters in length and may consist of any readable ASCII character except for spaces. See also <u>WindowPresetLIST</u> . |
|                       |                             | <b>Example</b> : To name preset 18 to "Training Room," type:                                                                                                    |
|                       |                             | wpname 18 Training_Room                                                                                                    |
| WindowPresetSAVE      | <150 >                      | Saves the current window source and destination parameters and other characteristics (borders, labels, etc.) to the specified preset.                                                               |
|                       |                             | <b>Example</b> : To save the current window parameters to preset 13, type:                                                                                                    |
|                       |                             | wpsave 13                                                                                                    |

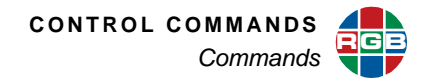

| Command                                | Arguments                                                                                         | Description                                                                                                    |
|----------------------------------------|---------------------------------------------------------------------------------------------------|----------------------------------------------------------------------------------------------------|
| <b>WIN</b> dow <b>S</b> ou <b>RC</b> e | <window# all=""  =""><br/>[<input_type> <input#>]</input#></input_type></window#>                 | Sets the source of a window. Input types are: <ul> <li>DVI</li> <li>RGB</li> <li>YPBPR</li> <li>HDMI</li> </ul> <li>ALL may only be used to report current sources;<br/>ALL cannot be used to specify a source. Example: To set the source of window 6 to HDMI 6 use the command:</li>                                            |
|                                        |                                                                                                   | winsrc 6 hdmi 6                                                                                                    |
|                                        |                                                                                                   | <b>Example</b> : To display the current source for all windows, enter the command:                                                                                                    |
|                                        |                                                                                                   | winsrc all                                                                                                    |
| WINdowSouRCeRECTangle                  | <window#><br/>[<x: 01920=""><br/><y: 01440=""><br/><width: 01920=""></width:></y:></x:></window#> | Sets the source rectangle for the selected input.<br>The source rectangle is the portion of the original<br>input that is displayed on screen. By default,<br><b>WINSRCRECT</b> is set to show the entire image.                                                                                                    |
| <<br>[                                 | <height: 01440="">]<br/>[duration: 0.1128]</height:>                                              | The source rectangle is used to select the specified portion of an image. The <x> and <y> coordinates represent the coordinate screen starting point from which to draw the supplied values of <width> and <height>.</height></width></y></x>                                                                                     |
|                                        |                                                                                                   | <b>Note:</b> Actual ranges depend on the resolution of the input window.                                                                                                    |
|                                        |                                                                                                   | The optional duration parameter sets the time taken to transition from the initial setting to the new coordinates specified by the command.                                                                                                    |
|                                        |                                                                                                   | <b>Example:</b> To zoom in on the upper left quadrant of an 800x600 input 5, <b>WINSRCRECT</b> values are:                                                                                                    |
|                                        |                                                                                                   | winsrcrect 5 0 0 400 300<br>Example: To display only the bottom right<br>quadrant, WINSRCRECT values are:                                                                                                    |
|                                        |                                                                                                   | winsrcrect 5 400 300 400 300<br><b>Example:</b> The full, default source rectangle for<br>this 800x600 input is:                                                                                                    |
|                                        |                                                                                                   | winsrcrect 5 0 0 800 600<br>WINSRCRECT resets to the default value<br>whenever the signal is acquired or reacquired.<br>That is, if you remove or replace the input signal<br>— or if you change the input type on a single<br>channel (using INputTYPE), then WSR resets to<br>the default values for the newly acquired signal. |

| Table 4-5         Window Commands | <b>Descriptions (C</b> | Continued) |
|-----------------------------------|------------------------|------------|
|-----------------------------------|------------------------|------------|

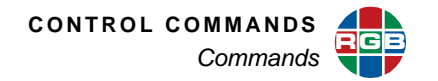

| Command                           | Arguments                                                                                                    | Description                                                                                                    |
|-----------------------------------|----------------------------------------------------------------------------------------------------|----------------------------------------------------------------------------------------------------|
| WINdowSouRCeRECTangle<br>RELative | <window#><br/><x: 0.01.0=""><br/><y: 0.01.0=""><br/><width: 0.01.0=""><br/><height:0.01.0><br/>[duration: 0.1128]</height:0.01.0></width:></y:></x:></window#> | Sets the source rectangle for the selected input relative to the full input window size. Coordinates are expressed in fractions relative to the full input window size. For example use $x = 1.0$ , $y = 1.0$ to set the window source rectangle to the native size of the input window. |
|                                   |                                                                                                    | The optional duration parameter sets the time taken to transition from the initial setting to the new coordinates specified by the command.                                                                                                    |
|                                   |                                                                                                    | <b>Example</b> : To set the source rectangle for window 5 to the upper right quarter, enter the command:                                                                                                    |
|                                   |                                                                                                    | winsrcrectrel 5 .5 0 .5 .5                                                                                                    |
| ZooM<br>(interactive)             | <window#></window#>                                                                                                    | Adjusts the zoom level of the specified window using the interactive <b>Z</b> oo <b>M</b> mode.                                                                                                    |
|                                   |                                                                                                    | ZooM affects the WSR value for the input.<br>Controls are:                                                                                                    |
|                                   |                                                                                                    | i = zoom in<br>o = zoom out<br>q = quit<br>Zoom range is to a single pixel.                                                                                                    |
|                                   |                                                                                                    | ZooM resets to an unzoomed state whenever the<br>signal is acquired or reacquired. For example if<br>you remove or replace the input signal or if you<br>change the input type setting on a single<br>channel, then ZooM resets to the default values<br>for the new signal.             |
| ZooM<br>(direct)                  | <window#> [<i o=""  =""><br/><repetition>]</repetition></i></window#>                                                                                          | Adjusts the zoom level of the specified window using the direct (immediate) mode. <b>ZooM</b> affects the <b>WSR</b> value for the input.                                                                                                    |
|                                   |                                                                                                    | i = zoom in by the amount defined by repetition variable.                                                                                                    |
|                                   |                                                                                                    | <ul> <li>o = zoom out</li> <li>The size of the increment or decrement step is set by the variable repetition (1100).</li> </ul>                                                                                                    |
|                                   |                                                                                                    | <b>Example</b> : To zoom out window 3 by 5 increments use the command:                                                                                                    |
|                                   |                                                                                                    | zm 3 o 5                                                                                                    |
|                                   |                                                                                                    | ZooM resets to an unzoomed state whenever the<br>signal is acquired or reacquired. That is, if you<br>remove or replace the input signal or if you<br>change the input type setting on a single<br>channel, then ZooM resets to the default values<br>for the new signal.                |

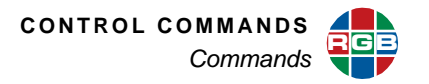

## 4.3.5 EDID Commands

Com

EdiDCAPture

EDID commands may be used to acquire EDID form connected devices, import or export EDID, load specific EDID, and manage the EDID list.

| mand | Arguments        | Description                                                                    |
|------|------------------|--------------------------------------------------------------------------------|
|      | <1160>           | Captures EDID from the device on output 1 to the EDID list.                    |
|      |                  | <b>Example</b> : To capture output 1 EDID to list entry 16, enter the command: |
|      |                  | edcap 16                                                                       |
|      | <1160>           | Deletes a user EDID list entry.                                                |
|      |                  | Example: To delete entry 27, type:                                             |
|      |                  | eddel 27                                                                       |
|      | <160> [filename] | Exports EDID from the list to a file.                                          |
|      |                  |                                                                                |

|                  |                                                                   | edcap 16                                                                                  |
|------------------|-------------------------------------------------------------------|-------------------------------------------------------------------------------------------|
| EdiDDELete       | <1160>                                                            | Deletes a user EDID list entry.                                                           |
|                  |                                                                   | Example: To delete entry 27, type:                                                        |
|                  |                                                                   | eddel 27                                                                                  |
| EdiDEXPORT       | <160> [filename]                                                  | Exports EDID from the list to a file.                                                     |
|                  |                                                                   | <b>Example</b> : To export list entry 15 to the file MONITOR123, use the command:         |
|                  |                                                                   | edexport 15 MONITOR123                                                                    |
| EdiDIMPORT       | <1160> [filename]                                                 | Imports EDID from a file to the EDID list.                                                |
|                  |                                                                   | <b>Example</b> : To import EDID from the file Apollo to list entry 33, enter the command: |
|                  |                                                                   | edimport 33 Apollo                                                                        |
| EdiDINFO         | [ <dvi hdmi=""  =""> <input #=""/>]  <br/>[output #]</dvi>        | Display EDID information of input port or output port.                                    |
|                  |                                                                   | <b>Example</b> : To display the EDID of input port DVI 3, type:                           |
|                  |                                                                   | edinfo dvi 3                                                                              |
|                  |                                                                   | <b>Example</b> : To display EDID for output 5, use the command:                           |
|                  |                                                                   | edinfo 5                                                                                  |
| Edi <b>DLIST</b> | [160]   [<159><br><260>]                                          | Displays one or more EDID list entries.                                                   |
|                  |                                                                   | <b>Example</b> : To report list entries 12 through 20, enter the command:                 |
|                  |                                                                   | edlist 12 20                                                                              |
| EdiDLOAD         | <dvi hdmi=""  =""> <input #=""  <br=""/>ALL&gt; &lt;060&gt;</dvi> | Loads EDID from the EDID list to one or all input PROMs.                                  |
|                  |                                                                   | <b>Example</b> : To load all DVI inputs with the factory default EDID, type:              |
|                  |                                                                   | edload dvi all 0                                                                          |
|                  |                                                                   |                                                                                           |
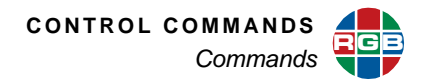

| Command      | Arguments                                                                               | Description                                                                                                    |
|--------------|-----------------------------------------------------------------------------------------|----------------------------------------------------------------------------------------------------|
| EdiDNAME     | <edid#> <name></name></edid#>                                                           | Names a user EDID entry, list numbers 11 through 60.                                                                          |
|              |                                                                                         | <b>Example</b> : To name EDID list number 23 XENA, enter:                                                                     |
|              |                                                                                         | edname 23 XENA                                                                                                    |
| EdiDRFD      | [DVI   HDMI] <input #="" th=""  <=""/> <th>Restores input EDID to factory default.</th> | Restores input EDID to factory default.                                                                                       |
|              | ALL>                                                                                    | <b>Example</b> : To restore the factory EDID to all HDMI inputs, type the command:                                            |
|              |                                                                                         | edrfd hdmi all                                                                                                    |
| FORCEHotPlug | <dvi hdmi=""  =""> <input #=""/><br/>[1300]</dvi>                                       | Forces the hot plug line for the specified input to toggle for the specified duration where the time is specified in seconds. |
|              |                                                                                         | <b>Example</b> : To force a hot plug event on HDMI input 6 for 2 seconds, enter the command:                                  |
|              |                                                                                         | forcehp hdmi 6 2                                                                                                    |

# Table 4-6 EDID Commands (Continued)

# 4.3.6 Image Control Commands

Image Control commands adjust parameters such as brightness and contrast. Refer to the following table for a complete description of all image control commands.

| Table 4-7 Image Control Commands Descriptions | Table 4-7 | Image Control Commands Descriptions |
|-----------------------------------------------|-----------|-------------------------------------|
|-----------------------------------------------|-----------|-------------------------------------|

| Command    | Arguments                                                                                       | Description                                                                                                    |
|------------|-------------------------------------------------------------------------------------------------|----------------------------------------------------------------------------------------------------|
| BRIghtness | RIghtness < RGB   YPBPR   DVI<br> HDMI> <input# all=""  =""><br/>&lt;-500500&gt;</input#>       | Sets the brightness value of the selected input.<br>The <b>ALL</b> argument sets brightness for all inputs<br>of the specified type. |
|            |                                                                                                 | <b>Example</b> : To set the brightness for RGB input 3 to 100, type the command:                                                     |
|            |                                                                                                 | bri rgb 3 100                                                                                                    |
|            |                                                                                                 | Default: 0                                                                                                    |
| CONTrast   | <rgb dvi="" ypbpr=""  =""  <br="">HDMI&gt; <input# all=""  =""><br/>&lt;0200&gt;</input#></rgb> | Sets the contrast value of the selected input. The <b>ALL</b> argument sets contrast for all inputs of the specified type.           |
|            |                                                                                                 | <b>Example</b> : To set the contrast to 110 for all RGB inputs, use the command:                                                     |
|            |                                                                                                 | con rgb all 110                                                                                                    |
|            |                                                                                                 | Default: 100                                                                                                    |

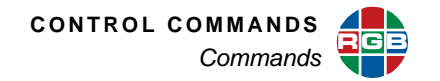

| Command    | Arguments                                                                                          | Description                                                                                                    |
|------------|----------------------------------------------------------------------------------------------------|----------------------------------------------------------------------------------------------------|
| FReeZe     | <input# all=""  =""><br/>[ON   OFF]&gt;</input#>                                                   | Turns freeze status of the selected window <b>ON</b> or <b>OFF</b> . Changes to the brightness, contrast, saturation, sharpness, and hue parameters made during a freeze, will not be applied until after the freeze is turned off. |
|            |                                                                                                    | Example: To unfreeze all inputs, type:                                                                                                    |
|            |                                                                                                    | fr all off                                                                                                    |
|            |                                                                                                    | <b>Note</b> : Any change to the input source, input timing or output timing resets the freeze status to off.                                                                                                    |
|            |                                                                                                    | Default: OFF                                                                                                    |
| HUE        | <rgb dvi="" ypbpr=""  =""  <br="">HDMI&gt; <input# all=""  =""><br/>&lt;-180180&gt;</input#></rgb> | Sets the hue value of the selected input. Use the <b>ALL</b> argument to set the hue for all inputs simultaneously.                                                                                                    |
|            |                                                                                                    | <b>Example</b> : To set the hue for DVI input 2 to -15, use the command:                                                                                                    |
|            |                                                                                                    | hue dvi 2 -15                                                                                                    |
|            |                                                                                                    | Default: 0                                                                                                    |
| SATuration | <rgb dvi<br="" ypbpr=""  =""> HDMI&gt; <input#  all=""><br/>&lt;0200&gt;</input# ></rgb>           | Sets the saturation value of the selected input.<br>Use the ALL argument to set the saturation for all<br>inputs of the specified type simultaneously.                                                                              |
|            |                                                                                                    | <b>Example</b> : To set the saturation for all DVI inputs to 90, enter the command:                                                                                                    |
|            |                                                                                                    | sat dvi all 90                                                                                                    |
|            |                                                                                                    | Default: 100                                                                                                    |
| SHARPness  | <rgb dvi<br="" ypbpr=""  =""> HDMI&gt; <input#><br/>[-1010]</input#></rgb>                         | Sets the sharpness setting for the selected input.<br>Positive values sharpen the image and negative<br>values soften the image. A value of zero sets the<br>sharpness off.                                                         |
|            |                                                                                                    | <b>Example</b> : To set the sharpness on YPbPr input 4 to 2, use the command:                                                                                                    |
|            |                                                                                                    | sharp ypbpr 4 2                                                                                                    |
|            |                                                                                                    | Default: 0                                                                                                    |

# Table 4-7 Image Control Commands Descriptions (Continued)

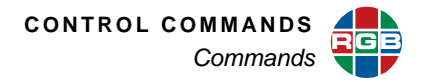

# 4.3.7 Clock and Cursor Commands

These commands are used to enable, position, and format a foreground cursor.

 Table 4-8
 Cursor Commands

| Command               | Arguments                                                                                     | Description                                                                                                    |
|-----------------------|-----------------------------------------------------------------------------------------------|----------------------------------------------------------------------------------------------------|
| CLOCKCOLOR            | [ <redvalue><br/><greenvalue><br/><bluevalue>]   [WHITE  </bluevalue></greenvalue></redvalue> | Selects the clock display color. The user can set the color by setting the red, green, blue values (0255) or using the pre-defined colors.                                                                      |
|                       | BLACK   RED   GREEN  <br>BLUE   MAGENTA  <br>CYAN   YELLOW]                                   | <b>Example</b> : To set the clock to red = 100, green = 50, and blue = 100, enter the command:                                                                                                    |
|                       |                                                                                               | clockcolor 100 50 200                                                                                                    |
|                       |                                                                                               | Default: WHITE                                                                                                    |
| <b>CLOCKEN</b> able   | [ON   OFF]                                                                                    | Enables and sizes the display of a foreground clock.                                                                                                    |
|                       |                                                                                               | Example: To display a large clock, enter:                                                                                                    |
|                       |                                                                                               | clocken large                                                                                                    |
| CLOCKForMaT           | [12   24] <secon  <br="">SECOFF&gt;]</secon>                                                  | Selects between 12-hour and 24-hour time display for optional on screen clock and to enable or disable the display of seconds.                                                                                  |
|                       |                                                                                               | <b>Example</b> : To set the clock to a 12-hour format and display the seconds, use the command:                                                                                                    |
|                       |                                                                                               | clockfmt 12 secon                                                                                                    |
|                       |                                                                                               | Default: 24, On                                                                                                    |
| <b>CLOCKPOS</b> ition | <x> <y></y></x>                                                                               | Sets the coordinates of the clock when<br>displayed. The range of values for x and y will<br>depend on the wall configuration and output<br>timing. Note that the clock cannot be positioned<br>over a mullion. |
|                       |                                                                                               | <b>Example</b> : To put the clock at the x = 1000 and y= 800, enter the command:                                                                                                    |
|                       |                                                                                               | clockpos 1000 800                                                                                                    |
| CLOCKSIZE             | [NORMAL   LARGE]                                                                              | Sets the size of the on-screen clock.                                                                                                    |
|                       |                                                                                               | Example: To set the clock to large, enter:                                                                                                    |
|                       |                                                                                               | clocksize large                                                                                                    |
| CURSORENable          | <1   2> [ON   OFF]                                                                            | Turns a cursor on or off.                                                                                                    |
|                       |                                                                                               | Example: To enable cursor 1, type:                                                                                                    |
|                       |                                                                                               | cursoren 1 on                                                                                                    |

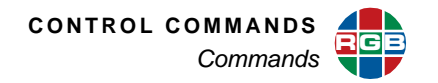

| Command        | Arguments                                | Description                                                                                                    |
|----------------|------------------------------------------|----------------------------------------------------------------------------------------------------|
| CURSORPOSition | <1   2> [ <x> <y>]</y></x>               | Places the cursor at the specified position on the display wall. The range of x and y values will depend on the wall configuration and output timing. |
|                |                                          | Note: Only cursor 1 is currently supported.                                                                                                    |
|                |                                          | <b>Example</b> : To place cursor 1 at x = 2000 and y =1200, use the command:                                                                          |
|                |                                          | cursorpos 1 2000 1200                                                                                                    |
| CURSORTYPE     | <1   2> [UD   LR   NW   NE<br>  POINTER] | Sets the type of cursor displayed. Cursor types are:                                                                                                  |
|                |                                          | Pointer single-ended arrow                                                                                                    |
|                |                                          | ■Up/down double-ended arrow                                                                                                    |
|                |                                          | Left/right double-ended arrow                                                                                                    |
|                |                                          | NW/SE double-ended diagonal arrow                                                                                                    |
|                |                                          | ■NE/SW double-ended diagonal arrow<br><b>Example</b> : To set cursor 1 to a NW/SE diagonal<br>arrow, enter the command:                               |
|                |                                          | cursortype 1 nw                                                                                                    |

# Table 4-8 Cursor Commands (Continued)

#### 4.3.8 Serial Port Commands

Serial Port Commands are used to set communication parameters.

# Table 4-9 Serial Port Commands Descriptions

| Command  | Arguments                                   | Description                                                                |
|----------|---------------------------------------------|----------------------------------------------------------------------------|
| BAUDrate | < 9600   19200   38400  <br>57600   115200> | Sets the serial port baud rate. The value is automatically saved in NVRAM. |
|          |                                             | <b>Example</b> : To set the baud rate to 38400, enter the command:         |
|          |                                             | baud 38400                                                                 |
|          |                                             | Default: 115200                                                            |

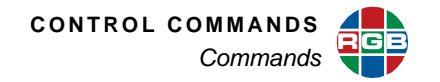

| Command     | Arguments             | Description                                                                                                    |
|-------------|-----------------------|----------------------------------------------------------------------------------------------------|
| ЕСНО        | <on off=""  =""></on> | Turns the serial echo on/off. The value is saved<br>in the NVRAM. The echo is only present on<br>commands typed and sent to the unit from the<br>serial port. |
|             |                       | <b>Note</b> : The Echo setting has no effect on responses issued by the <i>SuperView 4K</i> ; responses are always visible, regardless of the echo status.    |
|             |                       | Example: To disable command echo, type:                                                                                                    |
|             |                       | echo off                                                                                                    |
|             |                       | Default: ON                                                                                                    |
| HANDShaking | [HW  SW]              | Sets the serial port flow control mode to either<br>hardware (HW) or software (SW). Uses XON/<br>XOFF flow control in the software flow control<br>mode.      |
|             |                       | <b>Example</b> : To use hardware flow control, use the command:                                                                                               |
|             |                       | hands hw                                                                                                    |
|             |                       | Default: SW                                                                                                    |

# Table 4-9 Serial Port Commands Descriptions (Continued)

#### 4.3.9 Network Commands

Network Commands control the settings for the *SuperView 4K*'s Ethernet port. The values used in this section are typically provided by your facility's IT specialist. The table below lists all network commands, their arguments and detailed descriptions.

| Table 4-10 | Network | Commands | Descriptions |
|------------|---------|----------|--------------|
|------------|---------|----------|--------------|

| Command         | Arguments       | Description                                                           |
|-----------------|-----------------|-----------------------------------------------------------------------|
| <b>FTPP</b> ort | [21   10006500] | Changes the number of the FTP server listening port.                  |
|                 |                 | <b>Example</b> : To set the FTP port to 2000, enter the command:      |
|                 |                 | ftpp 2000                                                             |
| HTTPPort        | [8065000        | Changes the number of the web server listening port.                  |
|                 |                 | Example: To change the HTTP listening port to 5000, type the command: |
|                 |                 | httpp 5000                                                            |

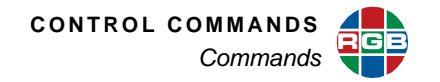

| Command                    | Arguments     | Description                                                                                                    |
|----------------------------|---------------|----------------------------------------------------------------------------------------------------|
| HOSTNAME                   | [name]        | Sets the system host name. The name can be up to 23 characters in length. Use the underscore character in the place of a space.                                                                |
|                            |               | <b>Example</b> : To name the <i>SuperView 4K</i> "Training Room," use the command:                                                                                                    |
|                            |               | hostname Training_Room                                                                                                    |
| IPADDRess                  | [ddd.ddd.ddd] | Sets the IP address for the <i>SuperView 4K</i> . To determine the current IP address, enter the command without an argument.                                                                  |
|                            |               | <b>Note:</b> New IP address settings will not be applied until the <u>IPUPDate</u> is issued.                                                                                                  |
|                            |               | <b>Example</b> : To set the IP address to 190.160.35.185, enter:                                                                                                    |
|                            |               | ipadd 190.160.35.185                                                                                                    |
|                            |               | Default: 192.168.1.200                                                                                                    |
| <b>IPG</b> ate <b>W</b> ay | [ddd.ddd.ddd] | Sets the IP gateway address. This setting may<br>need to be changed to suit your network's<br>configuration. To determine the current IP<br>gateway, enter the command without an<br>argument. |
|                            |               | <b>Note:</b> New IP address settings will not be applied until the <u>IPUPDate</u> is issued.                                                                                                  |
|                            |               | <b>Example</b> : To set the IP gateway to 190.160.35.1, enter:                                                                                                    |
|                            |               | ipgw 190.160.35.1                                                                                                    |
|                            |               | Default: 192.168.1.1                                                                                                    |
| <b>IPP</b> ort             | [100065000]   | Sets the IP port for network communication.<br>Without an argument, the current port will be<br>reported.                                                                                      |
|                            |               | <b>Note:</b> New IP address settings will not be applied until the <u>IPUPDate</u> is issued.                                                                                                  |
|                            |               | Example: To set the port to 9000, type:                                                                                                    |
|                            |               | ipp 9000                                                                                                    |
|                            |               | Default: 8000                                                                                                    |

# Table 4-10 Network Commands Descriptions (Continued)

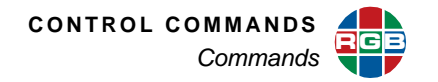

| Command          | Arguments                                    | Description                                                                                                    |
|------------------|----------------------------------------------|----------------------------------------------------------------------------------------------------|
| IPSubNET         | [ddd.ddd.ddd]                                | Sets the IP subnet mask. This setting may need<br>to be changed to suit the configuration of the<br>network. To determine the current IP subnet<br>setting, enter the command without the subnet<br>mask argument. |
|                  |                                              | <b>Note:</b> New IP address settings will not be applied until the <u>IPUPDate</u> is issued.                                                                                                    |
|                  |                                              | <b>Example</b> : To set the IP subnet mask to 255.255.255.1, use the command:                                                                                                    |
|                  |                                              | ipsnet 255.255.255.1                                                                                                    |
|                  |                                              | Default: 255.255.255.0                                                                                                    |
| <b>IPUPD</b> ate | [ADDRess   GateWay  <br>SubNet   Port   ALL] | This command must be executed for IP address changes to become effective.                                                                                                    |
|                  |                                              | <b>Example</b> : To update the gateway address only, enter the command:                                                                                                    |
|                  |                                              | ipupd gw                                                                                                    |
| MACADDRess       | (none)                                       | Display the Ethernet MAC address.                                                                                                    |
|                  |                                              | Note: This is a read-only command.                                                                                                    |

#### 4.3.10 Macro Commands

The *SuperView 4K* provides the ability to write macros to script a sequence of commands that can be executed automatically. Macros are stored by filename in the *SuperView 4K*.

| Table 4-11 | Macro | Commands | Descriptions |
|------------|-------|----------|--------------|
|------------|-------|----------|--------------|

| Command     | Arguments             | Description                                                                                         |
|-------------|-----------------------|----------------------------------------------------------------------------------------------------|
| MACROABORT  | (none)                | Halt execution of the current macro. Use the <b>MACRORUN</b> command to reload and start the macro. |
| MACRODELete | <filename></filename> | Delete the specified macro file.                                                                    |
|             |                       | Example: To delete the macro "Conf_1.txt," use the command:                                         |
|             |                       | macrodel Conf_1.txt                                                                                 |
| MACROLIST   | (none)                | Lists the macros currently stored.                                                                  |

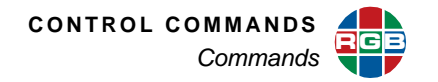

| Command     | Arguments             | Description                                                                                                    |
|-------------|-----------------------|----------------------------------------------------------------------------------------------------|
| MACROPAUSE  | [duration]            | Pauses the currently executing macro for the period defined by the optional duration parameter. Valid duration is from 0.1 to 128 seconds. If no duration is entered the macro will pause indefinitely. |
|             |                       | A paused macro may be resumed using the <u>MACRORESUME</u> command or canceled by using the <u>MACROABORT</u> command.                                                                                  |
|             |                       | <b>Example</b> : To pause the executing macro for one minute, type:                                                                                                    |
|             |                       | macropause 60                                                                                                    |
| MACRORESUME | (none)                | Restarts a paused macro. The macro will run from the point at which it was paused.                                                                                                    |
| MACRORUN    | <filename></filename> | Runs the specified macro.                                                                                                    |
|             |                       | <b>Example</b> : To run the macro "Config_2.txt," enter the command:                                                                                                    |
|             |                       | macrorun Config_2.txt                                                                                                    |
| MACROSAVE   | <filename></filename> | Takes the specified file that has been placed in the <i>SuperView 4K</i> ftp folder and saves it. The ability to rename the file is not supported.                                                      |
|             |                       | <b>Example</b> : To save the macro "Config_3.txt", type:                                                                                                    |
|             |                       | macrosave Config_3.txt                                                                                                    |

# Table 4-11 Macro Commands Descriptions (Continued)

#### 4.3.11 Miscellaneous Commands

The miscellaneous commands category includes a variety of general *SuperView 4K* functions.

# Table 4-12 Miscellaneous Commands Descriptions

| Command   | Arguments   | Description                                                                            |
|-----------|-------------|----------------------------------------------------------------------------------------|
| ClockSYNC | [OFF   NTS] | Sets the <i>SuperView 4K</i> to synchronize its clock to an Network Time Server (NTS). |
|           |             | <b>Example</b> : To synchronize the clock to a NTS, enter the command:                 |
|           |             | csync nts                                                                              |
|           |             | Default: Off                                                                           |

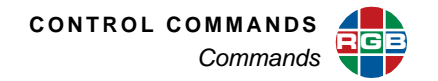

| Command                     | Arguments    | Description                                                                                                    |
|-----------------------------|--------------|----------------------------------------------------------------------------------------------------|
| ClockSYNCPERiod             | [301440]     | Sets the time interval between synchronizations with the NTS, in minutes.                                                                                                    |
|                             |              | <b>Example</b> : To resync the clock every two hours, use the command:                                                                                                    |
|                             |              | csyncper 120                                                                                                    |
|                             |              | Default: 30                                                                                                    |
| Help                        | [command]    | Without an argument, displays the entire command set. With an argument, displays detailed information about that command.                                                                                                    |
|                             |              | <b>Example</b> : To display help for the command <b>W</b> indow <b>S</b> ource <b>R</b> ectangle, use the command:                                                                                                    |
|                             |              | h wsr                                                                                                    |
| NTSIP                       | [IP address] | Sets the IP address of a Network Time Server.<br>Up to three IP addresses can be set.                                                                                                    |
|                             |              | <b>Example</b> : To set the network time server to address 200.201.1.36, enter the command:                                                                                                    |
|                             |              | ntsip 200.201.1.36                                                                                                    |
| PassWORDPROTection          | [ON   OFF]   | Enables or disables password protection. After<br>entering the command you will be prompted to<br>enter the Admin password before the change can<br>become effective.                                                                         |
|                             |              | <b>Example</b> : To enable password protection, type:                                                                                                    |
|                             |              | pwordprot on                                                                                                    |
|                             |              | Default: Off                                                                                                    |
| <b>RECALLCONFIG</b> uration | [ON   OFF]   | Manually recalls (restores) customer configuration parameters that were manually saved by the <b>SAVECONFIG</b> uration command.                                                                                                    |
|                             |              | <b>Note:</b> The configuration is automatically saved after every change. The system configuration is automatically restored following a power cycle. This command could be used as the user-specified alternative to RestoreFactoryDefaults. |
|                             |              | See also: SAVECONFIGguration.                                                                                                    |
| RestoreFactoryDefaults      | (none)       | Restores all user settings to their factory default values and restarts the system.                                                                                                    |

# Table 4-12 Miscellaneous Commands Descriptions (Continued)

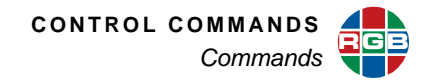

| Command            | Arguments        | Description                                                                                                    |
|--------------------|------------------|----------------------------------------------------------------------------------------------------|
| SAVECONFIGguration | (none)           | Forces an update and explicit save of the system's NVRAM. This is used to provide user defined default settings.                                                                                                    |
|                    |                  | <b>Note:</b> These settings are loaded only when the <b>RECALLCONFIG</b> uration command is used. The configuration that is loaded following a power cycle or <b>SYSRST</b> command represents the state of the machine prior to loss of power, not those saved by the <b>SAVECONFIG</b> uration command.  |
|                    |                  | See also: RECALLCONFIGuration.                                                                                                    |
| SETPASSword        | <-ADMIN   -USER> | Changes the password. When the Advanced<br>WCP option is installed, separate passwords<br>may be entered for the Admin and User; without<br>the option, no user password is supported. After<br>entering the command, a prompt to enter the<br>new password is displayed. Passwords are case<br>sensitive. |
|                    |                  | <b>Example</b> : To change the Admin password, type:                                                                                                    |
|                    |                  | setpass -admin                                                                                                    |
|                    |                  | <b>Note</b> : When the Advanced WCP option is installed, passwords can only be changed when logged in as the Admin.                                                                                                    |
|                    |                  | Default: RGB                                                                                                    |

# Table 4-12 Miscellaneous Commands Descriptions (Continued)

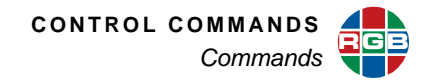

| Command        | Arguments                                             | Description                                                                                                    |
|----------------|-------------------------------------------------------|----------------------------------------------------------------------------------------------------|
| SETTINGSEXPORT | [TIMING   WINDOW  <br>SYSTEM   ALL]<br>[filename.txt] | This command provides the ability to store <i>SuperView 4K</i> settings and export them to an external computer. This is useful in backing up settings, or providing the ability to "clone" the settings of multiple <i>SuperView 4K</i> s.                                                                                                    |
|                |                                                       | Storing this data is a two step process.                                                                                                    |
|                |                                                       | <ul> <li>Create a text file that is stored in the <i>SuperView 4K</i> memory.</li> <li>Upload this file to your PC.</li> <li>Note: You can specify your own file name using the optional filename argument. The default filename is <b>export.txt</b>.</li> </ul>                                                                                                    |
|                |                                                       | To save timing, window, and system parameters together use the <b>ALL</b> argument; issuing the command without an argument will also accomplish this.                                                                                                    |
|                |                                                       | If you wish to save only the user defined timing values, use the <b>TIMING</b> argument.                                                                                                    |
|                |                                                       | To save only the window preset parameters for each active preset, use the <b>WINDOW</b> argument.                                                                                                    |
|                |                                                       | To save only the system parameters for the current settings use the <b>SYSTEM</b> argument. Note that this does not include the settings saved in the SAVECONFIG register.                                                                                                    |
|                |                                                       | <b>Example</b> : To save the timing settings to the file "Display1.txt," enter the command:                                                                                                    |
|                |                                                       | settingsexport timing Display1.txt                                                                                                    |
|                |                                                       | To save settings, use the following procedure:                                                                                                    |
|                |                                                       | <ul> <li>Create the file using the SETTINGSEXPORT command.</li> <li>Log in to the SuperView 4K FTP server.</li> <li>For command line FTP, log on to the FTP server and type the command get export.txt to move the file from the SuperView 4K to your PC. Alternately, use Windows Explorer to drag and drop the file from the SuperView 4K to the PC.</li> <li>See also: <u>SETTINGSIMPORT</u>.</li> </ul> |

| <b>Table 4-12</b> | Miscellaneous | Commands | <b>Descriptions</b> ( | (Continued) |
|-------------------|---------------|----------|-----------------------|-------------|
|-------------------|---------------|----------|-----------------------|-------------|

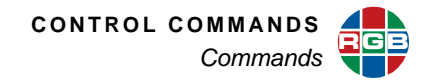

| Command        | Arguments                                                                                                    | Description                                                                                                    |  |
|----------------|----------------------------------------------------------------------------------------------------|----------------------------------------------------------------------------------------------------|--|
| SETTINGSIMPORT | <filename.txt></filename.txt>                                                                                           | This command provides the ability to restore or set system settings (or cloning a new system) to match the configuration of a different <i>SuperView 4K</i> unit. Accepts the text file created using the <b>SETTINGSEXPORT</b> command.                                              |  |
|                |                                                                                                    | Use the following procedure to import settings from your PC.                                                                                                    |  |
|                |                                                                                                    | <ul> <li>For command line FTP, use the Linux<br/>command put <filename> to place the file<br/>into the SuperView 4K memory. (<filename><br/>is the name of the file created using the<br/>SETTINGSEXPORT command).</filename></filename></li> </ul>                                   |  |
|                |                                                                                                    | <ul> <li>Alternately, log in to the SuperView 4K FTP<br/>server. Refer to Browser FTP, page 4 for<br/>more info.</li> </ul>                                                                                                    |  |
|                |                                                                                                    | <ul> <li>From the Telnet or serial port issue the<br/>command SETTINGSIMPORT <filename>.<br/>Note that if you use the default filename<br/>"export.txt you do not need to specify the<br/>filename.</filename></li> <li>See also: SETTINGSEXPORT.</li> </ul>                          |  |
| SYStemINFO     | (none)                                                                                                    | Displays the following information:                                                                                                    |  |
|                |                                                                                                    | <ul> <li>Product name</li> <li>Product identification</li> <li>Firmware version number</li> <li>FPGA version numbers</li> <li>Manufacturing date</li> <li>IP address parameters</li> <li>Serial number</li> </ul>                                                                     |  |
| SYStemReSeT    | (none)                                                                                                    | Restarts the <i>SuperView 4K</i> control system. This will have the same effect as rebooting from power-off.                                                                                                    |  |
| SYStemTIME     | [YYYY MM DD HH MM<br>SS]                                                                                                | When time parameters are provided this<br>command sets the internal <i>SuperView 4K</i> real-<br>time clock. When time parameters are not<br>included, it will report the current time.<br><b>Example</b> : To set the system time to 2:00 pm,<br>January 6, 2011, enter the command: |  |
|                |                                                                                                    | systime 2011 01 06 14 00 00                                                                                                    |  |
| TestPattern    | [OFF   RRAMP   GRAMP  <br>BRAMP   WRAMP  <br>HRRAMP   HGRAMP  <br>HBRAMP   HWRAMP  <br>BARS   HBARS   ALIGN  <br>RAMPS] | Turns on the designated test pattern. Use the<br>OFF argument to turn the current test pattern off.<br>Example: To display test pattern bars, enter the<br>command:<br>tp bars<br>Default: OFF                                                                                        |  |

| Table 4-12 | Miscellaneous | Commands | Descriptions | (Continued) |
|------------|---------------|----------|--------------|-------------|
|------------|---------------|----------|--------------|-------------|

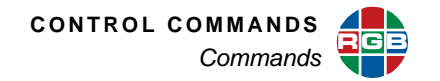

| Command        | Arguments | Description                                                                                                    |
|----------------|-----------|----------------------------------------------------------------------------------------------------|
| TimeZone       | [-12 +12] | Sets the timezone relative to UTC, For example<br>Pacific Standard Time (PSRT) is -8 (8 hours<br>behind UTC). The unit must be rebooted before<br>the new timezone takes effect. Without an<br>argument, the command returns the current<br>timezone value. |
|                |           | <b>Example</b> : To set the timezone to Eastern Standard Time, enter the command:                                                                                                    |
|                |           | tz -5                                                                                                    |
| UpdateFirmWare | (none)    | Loads new firmware into the SuperView 4K.                                                                                                    |
|                |           | This is a two step process.                                                                                                    |
|                |           | <ul> <li>The new firmware must be first be downloaded to the <i>SuperView 4K</i>.</li> <li>Load the new firmware use the UFW command.</li> <li>See <u>Chapter</u> for complete instructions on updating firmware.</li> </ul>                                |
| VERsion        | (none)    | Returns firmware and hardware revision information.                                                                                                    |

# Table 4-12 Miscellaneous Commands Descriptions (Continued)

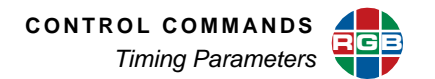

# 4.4 Timing Parameters

<u>Table 4-13</u> lists timing parameters used for both the input and output timing functions. Advanced users can use the table to assist with values listed in the <u>Factory Timing List</u>.

For example, if you type INTM <input#> to query the system's Input timing values, you will get a string of values (<hfp> <hs> <hbp> <hact> <vfp> <vs> <vbp> <vact>) that represent *SuperView 4K*'s settings for that input. The table below will greatly assist in clarifying each value's meaning.

| Parameter | Definitions               | Comments                                                                                                    |
|-----------|---------------------------|----------------------------------------------------------------------------------------------------|
| HFP       | horizontal front porch    | The beginning of the horizontal blanking interval.                                                                                                    |
| HS        | horizontal sync           | The width of the horizontal synchronizing pulse                                                                                                    |
| HBP       | horizontal back porch     | The end of the horizontal blanking interval. The total horizontal blanking = HFP + HS + HBP.                                                                       |
| НАСТ      | horizontal active         | The active picture interval (non-blanked portion of the image). The total pixel count per line = HACT + HFP + HS + HBP.                                            |
| VFP       | vertical front porch      | The part of vertical blanking prior to the vertical sync.                                                                                                    |
| VS        | vertical sync             | The width of the vertical sync period.                                                                                                    |
| VBP       | vertical back porch       | The part of the vertical blanking signal following the vertical sync interval.                                                                                     |
| VACT      | vertical active           | The number of active lines of picture.                                                                                                    |
| VTOT      | total vertical line count | This parameter is measured by <i>SuperView 4K</i> . Users may not define this value, but the sum of VFP + VS + VBP + VACT must equal VTOT.                         |
| HFREQ     | horizontal frequency      | This parameter is measured by <i>SuperView 4K</i> . This is a read only parameter for inputs. For outputs HFREQ can be set using this command.                     |
|           |                           | This command applies to analog inputs only.                                                                                                    |
|           |                           | In 3-wire sync systems the H and V sync signals are combined with the Green signal.                                                                                |
| SYNC      | sync format               | In 4-wire sync systems the H and V sync signals are combined and transmitted on a dedicated wire.                                                                  |
|           | oyno ionnat               | 5-wire systems the H and V signals are transmitted on separate dedicated wires.                                                                                    |
|           |                           | 3,4 and 5 wire sync signals are bi-level sync signals. Some HDTV formats use tri-level sync signals (3-wire only). These are indicated using the letter <b>T</b> . |

#### Table 4-13 Definitions and Ranges for Timing Parameters

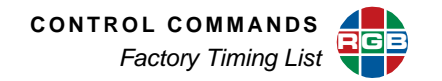

| Parameter | Definitions                   | Comments                                                                                                    |
|-----------|-------------------------------|----------------------------------------------------------------------------------------------------|
| HPOL      | horizontal sync polarity      | The value <b>1</b> represents positive sync polarity and the value <b>0</b> represents negative sync polarity. Typically the horizontal and vertical sync have the same polarity. Note that 3-wire sync is always negative polarity. |
| VPOL      | vertical sync polarity        | The value <b>1</b> represents positive sync polarity and the value <b>0</b> represents negative sync polarity. Note that 3- wire sync is always negative polarity.                                                                   |
| IL        | interlaced/non-<br>interlaced | The value <b>1</b> represents interlaced scan and <b>0</b> represents non-<br>interlaced (progressive) scan. Note that video signals are typically<br>interlaced, and graphics signals are typically non-interlaced.                 |

| Table 4-13 | Definitions | and Ranges | for Timina | Parameters | (Continued) |
|------------|-------------|------------|------------|------------|-------------|
|            |             |            |            |            |             |

#### 4.5 Factory Timing List

The table below lists all of *SuperView 4K*'s preset timings that can be used for **Output** or **Input** timing settings. Available output timings will depend on the mode: single-link or dual-link. Userdefined settings can be added too. These settings are used to match the system's output to that of the display device or can be used to manually define input timing.

Columns are provided for the timing ID, plus all of the individual parameters such as frequency, sync, polarity, interlace and many more.

- Entries 1 82 are factory defined timing parameters.
- Entries 76 82 are for dual-link use only.
- Entries 83 99 are reserved for future pre-defined parameters.
- Entries 100 160 are for user-defined timings.
- Because all parameters can be modified with the <u>INputTiMing</u> and <u>OutPutTiMing</u> functions, advanced users can modify timing settings and then store them using the <u>INputSAVE</u> and <u>OutPutTiMingSAVE</u> functions.
- Custom settings can also be named using the INputNAME and OutPutTiMingNAME functions.

| NUM | NAME              | HFP | HS | HBP | НАСТ | VFP | VS | VBP | VACT | HFREQ | SYNC | HPOL | VPOL | IL |
|-----|-------------------|-----|----|-----|------|-----|----|-----|------|-------|------|------|------|----|
| 1   | VESA_640x350_85Hz | 32  | 64 | 96  | 640  | 32  | 3  | 60  | 350  | 37861 | 5    | 1    | 0    | 0  |
| 2   | VESA_640x400_85Hz | 32  | 64 | 96  | 640  | 1   | 3  | 41  | 400  | 37861 | 5    | 0    | 1    | 0  |
| 3   | VESA_720x400_85Hz | 36  | 72 | 108 | 720  | 1   | 3  | 42  | 400  | 37927 | 5    | 0    | 1    | 0  |
| 4   | VESA_640x480_60Hz | 16  | 96 | 48  | 640  | 10  | 2  | 33  | 480  | 31469 | 5    | 0    | 0    | 0  |
| 5   | VESA_640x480_72Hz | 24  | 40 | 128 | 640  | 9   | 3  | 28  | 480  | 37861 | 5    | 0    | 0    | 0  |
| 6   | VESA_640x480_75Hz | 16  | 64 | 120 | 640  | 1   | 3  | 16  | 480  | 37500 | 5    | 0    | 0    | 0  |
| 7   | VESA_640x480_85Hz | 56  | 56 | 80  | 640  | 1   | 3  | 25  | 480  | 43269 | 5    | 0    | 0    | 0  |
| 8   | VESA_800x600_56Hz | 24  | 72 | 128 | 800  | 1   | 2  | 22  | 600  | 35156 | 5    | 1    | 1    | 0  |

#### Table 4-14 Factory Timing List

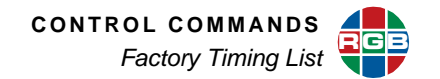

| NUM | NAME                    | HFP | HS  | HBP | HACT | VFP | VS  | VBP  | VACT | HFREQ  | SYNC | HPOL | VPOL | IL |
|-----|-------------------------|-----|-----|-----|------|-----|-----|------|------|--------|------|------|------|----|
| 9   | VESA_800x600_60Hz       | 40  | 128 | 88  | 800  | 1   | 4   | 23   | 600  | 37879  | 5    | 1    | 1    | 0  |
| 10  | VESA_800x600_72Hz       | 56  | 120 | 64  | 800  | 37  | 6   | 23   | 600  | 48077  | 5    | 1    | 1    | 0  |
| 11  | VESA_800x600_75Hz       | 16  | 80  | 160 | 800  | 1   | 3   | 21   | 600  | 46875  | 5    | 1    | 1    | 0  |
| 12  | VESA_800x600_85Hz       | 32  | 64  | 152 | 800  | 1   | 3   | 27   | 600  | 53674  | 5    | 1    | 1    | 0  |
| 13  | VESA_800x600_120RB      | 48  | 32  | 80  | 800  | 3   | 4   | 29   | 600  | 76302  | 5    | 1    | 0    | 0  |
| 14  | VESA_848x480_60Hz       | 16  | 112 | 112 | 848  | 6   | 8   | 23   | 480  | 31020  | 5    | 1    | 1    | 0  |
| 15  | VESA_1024x768_43Hz      | 8   | 176 | 56  | 1024 | 0   | 4   | 20   | 384  | 35522  | 5    | 1    | 1    | 1  |
| 16  | VESA_1024x768_60Hz      | 24  | 136 | 160 | 1024 | 3   | 6   | 29   | 768  | 48363  | 5    | 0    | 0    | 0  |
| 17  | VESA_1024x768_70Hz      | 24  | 136 | 144 | 1024 | 3   | 6   | 29   | 768  | 56476  | 5    | 0    | 0    | 0  |
| 18  | VESA_1024x768_75Hz      | 16  | 96  | 176 | 1024 | 1   | 3   | 28   | 768  | 60023  | 5    | 1    | 1    | 0  |
| 19  | VESA_1024x768_85Hz      | 48  | 96  | 208 | 1024 | 1   | 3   | 36   | 768  | 68677  | 5    | 1    | 1    | 0  |
| 20  | VESA_1024x768_120RB     | 48  | 32  | 80  | 1024 | 3   | 4   | 38   | 768  | 97551  | 5    | 1    | 0    | 0  |
| 21  | VESA_1152x864_75Hz      | 64  | 128 | 256 | 1152 | 1   | 3   | 32   | 864  | 67500  | 5    | 1    | 1    | 0  |
| 22  | VESA_1280x768_60RB      | 48  | 32  | 80  | 1280 | 3   | 7   | 12   | 768  | 47396  | 5    | 1    | 0    | 0  |
| 23  | VESA_1280x768_60Hz      | 64  | 128 | 192 | 1280 | 3   | 7   | 20   | 768  | 47776  | 5    | 0    | 1    | 0  |
| 24  | VESA_1280x768_75Hz      | 80  | 128 | 208 | 1280 | 3   | 7   | 27   | 768  | 60289  | 5    | 0    | 1    | 0  |
| 25  | VESA_1280x768_85Hz      | 80  | 136 | 216 | 1280 | 3   | 7   | 31   | 768  | 68633  | 5    | 0    | 1    | 0  |
| 26  | VESA_1280x768_120RB     | 48  | 32  | 80  | 1280 | 3   | 7   | 35   | 768  | 97396  | 5    | 0    | 1    | 0  |
| 27  | VESA_1280x800_60HRB     | 48  | 32  | 80  | 1280 | 3   | 6   | 14   | 800  | 49306  | 5    | 1    | 0    | 0  |
| 28  | VESA_1280x800_60Hz      | 72  | 128 | 200 | 1280 | 3   | 6   | 22   | 800  | 49702  | 5    | 0    | 1    | 0  |
| 29  | VESA_1280x800_75Hz      | 80  | 128 | 208 | 1280 | 3   | 6   | 29   | 800  | 62795  | 5    | 0    | 1    | 0  |
| 30  | VESA 1280x800 85Hz      | 80  | 136 | 216 | 1280 | 3   | 6   | 34   | 800  | 71554  | 5    | 0    | 1    | 0  |
| 31  | <br>VESA 1280x800 120RB | 48  | 32  | 80  | 1280 | 3   | 6   | 38   | 800  | 101563 | 5    | 1    | 0    | 0  |
| 32  | <br>VESA_1280x960_60Hz  | 96  | 112 | 312 | 1280 | 1   | 3   | 36   | 960  | 60000  | 5    | 1    | 1    | 0  |
| 33  | VESA 1280x960 85Hz      | 64  | 160 | 224 | 1280 | 1   | 3   | 47   | 960  | 85938  | 5    | 1    | 1    | 0  |
| 34  | VESA_1280x960_100RB     | 48  | 32  | 80  | 1280 | 3   | 4   | 40   | 960  | 100694 | 5    | 1    | 1    | 0  |
| 35  | VESA_1280x1024_60Hz     | 48  | 112 | 248 | 1280 | 1   | 3   | 38   | 1024 | 63981  | 5    | 1    | 1    | 0  |
| 36  | VESA_1280x1024_75Hz     | 16  | 144 | 248 | 1280 | 1   | 3   | 38   | 1024 | 79976  | 5    | 1    | 1    | 0  |
| 37  | VESA_1280x1024_85Hz     | 64  | 160 | 224 | 1280 | 1   | 3   | 44   | 1024 | 91146  | 5    | 1    | 1    | 0  |
| 38  | VESA_1360x768_60Hz      | 64  | 112 | 256 | 1360 | 3   | 6   | 18   | 768  | 47712  | 5    | 1    | 1    | 0  |
| 39  | VESA 1360x768 120RB     | 48  | 32  | 80  | 1360 | 3   | 5   | 37   | 768  | 97533  | 5    | 1    | 0    | 0  |
| 40  | VESA_1366x768_60Hz      | 70  | 143 | 213 | 1366 | 3   | 3   | 24   | 768  | 47712  | 5    | 1    | 1    | 0  |
| 41  | VESA_1400x1050_RB       | 48  | 32  | 80  | 1400 | 3   | 4   | 23   | 1050 | 64744  | 5    | 1    | 0    | 0  |
| 42  | VESA_1400x1050_60Hz     | 88  | 144 | 232 | 1400 | 3   | 4   | 32   | 1050 | 65316  | 5    | 0    | 1    | 0  |
| 43  | VESA_1400x1050_75Hz     | 104 | 144 | 248 | 1400 | 3   | 4   | 42   | 1050 | 82278  | 5    | 0    | 1    | 0  |
| 44  | VESA_1440x900_60RB      | 48  | 32  | 80  | 1440 | 3   | 6   | 17   | 900  | 55469  | 5    | 1    | 0    | 0  |
| 45  | VESA_1440x900_60Hz      | 80  | 152 | 232 | 1440 | 3   | 6   | 25   | 900  | 55935  | 5    | 0    | 1    | 0  |
| 46  | VESA_1440x900_75Hz      | 96  | 152 | 248 | 1440 | 3   | 6   | 33   | 900  | 70635  | 5    | 0    | 1    | 0  |
| 47  | VESA_1440x900_85Hz      | 104 | 152 | 256 | 1440 | 3   | 6   | 39   | 900  | 80430  | 5    | 0    | 1    | 0  |
| 48  | VESA 1600x1200 60Hz     | 64  | 192 | 304 | 1600 | 1   | 3   | 46   | 1200 | 75000  | 5    | 1    | 1    | 0  |
| 49  | VESA_1680x1050_60RB     | 48  | 32  | 80  | 1680 | 3   | 6   | 21   | 1050 | 64674  | 5    | 1    | 0    | 0  |
| 50  | <br>VESA_1680x1050_60   | 104 | 176 | 280 | 1680 | 3   | 6   | 30   | 1050 | 65290  | 5    | 0    | 1    | 0  |
| 51  | <br>VESA 1920x1200 60RB | 48  | 32  | 80  | 1920 | 3   | 6   | 26   | 1200 | 74038  | 5    | 1    | 0    | 0  |
| 52  | EIA-343-A 675 lines     | 16  | 56  | 64  | 832  | 3   | 3   | 20   | 312  | 20253  | 3    | 0    | 0    | 1  |
| 53  | EIA-343-A_729_lines     | 20  | 64  | 80  | 900  | 3   | 3   | 22   | 337  | 21870  | 3    | 0    | 0    | 1  |
| 54  | EIA-343-A 875 lines     | 26  | 96  | 118 | 1080 | 3   | 3   | 27   | 404  | 26245  | 3    | 0    | 0    | 1  |
| 55  | EIA-343-A 945 lines     | 36  | 112 | 140 | 1164 | 3   | 3   | 29   | 437  | 28343  | 3    | 0    | 0    | 1  |
| 56  | EIA-343-A 1023 lines    | 44  | 136 | 164 | 1260 | 3   | 3   | 30   | 473  | 30692  | 3    | 0    | 0    | 1  |
| 57  | 720x480,29.97i          | 16  | 61  | 61  | 720  | 3   | 3   | 14   | 242  | 15734  | 3    | 0    | 0    | 1  |
| 58  | 720x576,25i             | 12  | 66  | 66  | 720  | 2.5 | 2.5 | 20.0 | 287  | 15625  | 3    | 0    | 0    | 1  |
| 59  | 960x480,29.97i          | 22  | 81  | 81  | 960  | 3   | 3   | 14   | 242  | 15734  | 3    | 0    | 0    | 1  |
|     | ,                       |     |     |     |      |     |     |      |      |        |      |      |      |    |

# Table 4-14 Factory Timing List (Continued)

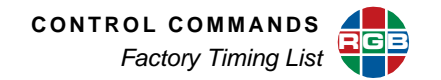

| NUM | NAME                 | HFP  | HS  | нвр | HACI | VEP | vs  | VBP  | VACI | HEREQ  | SYNC | HPOL | VPOL | IL |
|-----|----------------------|------|-----|-----|------|-----|-----|------|------|--------|------|------|------|----|
| 60  | 960x576,25i          | 16   | 88  | 88  | 960  | 2.5 | 2.5 | 20.0 | 287  | 15625  | 3    | 0    | 0    | 1  |
| 61  | 1280x720,24Hz        | 2585 | 40  | 220 | 1280 | 5   | 5   | 20   | 720  | 18000  | 5    | 1    | 1    | 0  |
| 62  | 1280x720,30Hz        | 1760 | 40  | 220 | 1280 | 5   | 5   | 20   | 720  | 22500  | 5    | 1    | 1    | 0  |
| 63  | 1280x720,50Hz        | 440  | 40  | 220 | 1280 | 5   | 5   | 20   | 720  | 37500  | 5    | 1    | 1    | 0  |
| 64  | 1280x720,60Hz        | 110  | 40  | 220 | 1280 | 5   | 5   | 20   | 720  | 45000  | 5    | 1    | 1    | 0  |
| 65  | 1920x1080,24i        | 638  | 44  | 148 | 1920 | 2   | 5   | 15   | 540  | 27000  | 5    | 1    | 1    | 1  |
| 66  | 1920x1080,24p        | 638  | 44  | 148 | 1920 | 4   | 5   | 36   | 1080 | 27000  | 5    | 1    | 1    | 0  |
| 67  | 1920x1080,25i        | 528  | 44  | 148 | 1920 | 2   | 5   | 15   | 540  | 28125  | 5    | 1    | 1    | 1  |
| 68  | 1920x1080,30i        | 88   | 44  | 148 | 1920 | 2   | 5   | 15   | 540  | 33750  | 5    | 1    | 1    | 1  |
| 69  | 1920x1080,30p        | 88   | 44  | 148 | 1920 | 4   | 5   | 36   | 1080 | 33750  | 5    | 1    | 1    | 0  |
| 70  | 1920x1035,30i        | 88   | 44  | 148 | 1920 | 5   | 5   | 35   | 517  | 33750  | 5    | 1    | 1    | 1  |
| 71  | 1920x1080,60p        | 88   | 44  | 148 | 1920 | 4   | 5   | 36   | 1080 | 67500  | 5    | 1    | 1    | 0  |
| 72  | SonyDCI_2048x1080,60 | 24   | 44  | 84  | 2048 | 4   | 5   | 36   | 1080 | 67500  | 5    | 1    | 1    | 0  |
| 73  | 2048x1152,60p        | 48   | 32  | 80  | 2048 | 3   | 5   | 25   | 1152 | 70992  | 5    | 1    | 0    | 0  |
| 74  | SonyDCI_2048x1080,24 | 510  | 44  | 148 | 2048 | 4   | 5   | 36   | 1080 | 27000  | 5    | 1    | 1    | 0  |
| 75  | 720x480,60p          | 16   | 62  | 60  | 720  | 9   | 6   | 30   | 480  | 31500  | 5    | 0    | 0    | 0  |
| 76  | DLVESA_1920x1440_60  | 128  | 208 | 344 | 1920 | 1   | 3   | 56   | 1440 | 90000  | 5    | 0    | 1    | 0  |
| 77  | DLVESA_1920x1440_75  | 144  | 224 | 352 | 1920 | 1   | 3   | 56   | 1440 | 112500 | 5    | 0    | 1    | 0  |
| 78  | DLVESA_2048x1536_60  | 152  | 224 | 376 | 2048 | 3   | 4   | 49   | 1536 | 95446  | 5    | 0    | 1    | 0  |
| 79  | DLVESA_2560x1440_60R | 48   | 32  | 80  | 2560 | 3   | 5   | 33   | 1440 | 88787  | 5    | 1    | 0    | 0  |
| 80  | DLVESA_2560x1600_60R | 48   | 32  | 80  | 2560 | 3   | 6   | 37   | 1600 | 98713  | 5    | 1    | 0    | 0  |
| 81  | DL1920x2160,60Hz     | 16   | 16  | 48  | 1920 | 1   | 1   | 6    | 2160 | 130080 | 5    | 1    | 0    | 0  |
| 82  | DL1920x2160,50Hz     | 16   | 16  | 48  | 1920 | 10  | 1   | 329  | 2160 | 120000 | 5    | 1    | 0    | 0  |

# Table 4-14 Factory Timing List (Continued)

# CHAPTER 5

# PARAMETER STORAGE AND FIRMWARE UPDATE

This chapter provides information on technical procedures for saving parameters and updating firmware on the *SuperView 4K*. It is divided into the following sections:

- Parameter Storage
- Firmware Updates

#### 5.1 Parameter Storage

This section describes the categories of settings that are stored in *SuperView 4K* and how these settings are stored and retrieved.

#### 5.1.1 Factory Defaults

The *SuperView 4K* is shipped from the factory loaded with settings (parameters) known as Factory Defaults. As soon as you begin to use the unit, these default settings will be replaced with your new settings. Your new settings are automatically stored by the *SuperView 4K* in non-volatile memory so the next time you turn on the unit, it will start operating with the most recent settings.

If you want to return to the factory settings, this can be accomplished by executing the **RestoreFactoryDefaults** command (Chapter 4),

Note

Restoring Factory Defaults will not affect the IP address settings of your SuperView 4K.

#### 5.1.2 User Configuration

SuperView 4K provides the ability for you to save your own set of default settings. This allows you to override the current settings and set up the unit in a way that you have previously defined. The <u>SAVECONFIGguration</u> command (<u>Chapter 4</u>), provides a manual way to save the current system settings into non volatile memory. The settings may then be loaded at any time using the <u>RECALLCONFIGuration</u> command. This is equivalent to using the <u>RestoreFactoryDefaults</u> command, but using your own set of default values instead of the factory defined parameters.

#### 5.1.3 Settings Export/Import

In addition to storing settings internally in non-volatile memory, the SuperView 4K provides the ability to copy settings to an external device such as a PC. The settings are stored in a text file that can be transferred to or from the external device. This file can be generated to contain all the system settings, or a subset of the settings as outlined below. If the SETTINGSEXPORT command is not provided with an argument, then the default state ALL will cause the generated file to contain the complete set of parameters consisting of the SYSTEM, TIMING and WINDOW settings.

```
Note
```

Recalling previously stored parameters will change the operation of your unit. Because there is no undo feature, we recommend that you have a backup copy of your preferred settings. The copy is stored internal to the SuperView 4K using the SAVECONFIGguration command.

#### SYSTEM

SETTINGSEXPORT using the SYSTEM option will result in a text file that stores the system parameters as listed in the System State Values section later in this chapter

#### TIMING

SETTINGSEXPORT using the TIMING option will result in a text file that stores the values for the output and all inputs as listed in the Timing Presets section later in this chapter.

#### WINDOW

SETTINGSEXPORT using the WINDOW option will result in a text file that stores the values for the Window preset settings as listed in the Window Presets section later in this chapter.

#### 5.1.4 System State Values

There are several categories of system values (parameters) that are saved, and these are outlined in the following section:

#### INPUT TIMING VALUES

Timing values for each graphics input:

- Timing preset number
- Timing preset name
- Horizontal front porch, sync width, back porch, and active area (in pixels)
- Vertical front porch, sync height, back porch, and active area (in lines)
- Sync format
- Horizontal and vertical sync polarities
- Interlaced/Non-interlaced
- Autosync mode

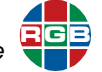

#### IMAGE CONTROLS

The following parameters are stored for each input:

- Input source
- ADC sample phase
- De-interlace mode
- ADC gain and offset values for red, green, and blue channels
- Brightness, contrast, hue, saturation and sharpness
- Window labels

#### **OUTPUT CHANNEL**

The following parameters are stored for the SuperView 4K output:

- Gamma
- Output sync source
- Background color values

#### OUTPUT TIMING VALUES

- Timing preset number
- Timing preset name
- Horizontal front porch, sync width, back porch, and active area (in pixels)
- Vertical front porch, sync height, back porch, and active area (in lines)
- Horizontal and vertical frequencies
- Sync format
- Horizontal and vertical sync polarities
- Output reference mode
- Aspect ratio

#### WINDOW SETTINGS

The following parameters are stored for each window

- Enable
- Source rectangle dimensions (X, Y, width, height)
- Destination rectangle dimensions (X, Y, width, height)
- Label enable, position, justification, label color, label background color
- Priority
- Border width, border color

#### **CONFIGURATION VALUES**

- X and Y repeat rates used in interactive window position and pan
- Scale step used in interactive window size and zoom

#### SERIAL PORT SETTINGS FOR RS-232 CONTROL PORT

- Baud rate
- Echo
- Handshaking

#### 5.1.5 Window Presets

*SuperView 4K* is capable of storing up to 50 window presets containing the following parameters:

- Source selection for each input
- Enables for each window
- Source rectangle dimensions for each window
- Destination rectangle dimensions for each window
- Label enable, position, justification, label text, color, and background color for each window
- Zoom and pan settings for each window
- Priority for each window
- Border width and color for each window
- Window preset name

#### 5.1.6 Timing Presets

In addition to the factory supplied timing presets, the user may save and recall up to 61 timing presets. Note that the *SuperView 4K* has a common timing list that can be applied to either input or output ports.

There are three ways to create a timing preset entry. The first two are listed immediately below. Note that they store a limited number of timing parameters as listed in the timing preset list.

Output Timing

Timing presets may be created by saving output timing settings using the **OutPutTiMingSAVE** command.

Direct loading

Timing presets may be created by directly loading them using the **<u>TiMingLISTLOAD</u>** command.

Timing presets contain the following parameters:

- Timing preset name
- Horizontal front porch, sync width, back porch, and active area (in pixels)
- Vertical front porch, sync height, back porch, and active area (in lines)

- Horizontal and vertical frequencies
- Sync format
- Horizontal and vertical sync polarities
- Interlace

Timing presets created by saving input timing using the **<u>INputSAVE</u>** command will contain all of the above settings in addition to the following supplemental parameters:

- ADC sample phase
- De-interlace mode
- ADC gain and offset values for red, green, and blue channels

### 5.2 Firmware Updates

From time to time, new features or improvements are made to the *SuperView 4K* firmware. Your system's firmware can be updated on-site as soon as you have a copy of the new firmware. Please visit our website (www.rgb.com) and click on **Support** for current firmware versions.

You can identify your current firmware version numbers from the System page on your *SuperView 4K* WCP or use the command **VER** from the command line interface.

#### 5.2.1 Downloading New Firmware

Firmware updates are posted in the Support section of the RGB Spectrum web site. Download the file to the PC that you will be using to communicate with *SuperView 4K*.

| Noto | The firmware file is provided in compressed form. The file will be uncompressed |
|------|---------------------------------------------------------------------------------|
| NOLE | automatically by the SuperView 4K. Do not uncompress or rename the file.        |

#### 5.2.2 Updating System Firmware Notes

The firmware in the *SuperView 4K* can be field updated only via the Ethernet port. This means that your PC will need to be connected to the *SuperView 4K* directly or through a network connection.

The following two items are required for this procedure:

- Computer configured for a 100/1000 BASE-T network connection.
- Current firmware update file and update instructions.

| Important | If you want to update using a direct connection from a PC to the SuperView 4K (not |
|-----------|------------------------------------------------------------------------------------|
| important | using a network), then be sure to use a crossover cable.                           |

#### 5.2.3 Saving System Settings

It is advisable to save a copy of the system settings before beginning the update procedure. This is not a requirement of the update process, but is a useful precaution in case there is an unexpected glitch in the update process that affects the internal storage of settings.

Use the following procedure to save current settings to a PC.

- **1.** Open a Telnet session. Follow the procedure outlined in , page 3.
- 2. Save the current settings to the PC. On the Telnet command line type:

settingsexport all <filename.txt>

where **<filename.txt>** is the name of the settings file that will be used to save the *SuperView 4K* settings to your PC.

Upper and lower case letters and numbers may be used in the filename, but avoid the use of spaces or "/" and "\" characters (use of the underscore character instead of a space is recommended).

Follow the instructions in Chapter 1 to transfer the export settings to your PC.

#### 5.2.4 Manual Update

The update procedure is a two-step process.

- Transfer the new firmware version from the PC to the SuperView 4K.
- Update the SuperView 4K.
- Follow the procedures described in <u>Chapter 1</u> to transfer the new firmware file from the PC to the SuperView 4K
- **2.** Update the firmware.
  - Open a Telnet session entering the SuperView 4K IP address and the port number 8000. If you do not know the current IP address of the SuperView 4K, it can be found on the front panel display.
  - To confirm you have established communications, press the ENTER key. You should see the > symbol indicating that you have successfully started a Telnet session.
  - From the Telnet command line type the command **ufw**.
  - The SuperView 4K displays a message telling you to transfer the update file to the SuperView 4K via FTP.
  - If the firmware update file has been transferred, press **y** to continue. Or you can press **n** to exit the update process.

If you chose to begin the update, the *SuperView 4K* will proceed to load the file. You will see status on the Telnet window as the update process backs up current firmware, extracts new firmware and shuts down the system.

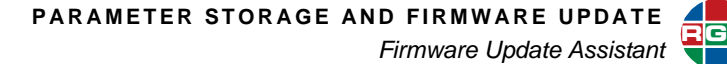

#### Important

This process will take between one and two minutes. **DO NOT** turn the *SuperView 4K* off or remove AC power until the update is complete.

- Turn off the power, wait for a approximately five seconds and reapply power to the unit.
- You will need to restart the Telnet session. Once Telnet control has established, type the command ver from the SuperView 4K Telnet command line to verify that the new firmware is loaded.

#### 5.2.5 Restoring Settings

This step is typically not required, and is included only in the event that an unexpected error occurs in the update process. If your settings are normal, you can ignore this procedure.

- Follow the FTP instructions in <u>Chapter 1</u> to move the exported settings back to the SuperView 4K.
- 2. Open a Telnet session and restore the saved settings from the PC. On the Telnet command line type:

settingsimport <filename.txt>

where **<filename.txt>** is the name of the used to save the *SuperView 4K* settings to your PC.

#### 5.3 Firmware Update Assistant

A **Firmware Update Assistant** may be accessed from the browser startup page. When the IP address of the unit is initially entered, the WCP startup screen will be displayed for five seconds to allow the selection of an option.

| SuperView 4K Control Panel                                      |  |
|-----------------------------------------------------------------|--|
| Please select one of the following options.                     |  |
| Launch Web Control Panel                                        |  |
| Preset Touch Pad                                                |  |
| Update Firmware                                                 |  |
| Please note that WCP will automatically launch after 5 seconds. |  |
| If WCP does not launch after 5 seconds, click on "Launch WCP".  |  |

#### Figure 5-1 WCP Startup Display

This utility saves and exports the current settings before performing the update, and restores them following the update.

Use the following steps to update the *SuperView 4K* firmware.

1. From the WCP start-up, select **Update Firmware**. The **Firmware Update Assistant** opens in the browser.

| RGB             | FIRMWARE UPDATE ASSISTANT                                                                       |  |  |  |  |  |  |  |
|-----------------|-------------------------------------------------------------------------------------------------|--|--|--|--|--|--|--|
| Enter t         | Enter the IP Address of the Display Processor : Connect                                         |  |  |  |  |  |  |  |
|                 | Display Processor Information                                                                   |  |  |  |  |  |  |  |
|                 |                                                                                                 |  |  |  |  |  |  |  |
|                 |                                                                                                 |  |  |  |  |  |  |  |
|                 |                                                                                                 |  |  |  |  |  |  |  |
|                 | Next                                                                                            |  |  |  |  |  |  |  |
| @ Copyright 201 | 0 RGB Spectrum Inc , 950 Marina Village Parkway Alameda, CA 94501 510-814-7000 fax 510-814-7026 |  |  |  |  |  |  |  |

Figure 5-2 Firmware Update Assistant

**2.** Enter the IP address of the display processor to be updated. Information about the unit is displayed including the current firmware version and installed options.

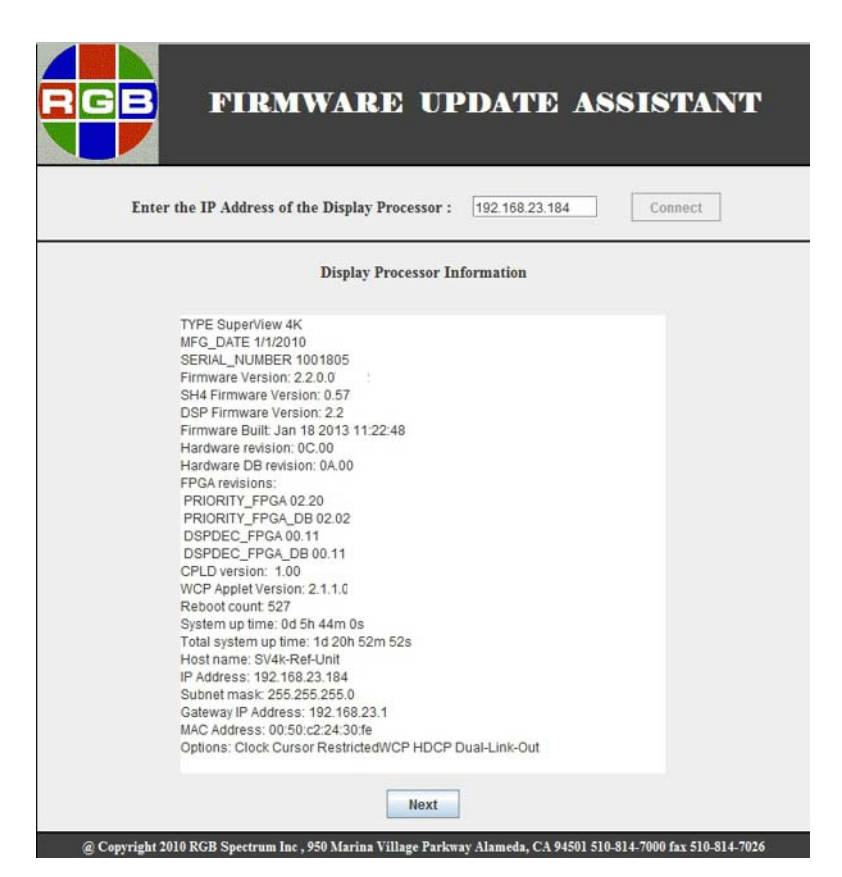

Figure 5-3 SuperView 4K Properties

- **3.** Browse to the location of the new firmware.
- 4. Click **Update**. Confirm the start of the update by clicking **Yes**.

The update progress is displayed. When the update is complete, close the web page.

| Choose the Upgrade File : C:\Firmware\FWTIG_2.2.tgz Open Upgrade                                                                       |
|----------------------------------------------------------------------------------------------------|
| <br>Progress Monitor                                                                                                    |
|                                                                                                    |
| initializing<br>File C:VFirmwareVFWTIG_2.2.tgz has been moved to the display processor<br>Exporting the settings to the local computer |
| Settings Exported II<br>Upgrading and Restarting display processor might take some time.Please be<br>patient<br>10% Completed          |
| 20% Completed<br>30% Completed<br>40% Completed<br>50% Completed                                                                       |
| 60% Completed<br>70% Completed<br>System settings are being restored                                                                   |
| 100% Completed                                                                                                    |

Figure 5-4 Progress Monitor

# CHAPTER 6

# MAINTENANCE AND SERVICE

Customer replaceable parts on the *SuperView 4K* include the power supply and the foam filter. They may be ordered from RGB Spectrum by requesting the following part numbers.

- Power Supply 860 9843-01
- Foam Filter 410 10104-01

#### 6.1 Air Filter Replacement

A clean air filter is necessary for proper operation of the *SuperView 4K*. A clogged filter may cause the unit to overheat. When operated in a clean environment, the filter should be checked about once a month. Where dust and dirt are a problem, the filter should be inspected on a weekly basis.

Use the following procedure to replace an air filter.

- **1.** Turn off the AC power switch.
- 2. Remove the six screws that hold the filter cover on the front of the chassis. Use a #0 Phillips screwdriver.

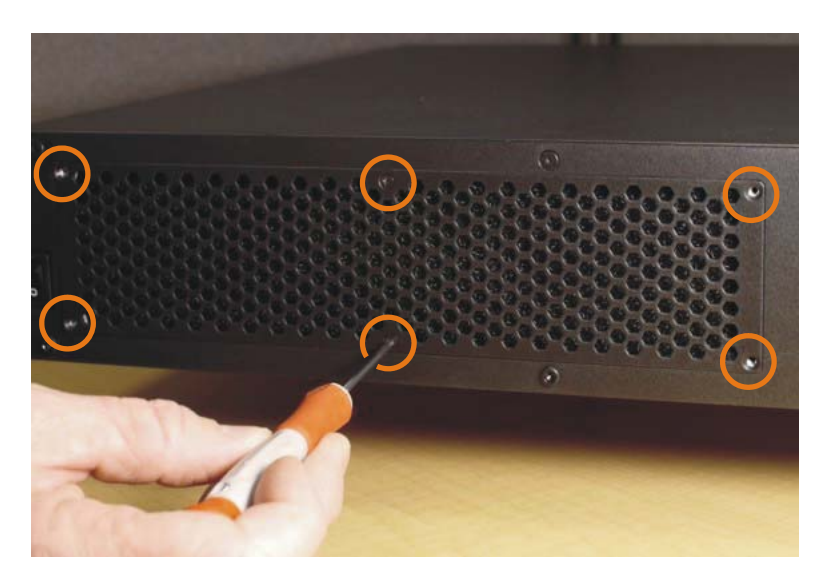

Figure 6-1 Filter Cover Screws

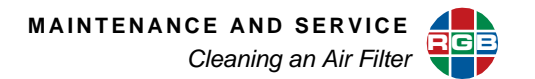

- 3. Remove the filter cover.
- **4.** Gently remove the foam filter.

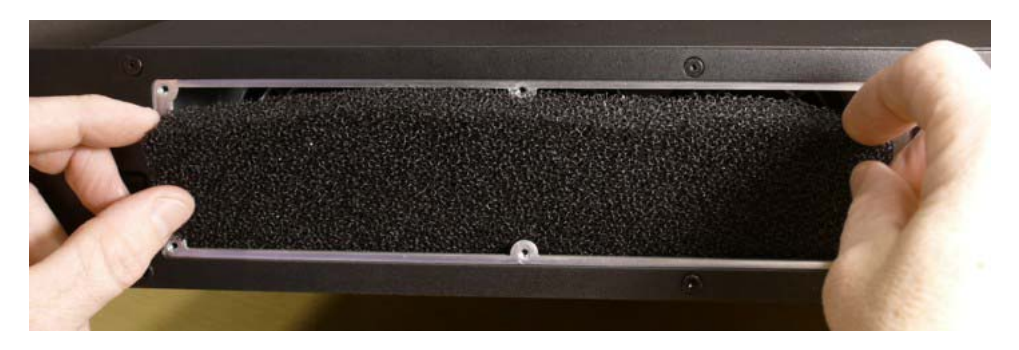

Figure 6-2 Removing the Air Filter

- 5. Insert the new or cleaned filter.
- 6. Replace the filter cover and secure it with the six screws.
- **7.** Power the unit on again.

#### 6.2 Cleaning an Air Filter

Filters which are neither torn nor shredded may be washed and reused. Follow these instructions to clean a filter.

- **1.** Wash the filter in mild dish detergent.
- 2. Rinse in clear water.
- 3. Press it between paper towels to remove excess moisture.
- 4. Allow to air dry before replacing it in the SuperView 4K.

### 6.3 Power Supply Replacement

The unit may remain powered on when a second supply is inserted or removed. Power supplies may be replaced without disassembly of the unit. Follow these steps to replace a power supply:

- 1. Remove the power cord from the supply to be replaced.
- 2. Push the black lever to the left, towards the power connector, and pull the supply out of the unit.

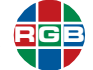

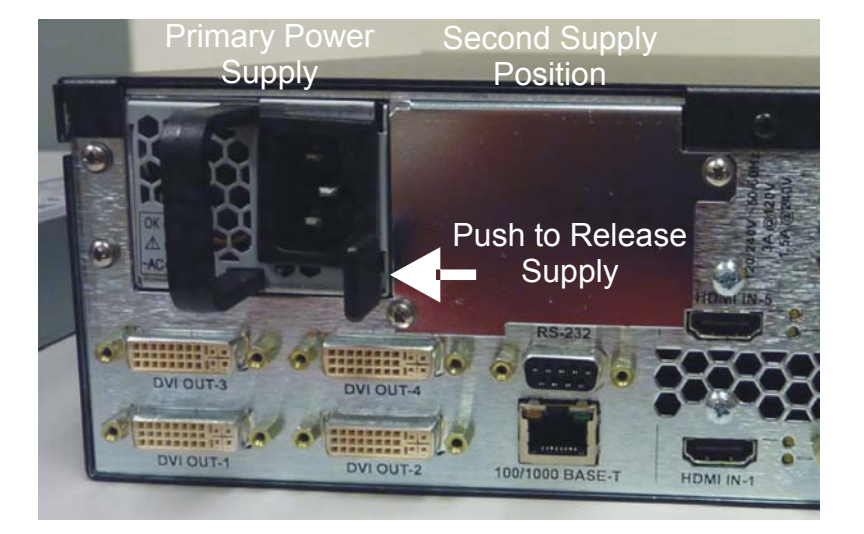

Figure 6-3 Power Supply Release Lever

- 3. Slide the new power supply into place until it clicks, locking it into the chassis.
- **4.** Replace the power cord.

# 6.4 Adding a Second Power Supply

1. Remove the two screws which secure the plate over the supply receptacle.)

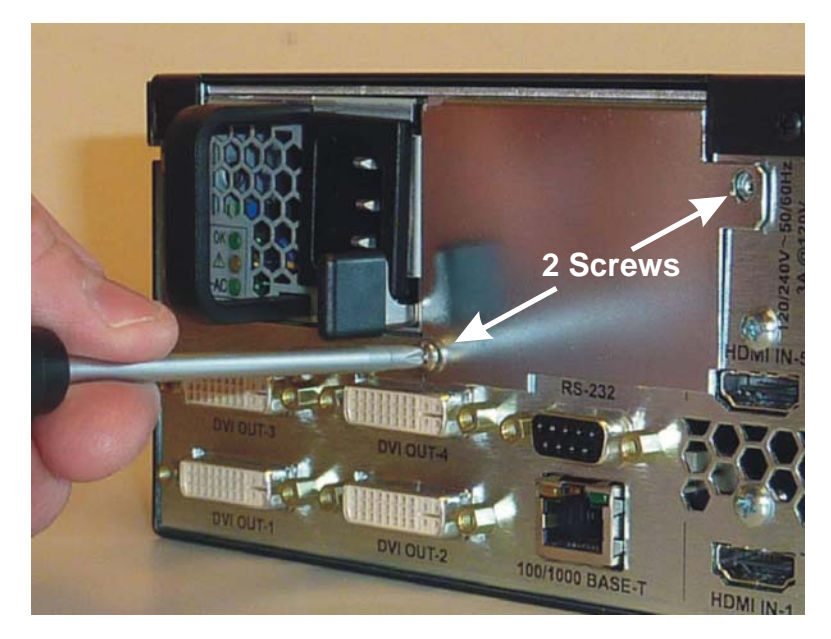

Figure 6-4 Power Supply Cover Plate

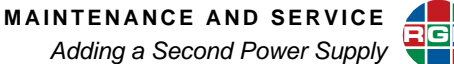

- 2. Remove the plate.
- **3.** Slide the supply in until it locks into position.

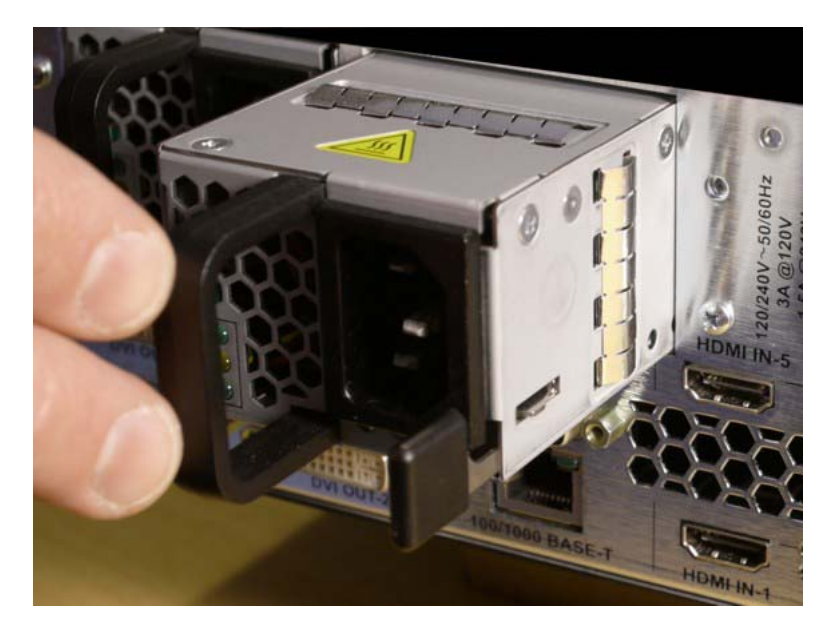

Figure 6-5 Slide in Second Supply

Save the cover plate and screw. The plate must be re-installed if the second power supply is removed.

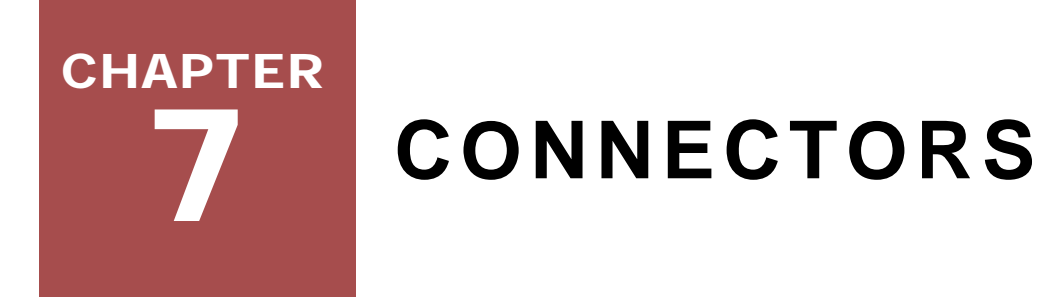

#### 7.1 DVI-I Connectors

The DVI connector is used to connect graphics devices. This is a standard connector based on the work of the Digital Display Working Group (DDWG).

#### 7.1.1 Connector Type and Pin-outs

The *SuperView 4K* uses a 29-pin DVI-I connector, supporting digital signals and analog RGB or YPbPr signals.

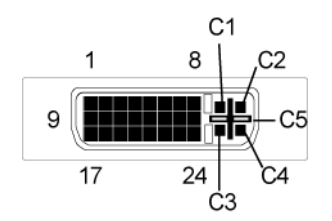

Figure 7-1 DVI-I Connector

The 29-pin DVI-I connector has the following pin assignments: Input Cables

| Pin | Signal               | Description                  |
|-----|----------------------|------------------------------|
| 1   | TMDS data 2-         |                              |
| 2   | TMDS data 2+         |                              |
| 3   | TMDS data 2/4 shield |                              |
| 4   | TMDS data 4-         | Defined for dual-link only   |
| 5   | TMDS data 4+         | Defined for dual-link only   |
| 6   | DDC clock            |                              |
| 7   | DDC data             |                              |
| 8   | Analog vertical sync | Horizontal sync is on pin C4 |
| 9   | TMDS data 1-         |                              |
| 10  | TMDS data 1+         |                              |

 Table 7-1
 DVI-I Connector Pin-Outs

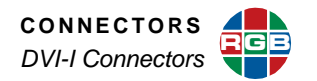

| Pin | Signal                 | Description                    |
|-----|------------------------|--------------------------------|
| 11  | TMDS data 1/3 shield   |                                |
| 12  | TMDS data 3-           | Defined for dual-link only     |
| 13  | TMDS data 3+           | Defined for dual-link only     |
| 14  | +5V power              | 5V fused @ 300mA.              |
| 15  | Ground                 |                                |
| 16  | Hot Plug detect        |                                |
| 17  | TMDS data 0-           |                                |
| 18  | TMDS data 0+           |                                |
| 19  | TMDS data 0/5 shield   |                                |
| 20  | TMDS data 5-           | Defined for dual-link only     |
| 21  | TMDS data 5+           | Defined for dual-link only     |
| 22  | TMDS clock shield      |                                |
| 23  | TMDS clock+            |                                |
| 24  | TMDS clock-            |                                |
| C1  | Analog red             |                                |
| C2  | Analog green           |                                |
| C3  | Analog blue            |                                |
| C4  | Analog horizontal sync |                                |
| C5  | Analog ground          | Return for R, G, and B signals |

#### Table 7-1 DVI-I Connector Pin-Outs (Continued)

#### 7.1.2 Input Cables

Standard cables are available commercially for various lengths to allow connection to DVI graphics outputs.

Note

Break-out cables (e.g., DVI-I to DVI-D + 5x BNC RFBHV) are commercially available.

# 7.1.3 Output Cables

Digital outputs of the *SuperView 4K* are provided on the DVI output connector. Purpose built cables are available commercially to provide connections for digital interfaces.

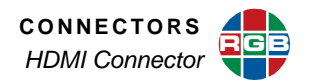

# 7.2 HDMI Connector

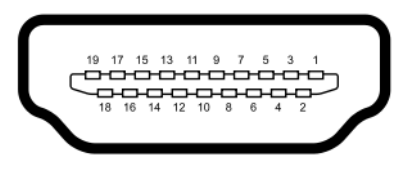

#### Figure 7-2 HDMI Connector

#### Table 7-2 HDMI Pin-Outs

| Pin | Function                                        |  |
|-----|-------------------------------------------------|--|
| 1   | TMDS Data2+                                     |  |
| 2   | TMDS Data2 Shield                               |  |
| 3   | TMDS Data2–                                     |  |
| 4   | TMDS Data1+                                     |  |
| 5   | TMDS Data1 Shield                               |  |
| 6   | TMDS Data1–                                     |  |
| 7   | TMDS Data0+                                     |  |
| 8   | TMDS Data0 Shield                               |  |
| 9   | TMDS Data0–                                     |  |
| 10  | TMDS Clock+                                     |  |
| 11  | TMDS Clock Shield                               |  |
| 12  | TMDS Clock–                                     |  |
| 13  | CEC                                             |  |
| 14  | Reserved                                        |  |
| 15  | SCL (I <sup>2</sup> C Serial Clock for DDC)     |  |
| 16  | SDA (I <sup>2</sup> C Serial Data Line for DDC) |  |
| 17  | DDC/CEC/HEC Ground                              |  |
| 18  | +5 V Power (max 50 mA)                          |  |
| 19  | Hot Plug Detect (All versions) and HEC Data+    |  |

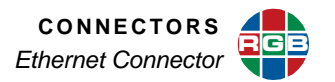

#### 7.3 Ethernet Connector

The Ethernet connector is a standard RJ-45 connector.

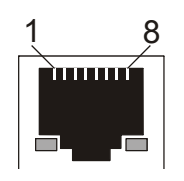

Figure 7-3 Ethernet Connector

#### 7.3.1 Connector Type and Pin-outs

The 8-pin Ethernet connector has the following signals:.

| Pin | Signal    | Wire Color   |
|-----|-----------|--------------|
| 1   | TX data + | White/orange |
| 2   | TX data - | Orange       |
| 3   | RX data+  | White/green  |
| 4   |           | Blue         |
| 5   |           | White/blue   |
| 6   | RX data-  | Green        |
| 7   |           | White/brown  |
| 8   |           | Brown        |

#### Table 7-3 Ethernet Connector Pin-outs

#### 7.3.2 Standard Cables

Standard Ethernet cables are available commercially in many different lengths. The standard cable is wired pin-for-pin (straight through) which means that pin 1 of the connector at one end of the cable is wired to pin 1 of the connector at the opposite end of the cable. This type of cable is used to connect the *SuperView 4K* directly to the network — typically using an Ethernet hub or switch. To connect directly from a PC to the *SuperView 4K*, a cross-over cable must be used (see the following section for details).

#### 7.3.3 Crossover Cables

To connect directly from a PC (such as a laptop) to the *SuperView 4K* without connecting to the network, an Ethernet cross-over cable must be used. Crossover cables are available commercially.

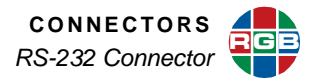

In a crossover cable, one end of the cable is wired as a straight through cable, using the pin assignments shown in <u>Table 7-3</u>. At the other end of the cable, the TX and RX interconnections are exchanged.

Ethernet uses balanced differential signals on twisted pairs of conductors. It is important to use wires from the same pair for each pair of signals. The standard pairs are shown in **Table 7-3**. Note that one wire of the pair has a solid color. The other wire (of the pair) is white with a stripe of the same color as the first wire (e.g., orange and white/orange).

#### 7.4 RS-232 Connector

The RS-232 port is configured according to the Electronic Industries Association Standard RS-232-C published in August 1969. The *SuperView 4K* can be explicitly controlled with ASCII Command Set instructions sent via the RS-232 serial port from either a computer or an ASCII terminal.

Physically, the RS-232 port is a 9-pin, D-Sub female connector. The pins for the RS-232 connector are numbered from top to bottom, right to left. Looking at the connector, pin #1 is located in the upper right corner, and pin #9 is in the lower left corner.

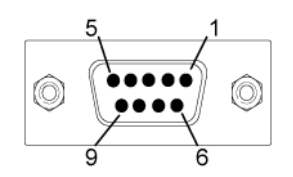

#### Figure 7-4 RS-232 Female Connector

The 9-pin D-Sub connector has the following signals:

| Table 7-4 | RS-232 Serial | Connector | <b>Pin-outs</b> |
|-----------|---------------|-----------|-----------------|
|-----------|---------------|-----------|-----------------|

| Pin | Circuit | Description                   |
|-----|---------|-------------------------------|
| 1   | CD      | Carrier Detect                |
| 2   | TD      | Transmit Data                 |
| 3   | RD      | Received Data                 |
| 4   |         | (not connected)               |
| 5   | AB      | Signal Ground (common return) |
| 6   | DSR     | Data Set Ready                |
| 7   | CTS     | Clear to Send                 |
| 8   | RTS     | Request to Send               |
| 9   |         | (not connected)               |
## CHAPTER 8 TECHNICAL SPECIFICATIONS

This chapter provides the following detailed tables of functional and performance specifications:

- System Specifications
- Input Specifications
- DVI Output Specifications
- Window Control Specifications
- <u>Control Specifications</u>
- Power and Physical Specifications

#### 8.1 System Specifications

The table below lists SuperView 4K system characteristics.

| Table 8-1 | System | Characteristics |
|-----------|--------|-----------------|
|-----------|--------|-----------------|

| Parameter                 | Specification                                                                                                    |  |
|---------------------------|----------------------------------------------------------------------------------------------------|--|
| Number of windows         | A maximum of 8 windows may be displayed.                                                                                                    |  |
| Input types               | The user may select between the following types for each input channel: <ul> <li>RGB</li> <li>YP<sub>b</sub>P<sub>r</sub> component (HDTV)</li> <li>DVI</li> <li>HDMI</li> </ul>               |  |
| Output channels           | 4x DVI single-link or 2x DVI dual-link                                                                                                    |  |
| Clock rate                | 35 to 165 MHz, single-link; 165 to 300 MHz, dual-link                                                                                                    |  |
| Frame rate (refresh rate) | 24 to 100 Hz                                                                                                    |  |
| Display Resolution        | 2k single-link mode: up to 1920x1200, HD to 2028x1080p<br>4k single-link mode:4x single-link DVI – 3840x2160om 4096x2160p<br>4k dual-link mode: 2x dual-link DVI – up to 2560x1600p per output |  |

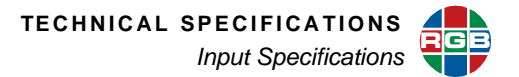

#### 8.2 Input Specifications

| Parameter            | Specification                                                                |
|----------------------|------------------------------------------------------------------------------|
| Number/type          | 8 analog RGB/YP <sub>b</sub> P <sub>r</sub> /HD                              |
| Video level          | 1.0 V peak-to-peak for G and Y composite, 0.7 V peak-to-peak for RB and PbPr |
| Input impedance      | 75 Ohms                                                                      |
| Sample rate          | Up to 165 MHz                                                                |
| Horizontal scan rate | 12 KHz to 125 KHz                                                            |
| Frame rate           | Up to 200 Hz                                                                 |
| Resolution           | 640x480 to 1900x1200 and 2048x1152m 720pm 1080i, 1080p                       |
| Interlaced Input     | Up to 1920x1080i on inputs 1, 2, 5, and 6 only.                              |
| Sync                 | RGsB, RGBS, RGBHV, YPrPb (tri-level or bi-level sync on Y)                   |
| Connector            | DVI-I                                                                        |

#### Table 8-2 RGB Analog Input Specifications

#### Table 8-3 DVI Input Specifications

| Parameter          | Specification                                          |
|--------------------|--------------------------------------------------------|
| Number/type        | 8 DVI single-link 1.0                                  |
| Resolution         | 640x480 to 1900x1200 and 2048x1152m 720pm 1080i, 1080p |
| Interlaced Input   | Up to 1920x1080i on inputs 1, 2, 5, and 6 only.        |
| Cable equalization | Automatic or manual; up to 164 feet or 50 meters       |
| Color depth        | 24-bit                                                 |
| Connector          | DVI-I                                                  |
| HDCP               | Compliant                                              |

#### Table 8-4 HDMI Digital Input Specifications

| Parameter          | Specification                                                   |
|--------------------|-----------------------------------------------------------------|
| Number/type        | 8 HDMI 1.3a                                                     |
| Display resolution | 2k mode: 640x480 to 1900x1200 and 2048x1152m 720pm 1080i, 1080p |
| Interlaced Input   | Up to 1920x1080i on inputs 1, 2, 5, and 6 only.                 |
| Color depth        | 24-bit                                                          |
| Cable equalization | Automatic or manual; up to 164 feet or 50 meters                |
| Connector          | HDMI                                                            |
| HDCP               | Compliant                                                       |

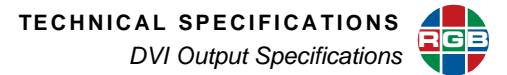

### 8.3 DVI Output Specifications

#### Table 8-5 Output Specifications

| Parameter      | Specification                                                               |
|----------------|-----------------------------------------------------------------------------|
| Number         | 4                                                                           |
| Resolution     | 640 x 480 to 2048 x 1152 pixels, 2560x1600 pixels dual-link                 |
| Sample rate    | Up to 165 MHz                                                               |
| Pin Power      | 5 VDC, 500 mA per output                                                    |
| Connector type | DVI-I MicroCross integrated digital/analog connector (only digital is used) |

#### 8.4 Window Control Specifications

The table below lists window control specifications.

#### Table 8-6 Window Control Specifications

| Parameter                 | Specification                                                                                                    |
|---------------------------|----------------------------------------------------------------------------------------------------|
| Size                      | The size of each window can be scaled from thumbnail up to the full size of a 4K moinor or projector.                                                                                                    |
| Position                  | Windows may be positioned to an accuracy of one pixel horizontally and one line vertically. A window can be moved to any region of the display space, portions that are positioned off the screen will be automatically clipped. |
| Priority                  | Each window is assigned a priority by the user. When windows overlap, the window with the higher priority assignment appears in front of windows having a lower priority.                                                        |
| Zoom                      | Zoom range is 100% (1:1) to 1000% (10:1).                                                                                                    |
| Pan                       | Pan range is dependent on the input resolution.                                                                                                    |
| Window Borders and Labels | Border widths and color may be set independently for each window. Label text and color may be applied for each window.                                                                                                    |
| Other Functions           | Video source select, freeze frame, brightness, contrast, hue, saturation, and sharpness.                                                                                                    |

TECHNICAL SPECIFICATIONS

#### 8.5 Control Specifications

The table below lists SuperView 4K control specifications.

| Table 8-7 | Control | Specifications |
|-----------|---------|----------------|
|-----------|---------|----------------|

| Parameter        | Specification                                                                                                    |  |
|------------------|----------------------------------------------------------------------------------------------------|--|
| Control Protocol | SuperView 4K Control is accomplished by use of the SuperView 4K Web Control Panel (WCP) GUI or ASCII based command set. The WCP can only be used via Ethernet control while the ASCII command set may be used with any of the control ports listed below.                                                                                                    |  |
| Ethernet         | <ul> <li>100/1000 BASE-T Ethernet port.</li> <li>Supports control of the full set of <i>SuperView 4K</i> commands over a network connection using a Telnet server/client architecture.</li> <li>Internal <i>SuperView 4K</i> web server provides graphical user interface when used with standard web browser.</li> </ul>                                                                                                    |  |
| RS-232 Port      | <ul> <li>SuperView 4K commands can be sent through the RS-232 port to control the system.</li> <li>The RS-232 port transfers commands using the asynchronous serial protocol at 115200, 57600, 38400, 19200 or 9600 baud. The Default is 115200.</li> <li>The port is configured as DCE and can handle full duplex transfer.</li> <li>Support for hardware and software handshaking is provided.</li> <li>The RS-232 port connector type is a 9-pin sub miniature D connector.</li> </ul> |  |

#### 8.6 Power and Physical Specifications

The table below lists the SuperView 4K power and physical specifications.

#### Table 8-8 Power and Physical Specifications

| Parameter         | Specification                                          |
|-------------------|--------------------------------------------------------|
| Input Voltage     | 100-240 VAC auto-range                                 |
| Frequency         | 50 - 60 Hz                                             |
| Power Consumption | 125 W maximum                                          |
| AC Power Cord     | IEC 60320-C13, 10A, 6FT                                |
| Size              | 3.5" (H) x 17" (W) x 20" (D) (8.9cm x 43.2cm x 50.8cm) |
| Weight            | 25 pounds (11.3kg)                                     |

# 9 CONTACT INFORMATION

RGB Spectrum can be reached via phone, fax, mail and e-mail as listed below:

- RGB Spectrum
   950 Marina Village Parkway
   Alameda, CA 94501
- Phone: (510) 814-7000
- Fax: (510) 814-7026
- Technical support: <u>support@rgb.com</u>
- Sales and product information: <u>sales@rgb.com</u>
- Website: www.rgb.com